# **CLARA : ADMISSION RAPIDE**

Admission d'un candidat dans une démarche en reconnaissance des acquis et des compétences

cerac

## **CLARA : ADMISSION RAPIDE**

Pour accéder à l'admission rapide, cliquez *Admission* comme indiqué dans la fenêtre suivante. Il existe deux possibilités d'accès : le menu à gauche dans la colonne bleue ou le menu au centre de la fenêtre.

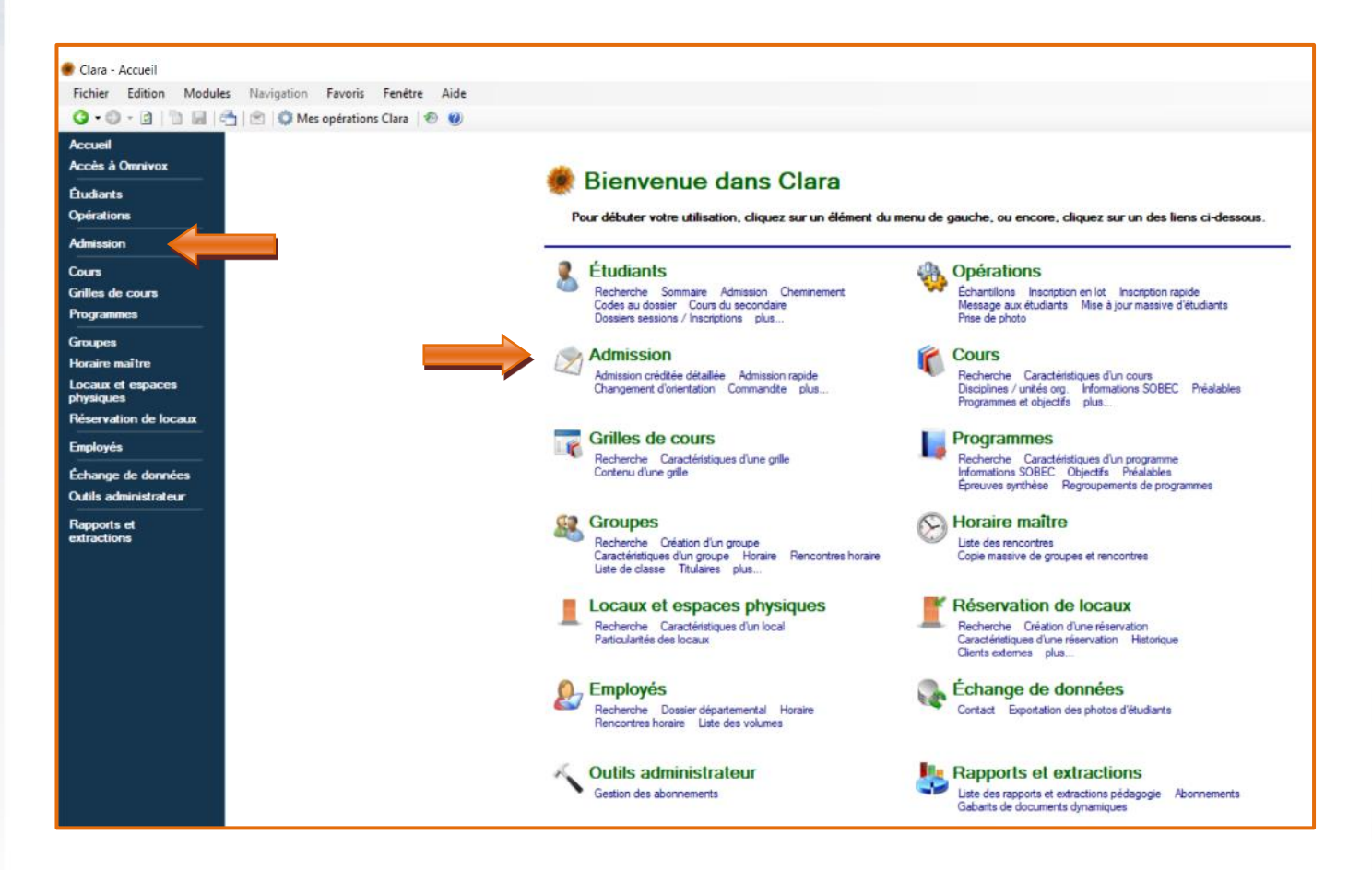

#### La fenêtre Admission apparaît. Cliquez Admission rapide.

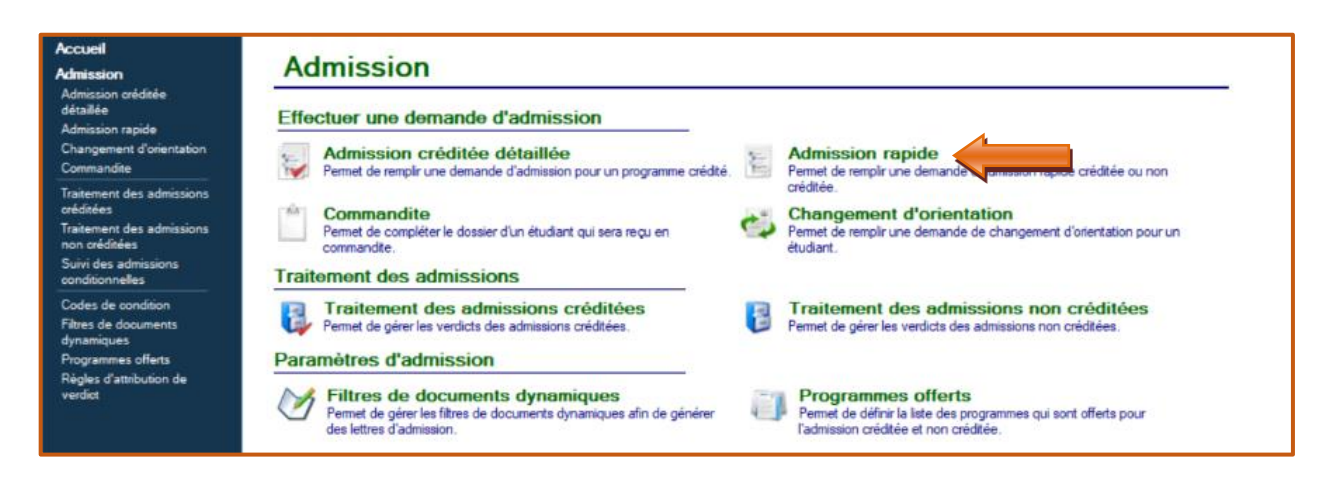

La fenêtre Formulaire d'admission rapide apparaît :

|          | Formulaire                  | d'admission                | rapide                                 |                      |                                                      |                                               |                                                 |                    |
|----------|-----------------------------|----------------------------|----------------------------------------|----------------------|------------------------------------------------------|-----------------------------------------------|-------------------------------------------------|--------------------|
| 1 1 🔳 🚍  | Informations personnelle    | es                         |                                        |                      |                                                      |                                               | 🕫 Réinitial                                     | iser le formulaire |
|          | Nom de famille              |                            |                                        | A                    | Si l'étudiant a déjà fréq<br>informations en cliquan | uenté votre établiss<br>t sur le bouton de re | ement, vous pouvez recherch<br>cherche.         | er ses             |
|          | Prénom usuel                |                            |                                        | A                    | Si l'étudiant est présen<br>ses informations en cliq | t dans le module Eti<br>juant sur le bouton d | idiants potentiels, vous pouve<br>le recherche. | z rechercher       |
|          | Date de naissance           | <u>-</u>                   | ]                                      |                      |                                                      |                                               |                                                 |                    |
|          | Sexe                        | M - Masculin 🔹             |                                        |                      |                                                      |                                               |                                                 |                    |
|          | Numéro de DA                |                            | Si l'étudiant a déjà fréquenté un étab | lissement de nive    | au collégial et que vous d                           | connaissez son num                            | éro de demande                                  |                    |
|          | Code permanent              |                            | Veuillez saisir le code permanent de   | l'étudiant si vous l | le connaissez. Si ce n'est                           | nt.<br>pas le cas, veuillez                   | laisser ce champ vide et s'il s'a               | agit               |
| 2        | NAS                         |                            | d'une demande d'admission créditée     | , Clara en attribue  | ra un automatiquement à                              | l'étudiant.                                   |                                                 |                    |
|          | Coordonnées                 |                            |                                        |                      |                                                      |                                               |                                                 |                    |
|          |                             | Définir les coordonnées de | e l'étudiant                           | 01                   |                                                      | -1                                            |                                                 |                    |
|          | Choix de programme          |                            | Saisir programme                       | Choi                 | x de programme                                       | alternatir                                    | Saisir                                          | programme          |
|          | Programme                   |                            | •                                      |                      | Programme                                            |                                               |                                                 | •                  |
| I        |                             |                            |                                        |                      |                                                      |                                               |                                                 |                    |
| - 1      |                             |                            |                                        |                      |                                                      |                                               |                                                 |                    |
| - 1      | Coloria FO                  | AA                         |                                        |                      |                                                      |                                               |                                                 |                    |
|          | Conorte PC                  | 1. Demende d'admission e   | , sáditán                              |                      |                                                      |                                               |                                                 |                    |
|          | i ype d'admission           | 1 - Demande d'admission c  | •                                      |                      |                                                      |                                               |                                                 |                    |
|          | base specifique d'admission |                            | ▼                                      |                      |                                                      |                                               |                                                 |                    |
| <u> </u> | Session-tour                |                            | *                                      | Saisir ses           | sion-tour                                            |                                               |                                                 |                    |
| - 1      | Verdict                     | AC - Admis sous condition  | •                                      |                      |                                                      |                                               |                                                 |                    |
| - 1      | Cours                       | Numéro du No aro           | upe Titre du cours                     |                      |                                                      |                                               | Ajouter                                         |                    |
| - 1      | odulo                       |                            |                                        |                      |                                                      |                                               | 8 Retirer                                       |                    |
|          |                             |                            |                                        |                      |                                                      |                                               |                                                 |                    |
|          | Après la sauvegarde, nav    | viguer vers les dossiers s | sessions 👻                             |                      |                                                      |                                               |                                                 |                    |
|          | -                           |                            |                                        |                      |                                                      |                                               | 4                                               | 1                  |
|          |                             |                            | _                                      |                      |                                                      |                                               |                                                 |                    |
|          |                             |                            |                                        |                      |                                                      |                                               |                                                 |                    |
|          |                             | 4                          | 2                                      | Source               | aardar at indiquar                                   | lo vordict                                    | Cauranadar                                      | <b>F</b>           |
|          |                             |                            |                                        | Jauve                | garder et malquer                                    |                                               | Sauvegarder                                     | rermer             |
|          |                             |                            |                                        |                      |                                                      |                                               |                                                 |                    |
|          |                             |                            |                                        |                      |                                                      |                                               |                                                 |                    |
| 5        |                             |                            |                                        |                      |                                                      |                                               |                                                 |                    |
|          | Indication d'un             | i code de ver              | rdict                                  |                      |                                                      |                                               |                                                 |                    |
|          |                             |                            |                                        |                      |                                                      |                                               |                                                 |                    |
|          |                             |                            |                                        |                      |                                                      |                                               |                                                 |                    |
| C C      |                             |                            |                                        |                      |                                                      |                                               |                                                 |                    |
| •        | Dossier social of           | du candidat                |                                        |                      |                                                      |                                               |                                                 |                    |
|          |                             |                            |                                        |                      |                                                      |                                               |                                                 |                    |
|          |                             |                            |                                        |                      |                                                      |                                               |                                                 |                    |
|          | Identité                    |                            |                                        |                      |                                                      |                                               |                                                 |                    |
|          |                             |                            |                                        |                      |                                                      |                                               |                                                 |                    |
| 2        | Détails                     |                            |                                        |                      |                                                      |                                               |                                                 |                    |

Cerac 12

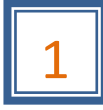

## Informations personnelles

Entrez les informations personnelles du candidat :

#### Formulaire d'admission rapide Informations personnelles Réinitialiser le formulaire Α Si l'étudiant a déjà fréquenté votre établissement, vous pouvez rec # Nom de famille informations en cliquant sur le bouton de recherc Si l'étudiant est présent dans le module Etudiants potentiels, vous ses informations en diquant sur le bouton de recherche. ana a Prénom usuel В Date de naissance С Sexe M - Masculin D Si l'étudiant a déjà fréquenté un établissement de niveau collégial et que vous connaissez son numéro de demande d'admission, veuillez l'inscrire. Ceci évitera une duplication des numéros d'étudiant. Numéro de DA Veuillez saisir le code permanent de l'étudiant si vous le connaissez. Si ce n'est pas le cas, veuillez laisser ce champ vide et s'il s'agit d'une demande d'admission créditée, Clara en attribuera un automatiquement à l'étudiant. Code permanent NAS

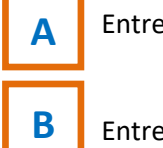

Entrez le Nom de famille\*.

Entrez le **Prénom usuel\***.

Entrez la **Date de naissance** en commençant par l'année ou cliquez sur et sélectionner la date de naissance sur le calendrier.

Indiquez le **Sexe** du candidat.

Е

D

С

Entrez le numéro d'assurance sociale (NAS).

\*Le nom et le prénom usuel de l'étudiant doivent être identiques aux pièces justificatives fournies (certificat de naissance, si né au Québec, sinon, carte de citoyenneté ou carte de résident permanent ou IMM).

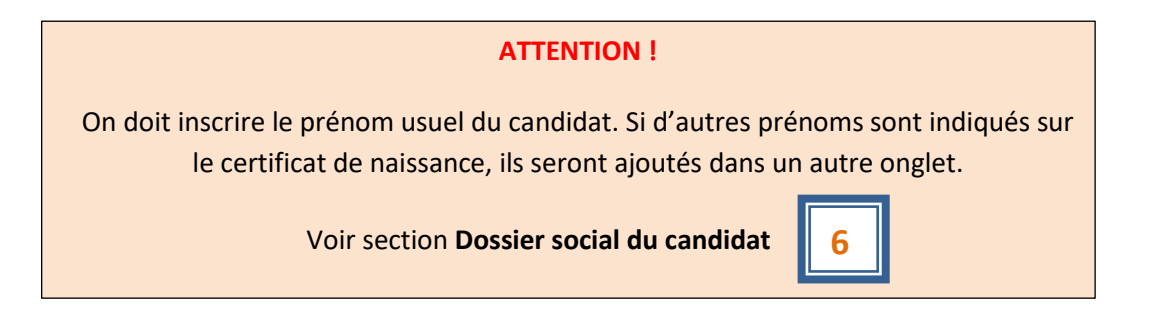

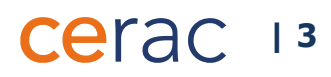

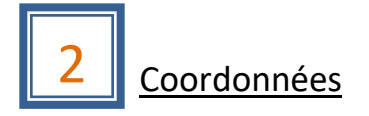

| Cliquez Définir les coordonnées d | <b>e l'étudiant</b> . La fenêt | re <b>Coordonnées</b> apparaît ( | Image 2.1) |
|-----------------------------------|--------------------------------|----------------------------------|------------|
|-----------------------------------|--------------------------------|----------------------------------|------------|

| Image 2.1 | Coordonnées* Coordonnées Veuillez compléter les coordonnées | rdonnées de l'étudiant. |                           |                          |                            | ×                           |
|-----------|-------------------------------------------------------------|-------------------------|---------------------------|--------------------------|----------------------------|-----------------------------|
|           | Adresse principale                                          |                         | Passer à la saisie manuel | Adresse seco             | ndaire                     | Passer à la saisie manuelle |
|           | Pays                                                        | 001 - Canada            |                           | <ul> <li>Pays</li> </ul> | 001 - Canada               | ~                           |
|           | Code postal                                                 |                         | _                         | Code postal              |                            |                             |
|           | No civique                                                  | <b>+</b> _              | B app.                    | No civique               |                            | app.                        |
|           | Rue                                                         |                         |                           | Rue                      |                            |                             |
|           | Ville                                                       |                         |                           | Ville                    |                            |                             |
|           | Province                                                    | QC - Québec             |                           | Province                 | QC - Québec                |                             |
|           | Tálásbasas                                                  |                         |                           |                          |                            |                             |
| c ===     | Téléphone principal                                         |                         | poste                     | indéterminé v            | indéterminé                |                             |
| ,         | <ul> <li>Téléphone bureau</li> </ul>                        |                         | poste                     | indéterminé v            | appel local                | ` <b>_</b> _                |
|           | Téléphone cellulaire                                        |                         | poste                     | indéterminé 🗸 🗸          | interurbain<br>indéterminé |                             |
| D         | Courriel                                                    |                         |                           | â                        |                            |                             |
| _         | ADM1705                                                     |                         |                           | [                        | F                          | OK Annuler                  |

A Il est préférable d'être en mode Adresse exacte puisque les coordonnées inscrites dans CLARA sont liées avec celles de Poste Canada, pour les personnes résidant au Canada. Afin de s'assurer d'être dans le mode Adresse exacte, le titre Passer à la saisie manuelle devrait apparaître sur la fenêtre.

Entrez le **Code postal** et le **Numéro civique**. Le reste des informations s'affichera automatiquement. Ajouter le **Numéro d'appartement**, s'il y a lieu.

Entrez les Numéros de téléphone indiqués dans la demande d'admission du candidat.

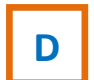

С

B

Entrez le **Courriel personnel** u candidat, s'il y a lieu.

À la fin de la ligne du numéro de téléphone, il est suggéré d'entrer l'option **appel local** ou **interurbain** dans le menu déroulant,

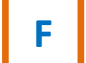

Ε

Cliquez **OK** pour sauvegarder l'information. Vous serez de retour à la fenêtre initiale.

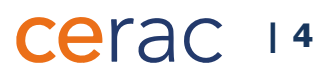

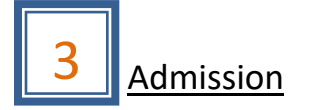

Voici les étapes à suivre pour compléter l'admission du candidat (Image 3.1) :

#### Image 3.1

B

|   | _   |   |                             |                                                  |
|---|-----|---|-----------------------------|--------------------------------------------------|
|   |     |   | Choix de programme          | Saisir programme                                 |
|   |     |   | Programme                   |                                                  |
|   |     |   |                             |                                                  |
|   |     |   | Choix de programme          | Choix de rogramme alternatif                     |
| В |     | - | Numéro de programme         | JEE.0K An-ver. 2015 🗥 Programme 🗸                |
|   |     |   |                             | Techniques d'éducation à l'enfance               |
| С |     | - | Unité organisationnelle     | RA - Cégep Marie-Victorin - Reconnaissance de $$ |
|   |     |   | Langue                      | Français 🗸                                       |
|   |     |   | Cohorte FC                  |                                                  |
| - |     |   | Type d'admission            | 1 - Demande d'admission créditée V 🛑 D           |
| E | 닅   | ╞ | Base spécifique d'admission | Satar session tour                               |
|   |     |   | à l'AEC                     |                                                  |
| G | Т   |   | Session                     | ✓ Tour 1 ✓ Choisir session tour                  |
|   |     |   |                             | 10 AL - N                                        |
| _ | . 1 |   | Verdict                     | AL - Admis sous condition                        |
| н |     |   | Cours                       | Numéro du cours No. groupe Titre du cours        |
|   |     |   |                             | S Retirer                                        |
|   | . I |   |                             |                                                  |
| Т | ļ   |   | Après la sauvegarde, n      | aviguer vers les dossiers sessions 🗸             |
|   |     |   |                             |                                                  |
|   |     |   |                             |                                                  |
|   |     |   |                             |                                                  |

Cliquez *Saisir programme* qui devient Choisir programme offert.

Saisir le **numéro du programme** : entrez le numéro correspondant au programme d'études visé. L'annéeversion du programme apparait automatiquement. Pour rechercher un programme d'études, cliquez sur l'icône et une nouvelle fenêtre apparaît (Image 3.2). Entrez le numéro du programme d'études. Assurez-vous que le titre de recherche soit **Numéro du programme**.

Saisissez **Approuvé** dans le champ **État.** 

| 3 - Approuvé                                                 | $\sim$ |
|--------------------------------------------------------------|--------|
| Tous<br>1 - En développement<br>2 - En attente d'approbation |        |
| 3 - Approuvé                                                 |        |

Cerac 15

Cliquez **OK** pour sauvegarder l'information. Vous serez de retour à la fenêtre initiale.

**ATTENTION!** Choisir le programme d'études dont l'année-version est la plus récente.

| Image 3.2     |                                                     |                                                                                                    |                                                                            |                              |                |             |
|---------------|-----------------------------------------------------|----------------------------------------------------------------------------------------------------|----------------------------------------------------------------------------|------------------------------|----------------|-------------|
|               | Sélection du prog                                   | Iramme                                                                                                    |                                                                            |                              | ×              |             |
|               | Sélection du prog<br>Veuillez sélectionr            | er le programme.                                                                                                    |                                                                            |                              |                |             |
|               | Dans le champ                                       | Numéro du programme                                                                                                    | Recherche avancée                                                          | echerche                     |                |             |
|               | Rechercher                                          | jee.0k                                                                                                    |                                                                            |                              |                |             |
|               | Résultats : 2 prog                                  | rammes trouvés                                                                                                    |                                                                            |                              |                |             |
|               | Numéro P                                            | ogramme                                                                                                    | Année-version                                                              | Sanction                     | Origine        |             |
|               | y JEE.0K Te                                         | chniques d'éducation à l'enfance                                                                                                    | 2015                                                                       | AEC établissement            | SOBEC          |             |
|               | ✓ JEE.0K Te                                         | chniques d'éducation à l'enfance                                                                                                    | 2001                                                                       | AEC établissement            | SOBEC          |             |
|               | <                                                   |                                                                                                    |                                                                            |                              | >              |             |
|               | Afficher uniqueme                                   | nt les programmes de mon établissement                                                                                                    |                                                                            |                              |                |             |
|               | État Tous                                           | V                                                                                                    |                                                                            |                              |                |             |
|               | ADM1610                                             |                                                                                                    | _                                                                          | ок                           | Annuler        |             |
| C Sél         | ectionnez l' <b>unit</b><br>ectionnez le <b>typ</b> | <b>é organisationnelle</b> .<br><b>e d'admission</b> . Pour une adn                                                                                                    | nission en RAC, cliqu                                                      | iez <b>1 - <i>Demana</i></b> | de d'admissior | n créditée. |
|               |                                                     | 1 - Demande d'admissi<br>1 - Demande d'admissi<br>2 - Demande d'admissi                                                                                                    | on créditée v<br>on créditée<br>on non créditée                            |                              |                |             |
| E Dai         | ns le cas d'une A<br><b>RAC.</b>                    | EC, saisissez la <b>base spécifiq</b>                                                                                                    | ue d'admission à l'A                                                       | EC telle que de              | éterminée par  | le conseil  |
|               |                                                     | A - AEC dans un domaine pour lequel auc<br>D - AEC désignée par le ministre en prolor<br>E - Entente<br>I - Interuption d'études<br>M - AEC visée par une entente entre le mi<br>P - Études postsecondaires | un DEC n'existe<br>ngement du DEP<br>inistre et un M/O en matière de forma | ation                        |                |             |
| <b>F</b> Clic | quez <b>Saisir Sess</b>                             | i <b>on-tour</b> qui devient <b>Choisir s</b>                                                                                                    | session-tour.                                                              |                              |                |             |

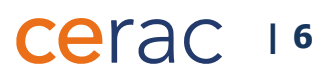

G

Choisissez la **session** où le programme d'études débutera et le numéro du **tour**. (le numéro du tour pour chaque unité administrative est déterminé par l'organisation scolaire de l'établissement).

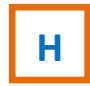

Il existe deux possibilités pour Effectuer l'inscription :

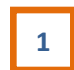

#### Si vous cochez la case Effectuer l'inscription.

Dans ce cas, vous devez saisir le **Verdict** : choisissez le code **AC - Admis sous condition\***. Le code du verdict sera modifié à la suite du bilan du processus de validation (poursuite ou arrêt de la démarche).

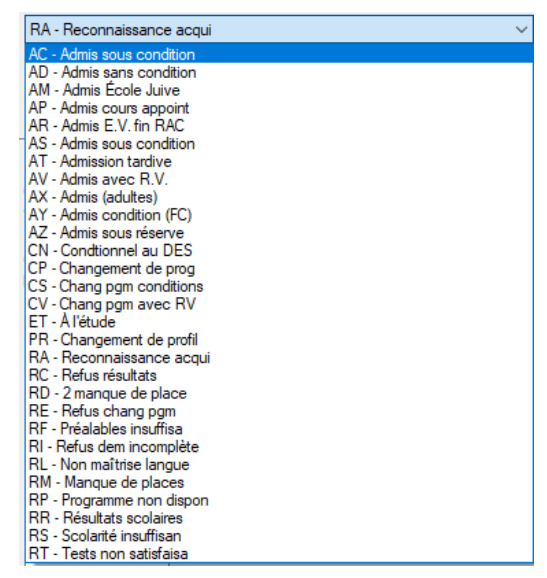

\* Les codes de verdict varient selon l'établissement scolaire. Les codes choisis dans cette fenêtre, le sont à titre d'exemple seulement.

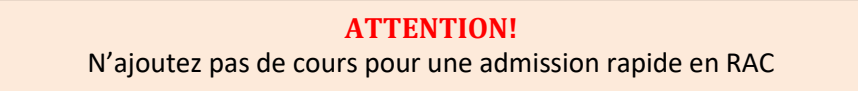

Cliquez Sauvegarder et passez à la section Sauvegarder la demande d'admission dans l'option

**Sauvegarder** 

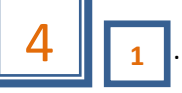

2

Si vous ne cochez pas la case Effectuer l'inscription.

dans l'option Sauvegarder et indiguer le verdict

Cliquez Sauvegarder et indiquer le verdict et passez à la section Sauvegarder la demande d'admission

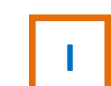

Cochez Après la sauvegarder pour naviguer vers les dossiers sessions.

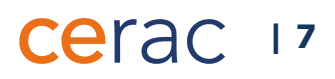

## Sauvegarde de la demande d'admission

#### **Option Sauvegarder**

Après avoir Cliqué *Sauvegarder*, une petite fenêtre apparaît (Image 4.1) demandant la confirmation d'une nouvelle demande d'admission. Le **programme d'études** et le **nom du candidat** sont indiqués.

Cliquez *Oui* pour sauvegarder l'information. Si vous constatez une erreur, cliquez *Non*.

**ATTENTION!** Assurez-vous que l'information est **exacte** avant de confirmer.

#### Image 4.1

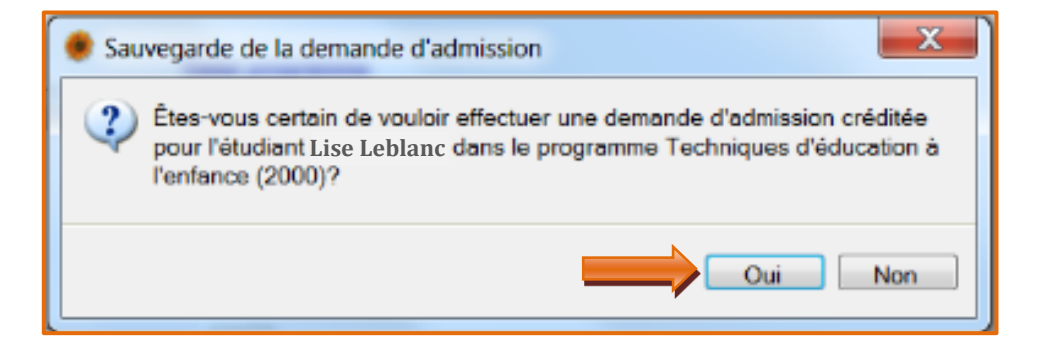

Une autre fenêtre apparaît (Image 4.2). Il est <u>important de prendre en note</u> le **numéro d'admission** et le retranscrire sur la feuille de demande d'admission ainsi que sur la feuille d'inscription, s'il y a lieu.

Cliquez OK après avoir pris note du numéro d'admission.

#### Image 4.2

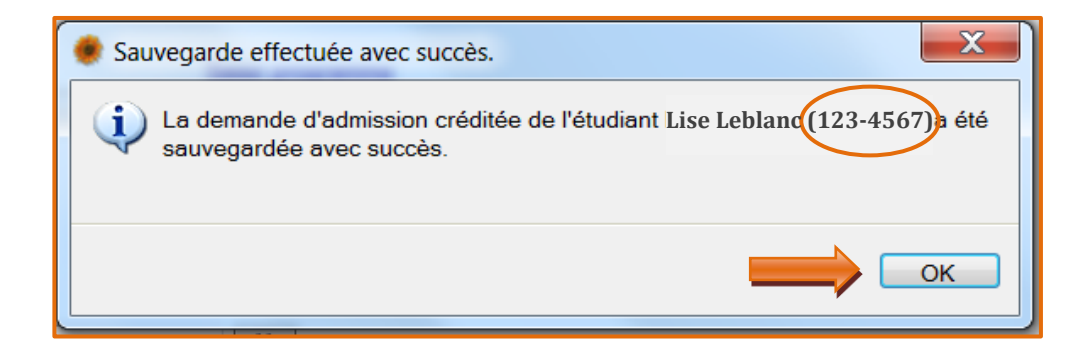

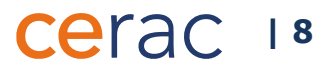

Après avoir cliqué **OK**, la fenêtre **Liste des admissions** apparaît (Image 4.3)

### Image 4.3

| Recherche                           | Lebla      | anc, Lise          |                                 |      |                |           |                | - <u>A</u>     | <u>cun mémo</u> |            |                     |
|-------------------------------------|------------|--------------------|---------------------------------|------|----------------|-----------|----------------|----------------|-----------------|------------|---------------------|
| Sommaire                            | 123-       | 4567 膨             | Session A18                     | G    | ifile ELJ3L_H1 |           |                |                | Aiou            | ter un méi | no                  |
| ► Admission                         | LEBL       | 12345678           | Unité org. 2                    |      |                |           | Lang FR        | SPE 1          |                 |            |                     |
| Cheminement                         | List       | e des adm          | issions                         |      |                |           |                |                |                 |            |                     |
| Codes au dossier                    | Voicila    | listo dos admissio | na effectuées par l'étud        | ant  |                |           |                |                |                 |            |                     |
| Cours du secondaire                 | VOICHA     | liste des dumissio | ris ellectuees par retuu        | an.  |                |           |                |                |                 |            |                     |
| Dossiers sessions /<br>Inscriptions | Туре       | Session déb.       | <ul> <li>Session fin</li> </ul> | Tour | État           | Grille    | No. cohorte FC | No progr. adm. | No unité org.   | Code       | Ajouter             |
| État de compte                      | - <b>-</b> | A-2018             |                                 |      | Admis          | ELJ3L_H11 |                | ELJ.3L         |                 |            | Modifier            |
| Messages à l'étudiant               |            |                    |                                 |      |                |           |                |                |                 |            | Supprimer           |
| Objectifs atteints                  |            |                    |                                 |      |                |           |                |                |                 |            |                     |
| Préalables                          |            |                    |                                 |      |                |           |                |                |                 |            |                     |
| Sanctions                           |            |                    |                                 |      |                |           |                |                |                 |            |                     |
| Clés d'assignation                  |            |                    |                                 |      |                |           |                |                |                 |            |                     |
| Post-assignation                    |            |                    |                                 |      |                |           |                |                |                 |            | Indiquer le verdict |
| Citoyenneté                         |            |                    |                                 |      |                |           |                |                |                 |            | Verdice             |
| Contacts et répondants              |            |                    |                                 |      |                |           |                |                |                 |            | or Indiquer le      |
| Coordonnées                         |            |                    |                                 |      |                |           |                |                |                 |            | verdict             |
| Documents au dossier                |            |                    |                                 |      |                |           |                |                |                 |            | alterriatii         |
| Documents requis                    |            |                    |                                 |      |                |           |                |                |                 |            |                     |
| Dossier social                      |            |                    |                                 |      |                |           |                |                |                 |            |                     |
| Échantillons de l'étudiant          |            |                    |                                 |      |                |           |                |                |                 |            |                     |
| Autorisations d'inscription         |            |                    |                                 |      |                |           |                |                |                 |            |                     |
| Engagements                         |            |                    |                                 |      |                |           |                |                |                 |            |                     |
| Épreuves de langue                  |            |                    |                                 |      |                |           |                |                |                 |            |                     |
| Épreuves synthèse                   |            |                    |                                 |      |                |           |                |                |                 |            |                     |
| Études antérieures                  |            |                    |                                 |      |                |           |                |                |                 |            |                     |
| Mérites                             |            |                    |                                 |      |                |           |                |                |                 |            |                     |
| Relevés d'impôt                     |            |                    |                                 |      |                |           |                |                |                 |            |                     |
| Rendement scolaire                  |            |                    |                                 |      |                |           |                |                |                 |            |                     |
| Rendez-vous                         |            |                    |                                 |      |                |           |                |                |                 |            |                     |
| Stages ATE                          |            |                    |                                 |      |                |           |                |                |                 |            |                     |
| Temps libres                        |            |                    |                                 |      |                |           |                |                |                 |            |                     |
| lests de classement                 |            |                    |                                 |      |                |           |                |                |                 |            |                     |
| Champs usager                       |            |                    |                                 |      |                |           |                |                |                 |            |                     |
| Données Socrate                     |            |                    |                                 |      |                |           |                |                |                 |            |                     |
| Historique 👻                        |            |                    |                                 |      |                |           |                |                |                 | •          |                     |

Cliquez *Indiquez le verdict*. La fenêtre Indication d'un code de verdict apparaît.

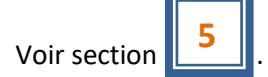

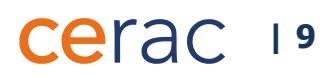

## 2 Option - Sauvegarder et indique le verdict

Après avoir Cliqué *Sauvegarder et indiquer le verdict* au bas de la fenêtre Formulaire d'admission rapide, une petite fenêtre apparaît (Image 4.4) demandant la confirmation d'une nouvelle demande d'admission. Le programme d'études et le nom du candidat sont indiqués.

Cliquez *Oui* pour sauvegarder l'information. Si vous constatez une erreur, cliquez *Non*.

#### Image 4.4

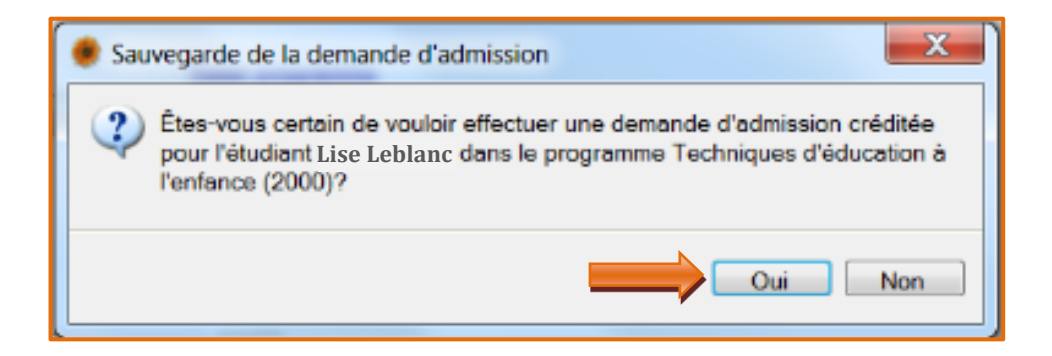

Cliquez *Oui*. La fenêtre Indication d'un code de verdict apparait.

Voir section 5

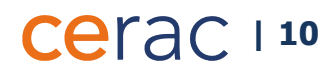

5

## Indication d'un code de verdict

La fenêtre Indication d'un code de verdict apparaît (Image 5.1)

| luge J.1 | Indication du code de ve                      | erdict 🖌                                                                                                    |    |   |
|----------|-----------------------------------------------|----------------------------------------------------------------------------------------------------|----|---|
|          | Veuillez indiquer le code d<br>sélectionnées. | e verdict que vous désirez attribuer aux demandes d'admission que vous avez                                                                                                    |    |   |
|          | Code de verdict                               | AC - Admis sous condition                                                                                                    |    | Δ |
|          | SPE de l'admission                            | 1 ~                                                                                                    |    | ~ |
|          | Type de rendez-vous                           | 5 - Aucun 🗸                                                                                                    |    |   |
|          | Programme demandé                             | LCA.DT - Agent en support à la gestion des <u>Redéfinir</u><br>Ce numéro correspond au programme originalement demandé par l'étudiant sur sa                                     |    |   |
|          | Grille                                        | ICADT-R13-RACMO                                                                                                    |    |   |
|          | Gine                                          | Ce nouveau numéro de grille permet de forcer l'étudiant à suivre un cheminement en<br>particulier. Le programme d'admission sera déterminé à partir de la grille sélectionnée.   |    |   |
|          | Cohorte FC                                    | Redéfinir                                                                                                    |    | _ |
|          | Base d'admission                              | SUF - Conditions jugées suffisantes (Redéfini) <u>Modifier</u>                                                                                                    |    | В |
|          | Statut de la base                             | Non réussie (Redéfini)                                                                                                    |    |   |
|          | damaaon                                       | Cette nouvelle base d'admission et ce nouveau statut permettent d'indiquer<br>manuellement que l'étudiant a réussi la base d'admission du programme dans lequel<br>il est admis. |    |   |
|          | Codes de condition<br>d'admission             | A Redéfinir                                                                                                    | Ι. |   |
|          | Base spécifique<br>d'admission à l'AEC        | I - Interruption d'études                                                                                                    |    | С |
|          | Numéro du groupe de<br>base                   |                                                                                                    |    |   |
|          | Commentaire                                   |                                                                                                    |    |   |
|          |                                               |                                                                                                    |    |   |
|          | Test de classement français                   | N - Non ~                                                                                                    |    |   |
|          | Test de classement anglais                    | N - Non 🗸                                                                                                    |    |   |
|          | Aide     ADM1210                              | D Sauvegarder • Annuler                                                                                                    |    |   |

Α

Saisir le **code du verdict** : choisissez le code **AC - Admis sous condition\***. Le code du verdict sera modifié à la suite du bilan du processus de validation (poursuite ou arrêt de la démarche).

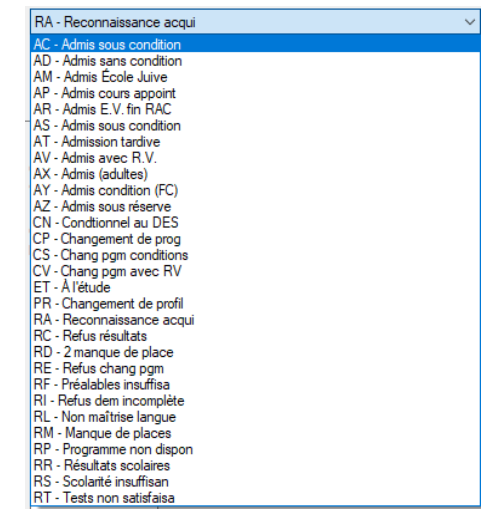

\* Les codes de verdict varient selon l'établissement scolaire. Les codes choisis dans cette fenêtre, le sont à titre d'exemple seulement.

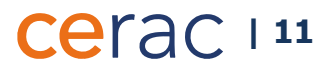

Pour modifier la base d'admission, cliquez *Modifier*. La fenêtre Modification de la base d'admission apparaît (Image 5.2).

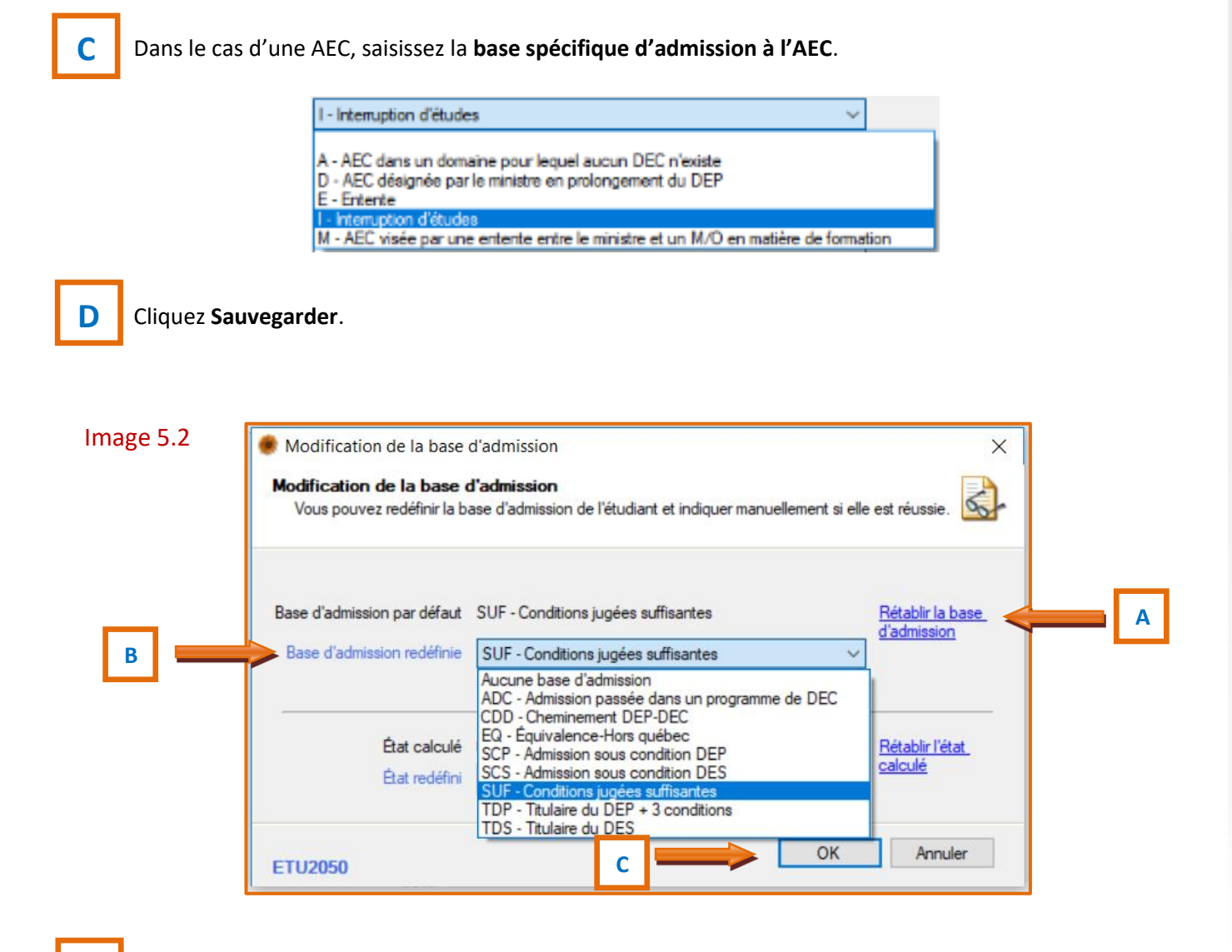

Cliquez Redéfinir la base d'admission qui devient Rétablir la base d'admission.

Saisissez la base d'admission redéfinie selon les critères d'admissibilité du candidat.

Cerac 112

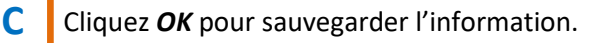

B

Α

B

Une fois l'indication du code de verdict sauvegardée, la fenêtre suivante apparaît (Image 5.3). Le contenu de cette fenêtre est un résumé des informations concernant l'admission créditée détaillé du nouveau candidat.

| 123-4567       Session A17       Grite       LCESJ-ISR-RACMO       Lang FR SPE 1       Aputer un memo         Addimission       Numé org. RACMO       Lang FR SPE 1       Aputer un memo       Image fra SPE 1       Aputer un memo         Addimission       Autome 2017       Numé ou tour       Image fra SPE 1       Image fra SPE 1                                                                                                    | 123-4567       Session A17       Grife LCES3-IGR-RACMO       Lang FR SPE 1       Apoter un memo         Addmission       Type dadmission       Return to define a session fri       Session fri       Session fri       Det de de relation 2017-11/33 09.31       Salie par at naw0       Provenance       Salie par at naw0       Provenance       Salie par at naw0 </th <th>123-4567       Session A17       Grile LCE33-16R-RACMO       Lang FR SPE 1       Apoter un memo         Addression       Type dadrission       Constant discloses our cold the session from the discloses our cold the session from the discloses our cold the session from the discloses our cold the session from the discloses our cold the session from the discloses our cold the session from the discloses our cold the session from the discloses our cold the session from the discloses our cold the session from the discloses our cold the session from the discloses our cold the discloses our cold the</th> <th>123-4567       Session A17       Gille LCE33-IBR-RACMO       Lang FR SPE 1       Apotter un mehno         Addimission       Type dadmission       Market dadmission acceletee       Image R SPE 1       Image R SPE 1       Image R SPE 1         Type dadmission       Image R SPE 1       Image R SPE 1       Image R SPE</th> <th>123-4567       Session AT7       Gele       LCES3-16R-RACIMO       Lang FR SPE 1       Apdret in meno         Variation monthle       Session Atomics of Material Content and Content and Conten</th> <th>123-4567       Session AT       Gelle LCES316R-RACMO       Lang FR SPE 1       Apdret on melon.         Addimission       Barrando di domission crédicies       Session fra       Session fra       Source on calcona         Type d'admission       Barrando di domission crédicies       Session fra       Source on calcona       Source on calcona       Source on ca</th> <th>123-4567       Session AT7       Grie LCE5316R-RACMO       Lang FR SPE 1       Apoter un meino         Ype diadnission       Session data       Materia Incompute       Image: Session data       Session fried       Session fried       Session f</th> <th>123-4567       Session A17       Grile LCE53-16R-RACMO       Lang FR SPE 1       Apdate un méno         Admission       Type dadmason       Session A17       Value on montade         Type dadmason       Session A17       I have do loss in an analysis of the data of the data of the d</th> <th>Leblanc, Lise</th> <th></th> <th></th> <th></th> <th></th> <th>Aucun mé</th> <th>mo</th> <th></th> | 123-4567       Session A17       Grile LCE33-16R-RACMO       Lang FR SPE 1       Apoter un memo         Addression       Type dadrission       Constant discloses our cold the session from the discloses our cold the session from the discloses our cold the session from the discloses our cold the session from the discloses our cold the session from the discloses our cold the session from the discloses our cold the session from the discloses our cold the session from the discloses our cold the session from the discloses our cold the session from the discloses our cold the discloses our cold the                                         | 123-4567       Session A17       Gille LCE33-IBR-RACMO       Lang FR SPE 1       Apotter un mehno         Addimission       Type dadmission       Market dadmission acceletee       Image R SPE 1       Image R SPE 1       Image R SPE 1         Type dadmission       Image R SPE 1       Image R SPE 1       Image R SPE                                                                                                    | 123-4567       Session AT7       Gele       LCES3-16R-RACIMO       Lang FR SPE 1       Apdret in meno         Variation monthle       Session Atomics of Material Content and Content and Conten                                                                                                    | 123-4567       Session AT       Gelle LCES316R-RACMO       Lang FR SPE 1       Apdret on melon.         Addimission       Barrando di domission crédicies       Session fra       Session fra       Source on calcona         Type d'admission       Barrando di domission crédicies       Session fra       Source on calcona       Source on calcona       Source on ca                                                                                                    | 123-4567       Session AT7       Grie LCE5316R-RACMO       Lang FR SPE 1       Apoter un meino         Ype diadnission       Session data       Materia Incompute       Image: Session data       Session fried       Session fried       Session f                                                                                                    | 123-4567       Session A17       Grile LCE53-16R-RACMO       Lang FR SPE 1       Apdate un méno         Admission       Type dadmason       Session A17       Value on montade         Type dadmason       Session A17       I have do loss in an analysis of the data of the data of the d                                                                                                    | Leblanc, Lise                         |                                          |                                                |             |                                        | Aucun mé          | mo                      |        |
|----------------------------------------------------------------------------------------------------|----------------------------------------------------------------------------------------------------|----------------------------------------------------------------------------------------------------|----------------------------------------------------------------------------------------------------|----------------------------------------------------------------------------------------------------|----------------------------------------------------------------------------------------------------|----------------------------------------------------------------------------------------------------|----------------------------------------------------------------------------------------------------|---------------------------------------|------------------------------------------|------------------------------------------------|-------------|----------------------------------------|-------------------|-------------------------|--------|
| LEBL122345678       Unite bug, not_word       Lang nn 3re 1         Vertionsion       Type d'admission       Session début       Automne 2017       Session début       Session début                                                                                                    | Leng rm Sre 1       Leng rm Sre 1         Additional content of the second and the second are for the second are for t                                                                                                    | LBULT2343673       One organization (Second Incomparison Code)         Programme of definitions (Second Incomparison Code)       Numéro du tour       Image: Second definition (Second Incomparison Code)         Session décut       Automne 2017       Numéro du tour       Image: Second definition (Second Incomparison Code)         Motif de désistement       Onder de marche       Session décut       217/11/33 09.25         Programme d'admission ouverte       Session décut       217/11/33 09.25         Date de creation 2017/11/33 09.25       Date de creation 2017/11/33 09.31         Motif de désistement       Unité or, RAC Monorencey         Choix de programme LCE53       Cohorte FA: Françase         Projuetator no cógeo       A - Provient du secondaire         Choix de programme LCE53       Modfier         Verdict       Codes de condition         Cotox de programme       Modfier         Verdict       Codes de condition         Base d'admission SUF - Conditions jugées suffisartes       Modfier         Statut de la base d'admission       SUF - Conditions jugées suffisartes       Modfier         Statut de la base d'admission       SUF - Conditions jugées suffisartes       Modfier         Prévalaties       Atteix       Prévalaties       N- Non         Base d'admission       Suffisartes       Modfier                                                                                                    | LEBLIZZASGOT       Umare usg., not.mod       Umare usg., not.mod         Memory       Descination       Length of Leblic       Memory         Type damission       Length of Leblic       Session fab.uk       Automne 2017       Numéro du tou:       1         Session fab.uk       Automne 2017       Session fab.uk       Session fab.uk       Se                                                                                                    | Ling model       Ling model       Ling model <thling model<="" th="">       Ling model       Ling model<td>LEB1.12.43.5678       Out only, including       Using in site 1         Additional and additional additional addited additinadditinaddited additional additional addited additinat</td><td>LEBLID 2345667       Wards or out, method         Addimission       Finder of admission       Finder of admission       Section data         Session find       0. Admission ouverte       Image of admission       Section data         Motif de désidement       0. Admission ouverte       Image of admission       201711103 09:21         Motif de désidement       0. Admission ouverte       Image of admission       201711103 09:21         Motif de désidement       Image of admission       LEE 33- Bureautique agent (e) d'administration       Image of admission       201711103 09:21         Motif de désidement       Image of admission       LEE 33- Bureautique agent (e) d'administration       Image of admission       201711103 09:21         Motif de désidement       Image of admission       LEE 33- Bureautique agent (e) d'administration       Image of admission       201711103 09:21         Motif de désidement       Image of admission       LEE 33- Bureautique agent (e) d'administration       Image of admission       201711103 09:21         Choix de programme       LEE 33- IBR-RACMO       Image of admission       201711103 09:21       Image of admission         Choix de programme       LEE 33- IBR-RACMO       Image of admission       Image of admission       Image of admission       Image of admission         Choix de mongramme       LEE 33-       Image o</td><td>LEB1.12.343.667.3       Ware or up. moderate         Addression       Season debta         Season debta       Automice 2017         Notif de déastement       0. Admission couverte         Orden automice 2017       Numéro du tour         Motif de déastement       0. Admission couverte         Motif de déastement       0. Admission couverte         Motif de déastement       0. Admission couverte         Orden EQ       ALCES 3- Baneauctque agent(e) d'administration         Unité og.       RACMO         Cohoir EQ       Altomice 2017         Régime       4- F64         Onix de programme       LCES 315R-RACMO         Cohoir de programme       LCES 315R-RACMO         Cohoir de programme       LCES 315R-RACMO         Cohoir de programme       LCES 315R-RACMO         Cohoir de programme       LCES 315R-RACMO         Cohoir de programme       Modifer         Verdict       AC - Admis sous condition rendez vous individuel (Admis)         Cohoir de programme       Modifer         Verdict       AC - Admis sous condition includes automates         Base d'admission Subri - Conditons jugées suffiantes       Modifer         Verdict       Londrigue d'admission CAS         Projetame du 2- dog       Oga</td><td>123-4567</td><td>Session A17</td><td>Grille LCE53-16R-RAG</td><td>CMO .</td><td>and ED CDE 1</td><td></td><td>Ajouter un mémo</td><td></td></thling> | LEB1.12.43.5678       Out only, including       Using in site 1         Additional and additional additional addited additinadditinaddited additional additional addited additinat                                                                                                    | LEBLID 2345667       Wards or out, method         Addimission       Finder of admission       Finder of admission       Section data         Session find       0. Admission ouverte       Image of admission       Section data         Motif de désidement       0. Admission ouverte       Image of admission       201711103 09:21         Motif de désidement       0. Admission ouverte       Image of admission       201711103 09:21         Motif de désidement       Image of admission       LEE 33- Bureautique agent (e) d'administration       Image of admission       201711103 09:21         Motif de désidement       Image of admission       LEE 33- Bureautique agent (e) d'administration       Image of admission       201711103 09:21         Motif de désidement       Image of admission       LEE 33- Bureautique agent (e) d'administration       Image of admission       201711103 09:21         Motif de désidement       Image of admission       LEE 33- Bureautique agent (e) d'administration       Image of admission       201711103 09:21         Choix de programme       LEE 33- IBR-RACMO       Image of admission       201711103 09:21       Image of admission         Choix de programme       LEE 33- IBR-RACMO       Image of admission       Image of admission       Image of admission       Image of admission         Choix de mongramme       LEE 33-       Image o                                                                                                    | LEB1.12.343.667.3       Ware or up. moderate         Addression       Season debta         Season debta       Automice 2017         Notif de déastement       0. Admission couverte         Orden automice 2017       Numéro du tour         Motif de déastement       0. Admission couverte         Motif de déastement       0. Admission couverte         Motif de déastement       0. Admission couverte         Orden EQ       ALCES 3- Baneauctque agent(e) d'administration         Unité og.       RACMO         Cohoir EQ       Altomice 2017         Régime       4- F64         Onix de programme       LCES 315R-RACMO         Cohoir de programme       LCES 315R-RACMO         Cohoir de programme       LCES 315R-RACMO         Cohoir de programme       LCES 315R-RACMO         Cohoir de programme       LCES 315R-RACMO         Cohoir de programme       Modifer         Verdict       AC - Admis sous condition rendez vous individuel (Admis)         Cohoir de programme       Modifer         Verdict       AC - Admis sous condition includes automates         Base d'admission Subri - Conditons jugées suffiantes       Modifer         Verdict       Londrigue d'admission CAS         Projetame du 2- dog       Oga                                                                                                    | 123-4567                              | Session A17                              | Grille LCE53-16R-RAG                           | CMO .       | and ED CDE 1                           |                   | Ajouter un mémo         |        |
| Type d'admission       Genande d'admission accédééé         Session fait       Automne 2017       Numéro du tour         Session fait       D. Admission ouverte       I         Motf de désistement       D. Admission ouverte       SPE lons de la         Programme d'admission       LEE.53 - Bureautique agent(e) d'administration       Saise par at navol         Unité org.       RACMO - RAC - Montmorency:       Git         Grie LEE.53 - Bureautique agent(e) d'administration       Groupe agent(e) d'administration       Groupe agent(e) d'administration         Prégramme d'Ac PG4       Cohonte       Automne 2017       Git         Régrame       4 - FG4       Cohonte       Automne 2017         Choix       Choix de programme       LEE.53       Modifier         Onoix altematé       Codes de condition       Modifier         Choix de programme       LCE.53       Modifier         Choix de programme       Modifier         Choix de programme       Modifier         Choix de programme       Modifier         Base d'admission       SUF - Conditions jugées suffiaantes       Modifier         Base d'admission       Mondrisse       Modifier         Base d'admission       Mondrisse       Modifier         Choix de programme <td< td=""><td>Type draftmission       Commande draftmission calebide         Session fabul       Automne 2017         Session fabul       Outrout of draftmission         Ocde de femeture       0. Admission ouverte         Motif de desistement       SPE lons de la 1         Programme d'admission       CES 3: Bureautique agent(e) d'administration         Unité org.       RACMO - RAC - Montmorency         Grile       LES 3: Bureautique agent(e) d'administration         Unité org.       RACMO - RAC - Montmorency         Grile       LES 3: ISR RACMO         Cohort FC       Provient du secondaire         Progulation       A. Provient du secondaire         Verdict AC - Admiss ous condition rendez vous individuel (Admis)         Octox de programme       LE 53         Octox de programme       LC 54         Verdict       C- Admiss ous condition rendez vous individuel (Admis)         Octox de programme       LE 53         Codes de condition       Provient du secondaire         Cotox de programme       Modifier         Cotox de programme       Non fusions flexibition         Statt de la bear d'admission       Suft de la bear d'admission         Statt de la bear d'admission       Non fusions flexibition         Préadables       Literation     <td>Furmission       Consistence       Consistence</td><td>Turner Saturding       Maximum di distrituzione credittice         Type datination       Maximum di distrituzione credittice         Session distra       Autorne 2017         Session distra       Autorne 2017         Ocde de fermeture       0 - Admission ouverte         Notif de distanement       Session distanement         Programme d'admission       LCE: 53 - Bureautique agent(e) d'administration         Unité org.       RACMO - RAC.         Régime       4 - FG4         Choix       Choix de programme         Choix       de programme         Choix de programme       LCE: 53         Mordit de distingent       Mordine         Projuente un distance       Morditer         Choix       A - Provient du secondaie         Choix de programme       LCE: 53         Mordit de base d'admission       SUP - Condition i pugées suffisartes         Mordit       Morditer         Verdict       A - Admission di tudies         Choix de programme       SUP - Conditions jugées suffisartes       Morditer         Verdict       Sup admission       SUP - Conditions jugées suffisartes       Morditer         Préalables       Attoint de base d'admission       N - Non       Qariame de dathission         Disso e g</td><td>Type datasiasion       Carbone 2017       Numéro du tour       Image: Session féb.d.       Adamise 2017       Session féb.d.       Adamise 2017       Session féb.d.       Session féb.d.       Se</td><td>Type datanisation       Cancende dictationeux oxelates         Session dictat       Automne 2017       Numéro du tour       1         Code de femeture       0 - Admission ouverte       SPE lond de la       1       0         Motif de déstiment       Programme d'admission       LCE 53 - Buneadque agent(e) d'administration       Date de création       2017-11-03 09.25         Date de création       2017-11-03 09.25       Date de création       2017-11-03 09.25         Date destiment       Programme d'admission       LCE 53 - Buneadque agent(e) d'administration       De controite C         Cohorte FC       File       Cohorte       File       Cohorte       File       Cohorte       File       Cohorte       File       Cohorte       File       Cohorte       File       File       Cohorte       File       File       Cohorte       File       File       Cohorte       File       File</td><td>Type de dominante       Remarke d'adminante modulate         Type de dominante       Remarke d'adminante modulate         Session début       Automice 2017         Code de formeture       0 - Adminante nouvelle         Motf de destatement       Programme d'adminante         Programme d'adminante       LCE 53 - Rureautique agent (e) d'administration         Unité org.       PACMO - PAC - Montresency         Graie       LCE 53 - Rureautique agent (e) d'administration         Unité org.       Programme d'administration         Unité org.       Programme d'administration         Choix de programme       LCE 53 - Rureautique agent (e) d'administration         Choix de programme       LCE 53 - Rureautique agent (e) d'administration         Choix de programme       LCE 53 - Rureautique agent (e) d'administration         Choix de programme       LCE 53 - Rureautique administration         Choix de programme       LCE 53 - Rureautique administration         Choix de programme       LCE 53 - Rureautique administration         Choix de songeramme       Rureautique administration         Choix de programme       LCE 53 - Rureautique administration         Choix de programme       LCE 53 - Rureautique administration         Choix de songerame       Rureautique administration         Verdet       C-</td><td>Type of damasen       Center of damasen       Center of damasen       Cent</td><td>LEBL12345678</td><td>Ginte org. HACINO</td><td></td><td>L</td><td>any more I</td><td></td><td>A Version in the</td><td></td></td></td<> | Type draftmission       Commande draftmission calebide         Session fabul       Automne 2017         Session fabul       Outrout of draftmission         Ocde de femeture       0. Admission ouverte         Motif de desistement       SPE lons de la 1         Programme d'admission       CES 3: Bureautique agent(e) d'administration         Unité org.       RACMO - RAC - Montmorency         Grile       LES 3: Bureautique agent(e) d'administration         Unité org.       RACMO - RAC - Montmorency         Grile       LES 3: ISR RACMO         Cohort FC       Provient du secondaire         Progulation       A. Provient du secondaire         Verdict AC - Admiss ous condition rendez vous individuel (Admis)         Octox de programme       LE 53         Octox de programme       LC 54         Verdict       C- Admiss ous condition rendez vous individuel (Admis)         Octox de programme       LE 53         Codes de condition       Provient du secondaire         Cotox de programme       Modifier         Cotox de programme       Non fusions flexibition         Statt de la bear d'admission       Suft de la bear d'admission         Statt de la bear d'admission       Non fusions flexibition         Préadables       Literation <td>Furmission       Consistence       Consistence</td> <td>Turner Saturding       Maximum di distrituzione credittice         Type datination       Maximum di distrituzione credittice         Session distra       Autorne 2017         Session distra       Autorne 2017         Ocde de fermeture       0 - Admission ouverte         Notif de distanement       Session distanement         Programme d'admission       LCE: 53 - Bureautique agent(e) d'administration         Unité org.       RACMO - RAC.         Régime       4 - FG4         Choix       Choix de programme         Choix       de programme         Choix de programme       LCE: 53         Mordit de distingent       Mordine         Projuente un distance       Morditer         Choix       A - Provient du secondaie         Choix de programme       LCE: 53         Mordit de base d'admission       SUP - Condition i pugées suffisartes         Mordit       Morditer         Verdict       A - Admission di tudies         Choix de programme       SUP - Conditions jugées suffisartes       Morditer         Verdict       Sup admission       SUP - Conditions jugées suffisartes       Morditer         Préalables       Attoint de base d'admission       N - Non       Qariame de dathission         Disso e g</td> <td>Type datasiasion       Carbone 2017       Numéro du tour       Image: Session féb.d.       Adamise 2017       Session féb.d.       Adamise 2017       Session féb.d.       Session féb.d.       Se</td> <td>Type datanisation       Cancende dictationeux oxelates         Session dictat       Automne 2017       Numéro du tour       1         Code de femeture       0 - Admission ouverte       SPE lond de la       1       0         Motif de déstiment       Programme d'admission       LCE 53 - Buneadque agent(e) d'administration       Date de création       2017-11-03 09.25         Date de création       2017-11-03 09.25       Date de création       2017-11-03 09.25         Date destiment       Programme d'admission       LCE 53 - Buneadque agent(e) d'administration       De controite C         Cohorte FC       File       Cohorte       File       Cohorte       File       Cohorte       File       Cohorte       File       Cohorte       File       Cohorte       File       File       Cohorte       File       File       Cohorte       File       File       Cohorte       File       File</td> <td>Type de dominante       Remarke d'adminante modulate         Type de dominante       Remarke d'adminante modulate         Session début       Automice 2017         Code de formeture       0 - Adminante nouvelle         Motf de destatement       Programme d'adminante         Programme d'adminante       LCE 53 - Rureautique agent (e) d'administration         Unité org.       PACMO - PAC - Montresency         Graie       LCE 53 - Rureautique agent (e) d'administration         Unité org.       Programme d'administration         Unité org.       Programme d'administration         Choix de programme       LCE 53 - Rureautique agent (e) d'administration         Choix de programme       LCE 53 - Rureautique agent (e) d'administration         Choix de programme       LCE 53 - Rureautique agent (e) d'administration         Choix de programme       LCE 53 - Rureautique administration         Choix de programme       LCE 53 - Rureautique administration         Choix de programme       LCE 53 - Rureautique administration         Choix de songeramme       Rureautique administration         Choix de programme       LCE 53 - Rureautique administration         Choix de programme       LCE 53 - Rureautique administration         Choix de songerame       Rureautique administration         Verdet       C-</td> <td>Type of damasen       Center of damasen       Center of damasen       Cent</td> <td>LEBL12345678</td> <td>Ginte org. HACINO</td> <td></td> <td>L</td> <td>any more I</td> <td></td> <td>A Version in the</td> <td></td>                                                                                                    | Furmission       Consistence       Consistence                                                                                                    | Turner Saturding       Maximum di distrituzione credittice         Type datination       Maximum di distrituzione credittice         Session distra       Autorne 2017         Session distra       Autorne 2017         Ocde de fermeture       0 - Admission ouverte         Notif de distanement       Session distanement         Programme d'admission       LCE: 53 - Bureautique agent(e) d'administration         Unité org.       RACMO - RAC.         Régime       4 - FG4         Choix       Choix de programme         Choix       de programme         Choix de programme       LCE: 53         Mordit de distingent       Mordine         Projuente un distance       Morditer         Choix       A - Provient du secondaie         Choix de programme       LCE: 53         Mordit de base d'admission       SUP - Condition i pugées suffisartes         Mordit       Morditer         Verdict       A - Admission di tudies         Choix de programme       SUP - Conditions jugées suffisartes       Morditer         Verdict       Sup admission       SUP - Conditions jugées suffisartes       Morditer         Préalables       Attoint de base d'admission       N - Non       Qariame de dathission         Disso e g                                                                                                    | Type datasiasion       Carbone 2017       Numéro du tour       Image: Session féb.d.       Adamise 2017       Session féb.d.       Adamise 2017       Session féb.d.       Session féb.d.       Se                                                                                                    | Type datanisation       Cancende dictationeux oxelates         Session dictat       Automne 2017       Numéro du tour       1         Code de femeture       0 - Admission ouverte       SPE lond de la       1       0         Motif de déstiment       Programme d'admission       LCE 53 - Buneadque agent(e) d'administration       Date de création       2017-11-03 09.25         Date de création       2017-11-03 09.25       Date de création       2017-11-03 09.25         Date destiment       Programme d'admission       LCE 53 - Buneadque agent(e) d'administration       De controite C         Cohorte FC       File       Cohorte       File       Cohorte       File       Cohorte       File       Cohorte       File       Cohorte       File       Cohorte       File       File       Cohorte       File       File       Cohorte       File       File       Cohorte       File       File                                                                                                    | Type de dominante       Remarke d'adminante modulate         Type de dominante       Remarke d'adminante modulate         Session début       Automice 2017         Code de formeture       0 - Adminante nouvelle         Motf de destatement       Programme d'adminante         Programme d'adminante       LCE 53 - Rureautique agent (e) d'administration         Unité org.       PACMO - PAC - Montresency         Graie       LCE 53 - Rureautique agent (e) d'administration         Unité org.       Programme d'administration         Unité org.       Programme d'administration         Choix de programme       LCE 53 - Rureautique agent (e) d'administration         Choix de programme       LCE 53 - Rureautique agent (e) d'administration         Choix de programme       LCE 53 - Rureautique agent (e) d'administration         Choix de programme       LCE 53 - Rureautique administration         Choix de programme       LCE 53 - Rureautique administration         Choix de programme       LCE 53 - Rureautique administration         Choix de songeramme       Rureautique administration         Choix de programme       LCE 53 - Rureautique administration         Choix de programme       LCE 53 - Rureautique administration         Choix de songerame       Rureautique administration         Verdet       C-                                                                                                    | Type of damasen       Center of damasen       Center of damasen       Cent                                                                                                    | LEBL12345678                          | Ginte org. HACINO                        |                                                | L           | any more I                             |                   | A Version in the        |        |
| Type is definition definition   Session definit   Autome 2017   Session fain   Code de femeture   0 - Admission ouverte   SPE lors de la 1 demande Code de femeture Organisme de de création 2017-11/03 09:25 Date de création 2017-11/03 09:25 Date de c                                                                                                    | Type e domination Batting are multiple deciding   Session fait Autome 2017   Code de femeture 0.4 Admission ouverte   Motif de desistement SPE lons de la   Programme d'admission LCE 53 - Bureaudique agent(e) d'administration   Unté org. RACMO - RAC - Montmorency   Gille LCE 53 - Bureaudique agent(e) d'administration   Unté org. RACMO - RAC - Montmorency   Gille LCE 53 - Bureaudique agent(e) d'administration   Programme d'admission LCE 53 - Bureaudique agent(e) d'administration   Choix Fréquente un céger   Ponulation A - Frovient du secondaire   Choix Choix de programme   Choix de programme LCE 53   Modifier N- Non   Verdict C- Admis sous condition rendez-vous individuel (Admis)   Choix de programme LCE 53   Base d'admission SUF - Condition jugées sufficantes   Modifier Non functionale (Redding)   Choix de programme Sufficient d'admission (LCE 53)   Base d'admission SUF - Condition jugées sufficantes   Modifier Verdict   Codes de condition Modifier   Base d'admission Sufficient base d'admission   Non windele (Redding) Prevalue (Admission CAS)   Prévalue d'admission Modifier   Prévalue d'admission Non windele (Redding)   Base d'admission Non museue (Redding)   Base d'admission Non museue (Redding)   Base d'admission Non museu                                                                                                    | Type continuous examination debut   Session fait   Session fait   Code de femeture   0: Admission cuvete   SPE los de la 1 Motf de desistement Programme d'admission 2017/11-03 09:31 Saite par at-naw0 Programme d'admission LCE 53 - Bureautique agent(e) d'administration Uné de programme d'Admission RCMO: RAC: Montmorency Gille LCE53-16R-RACMO Cohote Provenance Cohote Actor Actor agenerative Prodution A - Foxient du secondaire Onox Choix de programme Choix de programme LCE 53 Modifier Verdict Actor attenuatif Choix de programme Choix de programme LCE 53 Modifier Modifier Verdict Choix de programme Statu de la base d'admission SUF - Conditions jugées suffisantes Modifier Modifier Statu de la base d'admission Modifier Verdict Codes de condition Modifier Verdict Codes de condition Modifier Verdict Codes de condition Modifier Verdict Codes de condition Modifier Verdict Codes de domission SUF - Conditions jugées suffisantes Modifier Modifier Verdiation de base d'admission SUF - Conditions jugées suffisantes Modifier Verdiation de base d'admission Suffication Modifier Verdiation de base d'admission Suffication d'admission CAS Programme de damission Verdiation de base d'admission Suffication Modifier Verdiation de base d'admission Suffication Modifier Verdiation de base d'admission Suffication Modifier Verdiation de base d'admission Suffication Modifier Verdiation de base d'admission Suffication Modifier Verdiation de base d'admission Suffication d'admission CAS Prévaluation de d                                                                                                    | Type is during the during the dur                                                                                                    | Special data Advance 2017   Session for Advance 2017   Code de formature 0: Admission ouverte   Motif de désistement SPE los de la 1   Programme de datiniston LES 3: Bureautique agent(e) d'administration   Unté org. RACMO : RAC : Montmorency   Grit de désistement Image: Recent de la construction de la construction de la con                                                                                                    | Type or durinston       Autome 2017       Image of the second duta of the second duta duta of the                                                                                                    | Syste durinston Kunne 2017   Session fr 0. Administion couverte   SPE lors de la familitaria Code de femeture Prédables diteires Prédables diteires Numéro du tour 1 SPE lors de la familitaria Code de femeture du secondaire Code de familitaria LCE53 - Bureadique agent(e) d'administration Unité outrisson Unité outrisson Cohor RC Régene di -EG4 Cohor de programme Verdict AC - Admis sous condition rendez-vous individuel (Admis) Colos de programme Verdict Code de condition Code de condition Numéro du due se spécifique d'admission CAS Prévables diteirs Nontime d'admission Sol due se frédéringi Base d'admission SUF - Condition sjugées suffisantes Modifier Prévables diteirs Nontime d'admission Nontime d'admission Nontime d'admission Nontime d'admission CAS Prévables diteirs Nontime d'admission Nontime d'admission Nontime d'admission Verdict Code de condition Prévables diteirs Nontime d'admission Nontime d'admission Nontimes Verdict Code de condition Nontimes Verdict Organisme du 2e choix Organisme d'admission Nontimes Verdict Code de condition Verdict Verdict <                                                                                                    | Specialization       Numéro du tour       1         Session fin       0. Admission ouverte       SPE fora de la       1         Motif de déatement       0. Admission ouverte       SPE fora de la       1         Motif de déatement       0. Admission ouverte       SPE fora de la       1         Motif de déatement       0. Admission ouverte       SPE fora de la       1         Programme d'admission       LCE 53 - Bureautique agent(e) d'administration       Provenance       Satie par et navo         Choix de nodgene       4. F64       Cohorte       Automne 2017       Provenance       Satie par et navo         Programme d'admission       LCE 53       Modifier       Notif de déatement       Notif de déatement       Notif de déatement       Notif de déatement       Set Acceptée         Population       A. Provent du secondaire       Modifier       Notif de déatement       Notif de déatement<                                                                                                    | Tas d'adais                           | Demonde d'administration (197            |                                                |             |                                        |                   |                         | able   |
| Jessen fund       Cultomine 2017       Image: Cultomine 2017       Image: Cultomine 2017       <                                                                                                    | Session fin       Code de femeture       0/-Admission ouverte       SPE lon de la 1         Motif de désistement       0Admission ouverte       SPE lon de la 1         Programme d'admission       LCE.53 - Bureautique agent(e) d'administration       Unité org.         Unité org.       RACMO - RAC - Montmorency       Galarian         Cohore FC       Image: Friequente un cégee       Image: Friequente un cégee       Image: Friequente un cégee         Population       A - Provient du secondaire       Cohorte       Friequente un cégee       Image: Friequente un cégee         Orox       Choix de programme       LCE.53       Modifier       Image: Friequente un cégee       S- Aucun         Population       A - Provient du secondaire       Cohorte       Automne 2017       Image: Friequente un cégee       S- Aucun         Orox dematif       Choix de programme       LCE.53       Modifier       Image: Friequente un cégee       N - Non       Image: Friequente un cégee       Image: Friequente un cégee         Oroix atematif       Choix de programme       Modifier       Image: Friequente un cégee       Image: Friequente una cégee       Image: Friequente una cégee       Image: Friequente una cégee       Image: Friequente una cégee       Image: Friequente una cégee       Image: Friequente una cégee       Image: Friequente una cégeee       Image: Friequente una cégee cégee                                                                                                    | Session fn       Code de femeture       0/-Admission ouverte       SPE lon de la 1         Motif de désistement       0/-Admission ouverte       SPE lon de la 1         Programme d'admission       LEE 53 - Bureautique agent(e) d'administration       Unité org. RACMO         Unité org. RACMO       RAC-Montemency       Bate d'admission         Choix de programme       4 - FG4       Cohonte       Atomme 2017         Projustion       A - Provient du secondaire       Organisme de provenance       S-Aucun         Choix       de programme       LEE 53       Modifier         Choix de programme       LEE 53       Modifier         Choix de programme       LEE 53       Modifier         Choix de programme       LEE 53       Modifier         Choix de programme       LEE 53       Modifier         Choix de programme       CA - Admis sous condition rendez-vous individuel (Admision       N-Non         Projeation       A - Admission SUF - Conditions jugées sufficiantes       Modifier         Présidables       Attemet       Modifier       Présidables         Base d'admission       Verdet       Conditions jugées sufficiantes       Modifier         Présidables       Attemet       Attemet       Organisme du 2e chox       Organisme         Ba                                                                                                    | Jession fun       Cutotiene out out       i         Session fun       0. Admission ouverte       SPE Ion de la 1         Motif de désistement       BSPE Ion de la 1       Date de cheation       Date de cheation         Programme d'admission       LEE 53 - Bureautique agent(e) d'administration       Unité org.       RACMO - RAC - Montmorecy         Grie       LEES 31-BER-RACMO       Cohoite       Automme 2017       Fréquente un cégep       2.Non       Langue       FR - Français         Projektion       A- Provient du secondaire       Verdet       S- Admis sous condition rendez-vous individuel (Admis)       Codes de condition       S- Aucun       Non         Choix de programme       LEE 53       Modifier       Non       Convert all       Non       Non         Choix de programme       C.E 5.3       Modifier       Modifier       Codes de condition       Codes de condition       Non       Non       Codes de condition       Codes de condition       Codes de condit                                                                                                    | Session fin       Code de fematur <ul> <li>Admission auverte</li> <li>SPE lona de la 1</li> </ul> Motif de désistement <ul> <li>Admission auverte</li> <li>SPE lona de la 1</li> <li>Code de fematur</li> <li>Admission auverte</li> <li>SPE lona de la 1</li> <li>Session fin</li> <li>Code de fematur</li> <li>Admission auverte</li> <li>SPE lona de la 1</li> <li>Session fin</li> <li>Code de fematur</li> <li>Admission auverte</li> <li>Session fin</li> <li>Code de fematur</li> <li>Cohorte FC</li> <li>Fréquente LCES3 ISR-RACMO</li> <li>Cohorte FC</li> <li>Population</li> <li>A - Provient du secondaire</li> <li>Orox</li> <li>Choix de programme</li> <li>LCE.53</li> <li>Modifier</li> <li>Choix de programme</li> <li>LCE.53</li> <li>Modifier</li> <li>Choix de programme</li> <li>LCE.53</li> <li>Modifier</li> <li>Choix de programme</li> <li>LCE.53</li> <li>Modifier</li> <li>Choix de programme</li> <li>LCE.53</li> <li>Modifier</li> <li>Choix de programme</li> <li>LCE.53</li> <li>Modifier</li> <li>Choix de programme</li> <li>LCE.53</li> <li>Modifier</li> <li>Statu de losse d'admission</li> <li>Motrisuste (Reddmin)</li> <li>Préalables</li></ul>                                                                                                    | Session fin       Code de fematur <ul> <li>Admission cuverte</li> <li>SFE lon de la 1</li> </ul> Motf de désistement <ul> <li>Admission cuverte</li> <li>SFE lon de la 1</li> <li>Deade de riter de détained 2017 IT-03 09:31</li> <li>State par at-nav0</li> <li>Provenance Saise manuelle</li> <li>Et Accepte</li> </ul> Programme d'admission         LCE 53 - Bureautique agert(e) d'administration                Une de riter de détainter aux d'administration                Une de riter de détainter aux d'administration                Projustice D'administration              Choix et constance Saise manuelle                 Exerce d'admission              Le de name manuelle                Productor              Provient du secondaire                 Choix de programme (LE 53               Modifer                 Choix de programme (LE 53             Choix de programme             Le d'admission SUF - Conditions jugées suffisaries             Modifer                 Dirox atternatif             Choix de programme             LCE 53             Exe d'admission             SUF - Conditions jugées suffisaries             Préadables             Atraction d'admission             Mare d'admission             Suff                                                                                                    | Second frame       readers 0 close       1         Second frame       0: Admission ouverte       SPE in a de la la         Motif de désistement       Choix ouverte       Second frame       Base d'admission (LCE 53: Bureadique agent(e) d'administration         Unité ory:       RACMO - RAC. Montmenery:       Gile       LCES3: IGR-RACMO       Base characterite ou noégo       Choix de programme       Choix       Regime       I.EE 53:       Modifier       Provient du secondaire       Organisme partemaire       Organisme partemaire       Non       Image:       Programme d'admission       Non       Image:       Programme d'admission       Non       Image:       Programme d'admission       Non       Image:       Programme d'admission       Non       Image:       Image: </td <td>Second form       Autor of the dot of the dot of</td> <td>Type d'admission</td> <td>Demande d'admission crédité</td> <td>El Numéro de term</td> <td>1</td> <td>ldeni</td> <td>titiant Admission</td> <td>360806</td> <td></td>                                                                                                    | Second form       Autor of the dot of the dot of                                                                                                    | Type d'admission                      | Demande d'admission crédité              | El Numéro de term                              | 1           | ldeni                                  | titiant Admission | 360806                  |        |
| Session in SPE fors de la   Code de femeture 0. Admission ouverte   Programme d'admission LCE 53 - Bureautique agent(e) d'administration Uné org. Régine d - Régine d - Régine - Régine d - Régine d - Régine d                                                                                                    | Sesson in       O       Admission ouverte       She fors de la line         Code de femeture<br>Motif de désistement       O       Admission ouverte       Sisie par attravol<br>Browenance       Sisie par attravol<br>Provenance         Programme d'admission       LCE.53 - Bureautique agert(e) d'administration       Trait       Choix de programme       Choix de programme       LCE.53         Produation       A - Provient du secondaire       Organisme de terredezvous       5- Aucun       Indicateur changement<br>programme déclaré SRA<br>Groupe de base d'admission         Choix de programme       LCE.53       Modifier       Indicateur changement<br>programme déclaré SRA<br>Groupe de base d'admission       N - Non         Choix de programme       LCE.53       Modifier       Indicateur changement<br>programme du 2e choix       N - Non         Choix de programme       Codes de condition       Image fragment<br>Programme du 2e choix       N - Non       Image fragment<br>programme d'admission       N - Non         Base d'admission       SUF - Conditions jugées suffisantes       Modifier       Image fragment<br>programme d'a d'admission<br>d'a un aute colége       Image fragment<br>programme d'admission<br>d'a un aute colége       Image fragment<br>programme d'admission<br>d'a un aute colége       Image fragment<br>programme d'admission<br>d'a un aute colége       Image fragment<br>programme d'admission       Image fragment<br>programme d'admission         Base d'admission<br>al 1ACE       Imanuter colége                                                                                                    | Sesson in       Strip in de la line         Code de femeture       0: Admission ouverte         Motif de désistement       0: Admission ouverte         Programme d'admission       LCE 53: Bureautique agent(e) d'administration         Unité org.       RACMO: RAC: Montimorency         Grille       LCE 53: 16R-RACMO         Régime 4 - FG4       Cohonte         Régime 4 - FG4       Cohonte         Régime 4 - FG4       Cohonte         Régime 4 - FG4       Cohonte         Régime 4 - FG4       Cohonte         Verditt       A: Provient du secondaire         Verditt       A: Provient du secondaire         Verditt       A: Admissuus condition rendez: vous individuel (Admis)         Colox de programme       LCE 53         Choix de programme       LCE 53         Verditt       C: Admissuus condition rendez: vous individuel (Admis)         Code de condition       Image         Base d'admission       SUF - Conditions jugées suffisantes       Modifier         Verditt       Code admission       SUF - Conditions jugées suffisantes       Modifier         Statut de la base d'admission       SUF - Conditions jugées suffisantes       Modifier         Statut de la base d'admission       Lin retuspis d'admission       N - Non                                                                                                    | Sesson in       SFE lons de la line         Code de femeture <ul> <li>Admission cuvete</li> <li>demande</li> <li>admission</li> </ul> Moff de déstament       Edit Statement         Programme d'admission       LCE 53 - Bureautique agent(e) d'administration         Unité org.       RACMO - RAC - Montmorency         Grie L CES3-16R-RACMO       Image: RACMO - RAC - Montmorency         Choix de programme       LACE- Admission         Préquente un cégepe       2 - Non         Choix de programme       Langue         Population       A - Provient du secondaire         Verdict       AC - Admis ous condition rendez-vous individuel (Admis)         Codes de condition       Image: Race d'admission         Choix de programme       Langue         Choix de programme       Langue         Choix de programme       Langue         Choix de programme       Langué         Choix de programme       Langué         Choix de programme       Langué         Choix de programme       Langué         Choix de programme       Langué         Choix de programme       Langué         Base d'admission       Non reuse d'admission         Statu de la base d'admission       Non reuse d'                                                                                                    | Sestion million       Strictions de la line         Code de femeture       Admission ouverte         Motf de deistament       Provenance         Programme d'admission       LCE 53 - Bureautique agent(e) d'administration         Untré org       RACMO - RAC.         Régime       4 - FG4         Programme de 2017       Choix de programme (LCE 53)         Régime       4 - FG4         Choix de programme (LCE 53)       Cohorte Automme 2017         Régime       4 - FG4         Choix de programme (LCE 53)       Cohorte Automme 2017         Régime       4 - FG4         Verdict       Codes de condition         Codes de condition       Modfier         Notic de programme       Modfier         Choix de programme       Modfier         Choix de programme       Modfier         Choix de programme       Modfier         Choix de programme       Modfier         Choix de programme       Modfier         Choix de programme       Modfier         Statu de la base d'admission       No rriveste flecifinition         Base d'admission       No rriveste flecifinition         Base d'admission       No rriveste flecifinition         Base généfique d'admission       No rriveste fl                                                                                                    | Settion metric       Order de formeture       Code de formeture       Code de formeture       Salie par al nave0         Mott de desistement       Proyenance       Salie par al nave0       Salie par al nave0         Mott de desistement       Proyenance       Salie par al nave0       Bale par al nave0         Unté og       RACMO - RAC.       Mott de desistement       Provenance       Salie par al nave0         Regime       4 - FG4       Cohonte       Automne 2017       Image: FR - Français       Provenance       Salie par al nave0       Provenance       Provenance                                                                                                    | Sesson mu       She los as is         Code de formeture       Admission ouverte         Notif de deisatement       State de las IIR-RACIO         Code de formeture       Cohorte FC         Régime       4-R64         Projustion       A- Provient du secondaire         Codes de condition       Image:         Projustion       A- Provient du secondaire         Choix de programme       LCE.53         Modifier       N- Non         Choix de programme       LCE.53         Modifier       N- Non         Choix de programme       LCE.53         Modifier       N- Non         Choix de programme       LCE.53         Modifier       N- Non         Choix de programme       LCE.53         Modifier       N- Non         Verdict       A- Anission condition rendez-vous individue (Arins)         Choix de programme       Suff- Conditions jugées suffisantes       Modifier         Verdict       Suff- Conditions jugées suffisantes       Modifier         Statt de la base dadmission       Suffisation de dadmission       N- Non         Ariantia       In Hendunition de dudes       Ariantia         Présables       Atrint       Modifier       Modifier <td>Settion in       Image: SPEctor all in the set of the set of the set o</td> <td>Session debut</td> <td>Automne 2017</td> <td>Vumero du tour</td> <td></td> <td>Date demi</td> <td>ière modification</td> <td>2017-11-03 09:25</td> <td></td>                                                                                                    | Settion in       Image: SPEctor all in the set of the set of the set o                                                                                                    | Session debut                         | Automne 2017                             | Vumero du tour                                 |             | Date demi                              | ière modification | 2017-11-03 09:25        |        |
| Code de termette       0. Admission ouverte         Motif de désistement         Programme d'admission       LCE 53 : Bureautique agent(e) d'administration         Unité org.       RACMO - RAC - Montmorency         Grale       LCE53 : 16R-RACMO         Cohorte FC       Image: Fréquente un cégep         Préguente un cégep       2. Non         Préguente un cégep       2. Non         Choix de programme       LCE 53         Motifier       Motifier         Préguente un cégep       2. Non         Choix de programme       LCE 53         Verdict       AC - Admis sous condition rendez-vous individuel (Admis)         Codes de condition       Image: Fréquente autor         Choix de programme       LCE 53         Modifier       N - Non         Verdict       Codes de condition         Choix de programme       Modifier         Verdict       Codes de condition         Base d'admission stur préslables       SUF - Conditions jugées suffisantes         Base agénérique d'admission       Non figuration de dacégines         Préslables       Atteint                                                                                                    | Code de fermetite       0. Admission cuverte         Motif de désistement         Programme d'admission       LCE 53 - Bureautique agent(e) d'administration         Unité org.       RACMO - RAC - Montmorency         Gille       LCES3 16R-RACMO         Cohort FC       Image: Friequente un cégep         Population       A - Provient du secondaire         Choix de programme       LCE 53         Verdict       AC - Admissous condition rendez-vous individuel (Admis)         Choix de programme       LCE 53         Modifier       Verdict         Code de condition       Image: Provenance         Base d'admission       Sub- Condition splogées suffisantes         Modifier       Verdict         Code de condition       Image: Prevenance         Base d'admission       Statu de la base d'admission         Statu de la base d'admission       Non reusaie (Redéfinit)         Base spécifique d'admission       Interuption d'études         Présiables       Atteint                                                                                                    | Code de fermetite       0- Admission cuverte       Provenance       Saiste manuelle         Motif de désistement       CE 53 - Bureautique agent(e) d'administration       Duration       Bat       Accoptée         Programme d'admission       CE 53 - Bureautique agent(e) d'administration       Duration       Durat                                                                                                    | Code de fermeture       0: Admission cuverte         Motif de désistement       Programme dáchission       CE:53: Bureautique agent(e) d'administration         Unité org.       RACMO - RAC - Montmorency       Gile       CE:53: ISR-RACHO         Choité org.       Régime 4 - EG4       Cohorte       A: FR04       Choité       A: FR04       Choité       A: FR04       Choité       A: FR04       Choité       A: FR04       Choité       A: FR04       Choité       A: FR04       Choité       A: FR04       Choité       A: FR04       Choité       A: FR04       Choité       A: FR04       Choité       A: FR04       Choité de programme       CE:53       Modifier       N: Non       N: Non       Code: de condition       N: Non       N: Non       Code: de condition       N: Non       Code: de condition       N: Non       Code: de condition       S: Aixt de la base d'admission       N: Non </td <td>Code de termiture       (0 - Admission ouverte         Motif de désistement       Provenance         Programme d'Admission       LEE 53 - Bureautique agent(e) d'administration         Unité org       RACMO - RAC - Montmorency         Gile LEE 53 - Bureautique agent(e) d'administration       Organisme de letterature         Régime       4 - FG4       Cohoite         Régime       4 - FG4       Cohoite         Régime       4 - FG4       Cohoite         Régime       4 - FG4       Cohoite         Régime       4 - FG4       Cohoite         Régime       4 - FG4       Cohoite         Régime       Ac - Admission       Setuit de letterature         Choix       de programme       LCE 53         Cobox de programme       Modifier         Verdict       Codes de condition       Modifier         Choix de programme       Sub - Conditions jugées suffiaantes       Modifier         Base d'admission       SUF - Conditions jugées suffiaantes       Modifier         Réalables       Atteint       Non       Immetade admission         Préalables       Atteint       Non diudes       Immetade admission         Modifier       Interruption d'études       Modifier       Immetade admission     <td>Code de termeture       0: Admission cuverte         Motif de désistement       Provemance Satie manuelle         Programme d'admission       LEE 53 - Bureautique agent(e) d'administration         Unité org.       RACMO - RAC - Montmorency         Gielle       LEE 53 - Bureautique agent(e) d'administration         Choix       Choix         Programme       Langue         Produation       A- Français         Choix       A- Provient du secondaire         Choix       A- Admission         Verdict       AC - Admis sous condition rendez-vous individuel (Admis)         Codes de condition       Imagenetic         Choix de programme       Verdict         Codes de condition       Imagenetic         Base d'admission       SUF - Conditions jugées sufficantes         Modifier       Imagenetic         Programme       Imagenetic         Base d'admission       SUF - Conditions jugées sufficantes         Modifier       Imagenetic         Prevalables       Imagenetic         Base d'admission       Non duases         Prevalables       Atteint</td><td>Code de termeture       0: Admission ouverte       Provenance       Saise manuelle         Programme d'admission       LCE:53 - Bureautique agent(e) d'administration       Draganisme d'admission       LCE:53 - Bureautique agent(e) d'administration         Unité our       RACMO - PAC - Montmorency       Image: Code de conference       Image: Code de conference       Image: Code de conference         Règime       4 - FG4       Cohonte       Automne 2017       Image: FF-Français       Image: FF-Français</td><td>Code de termeture       0: Admission ouverte       Provenance Saisie manuelle         Motif de désistement       Provenance       Saisie manuelle         Provenance       Saisie manuelle       Est       Acceptée         Choix de Codistement       Provenance       Saisie manuelle       Destination         Choix de programme       LCE53 - Bureautique agent(e) d'administration       Provenance       Saisie manuelle         Prégene       4 - FG4       Cohonte       Automne 2017       Provenance       Saisie manuelle         Prégene       4 - FG4       Cohonte       Langue FR - Français       Modifier       Non       Provenance       Saise       Non       Provenance       Saise       Non       Provenance       Saise       Non       Provenance       Saise       Provenance       Saise       Provenance</td><td>Session fin</td><td></td><td><ul> <li>SPE lors de la<br/>demande</li> </ul></td><td>1 ~</td><td>Duc dem</td><td>Saisie par</td><td>ait-naw0</td><td></td></td> | Code de termiture       (0 - Admission ouverte         Motif de désistement       Provenance         Programme d'Admission       LEE 53 - Bureautique agent(e) d'administration         Unité org       RACMO - RAC - Montmorency         Gile LEE 53 - Bureautique agent(e) d'administration       Organisme de letterature         Régime       4 - FG4       Cohoite         Régime       4 - FG4       Cohoite         Régime       4 - FG4       Cohoite         Régime       4 - FG4       Cohoite         Régime       4 - FG4       Cohoite         Régime       4 - FG4       Cohoite         Régime       Ac - Admission       Setuit de letterature         Choix       de programme       LCE 53         Cobox de programme       Modifier         Verdict       Codes de condition       Modifier         Choix de programme       Sub - Conditions jugées suffiaantes       Modifier         Base d'admission       SUF - Conditions jugées suffiaantes       Modifier         Réalables       Atteint       Non       Immetade admission         Préalables       Atteint       Non diudes       Immetade admission         Modifier       Interruption d'études       Modifier       Immetade admission <td>Code de termeture       0: Admission cuverte         Motif de désistement       Provemance Satie manuelle         Programme d'admission       LEE 53 - Bureautique agent(e) d'administration         Unité org.       RACMO - RAC - Montmorency         Gielle       LEE 53 - Bureautique agent(e) d'administration         Choix       Choix         Programme       Langue         Produation       A- Français         Choix       A- Provient du secondaire         Choix       A- Admission         Verdict       AC - Admis sous condition rendez-vous individuel (Admis)         Codes de condition       Imagenetic         Choix de programme       Verdict         Codes de condition       Imagenetic         Base d'admission       SUF - Conditions jugées sufficantes         Modifier       Imagenetic         Programme       Imagenetic         Base d'admission       SUF - Conditions jugées sufficantes         Modifier       Imagenetic         Prevalables       Imagenetic         Base d'admission       Non duases         Prevalables       Atteint</td> <td>Code de termeture       0: Admission ouverte       Provenance       Saise manuelle         Programme d'admission       LCE:53 - Bureautique agent(e) d'administration       Draganisme d'admission       LCE:53 - Bureautique agent(e) d'administration         Unité our       RACMO - PAC - Montmorency       Image: Code de conference       Image: Code de conference       Image: Code de conference         Règime       4 - FG4       Cohonte       Automne 2017       Image: FF-Français       Image: FF-Français</td> <td>Code de termeture       0: Admission ouverte       Provenance Saisie manuelle         Motif de désistement       Provenance       Saisie manuelle         Provenance       Saisie manuelle       Est       Acceptée         Choix de Codistement       Provenance       Saisie manuelle       Destination         Choix de programme       LCE53 - Bureautique agent(e) d'administration       Provenance       Saisie manuelle         Prégene       4 - FG4       Cohonte       Automne 2017       Provenance       Saisie manuelle         Prégene       4 - FG4       Cohonte       Langue FR - Français       Modifier       Non       Provenance       Saise       Non       Provenance       Saise       Non       Provenance       Saise       Non       Provenance       Saise       Provenance       Saise       Provenance</td> <td>Session fin</td> <td></td> <td><ul> <li>SPE lors de la<br/>demande</li> </ul></td> <td>1 ~</td> <td>Duc dem</td> <td>Saisie par</td> <td>ait-naw0</td> <td></td>                                                                                                    | Code de termeture       0: Admission cuverte         Motif de désistement       Provemance Satie manuelle         Programme d'admission       LEE 53 - Bureautique agent(e) d'administration         Unité org.       RACMO - RAC - Montmorency         Gielle       LEE 53 - Bureautique agent(e) d'administration         Choix       Choix         Programme       Langue         Produation       A- Français         Choix       A- Provient du secondaire         Choix       A- Admission         Verdict       AC - Admis sous condition rendez-vous individuel (Admis)         Codes de condition       Imagenetic         Choix de programme       Verdict         Codes de condition       Imagenetic         Base d'admission       SUF - Conditions jugées sufficantes         Modifier       Imagenetic         Programme       Imagenetic         Base d'admission       SUF - Conditions jugées sufficantes         Modifier       Imagenetic         Prevalables       Imagenetic         Base d'admission       Non duases         Prevalables       Atteint                                                                                                    | Code de termeture       0: Admission ouverte       Provenance       Saise manuelle         Programme d'admission       LCE:53 - Bureautique agent(e) d'administration       Draganisme d'admission       LCE:53 - Bureautique agent(e) d'administration         Unité our       RACMO - PAC - Montmorency       Image: Code de conference       Image: Code de conference       Image: Code de conference         Règime       4 - FG4       Cohonte       Automne 2017       Image: FF-Français       Image: FF-Français                                                                                                    | Code de termeture       0: Admission ouverte       Provenance Saisie manuelle         Motif de désistement       Provenance       Saisie manuelle         Provenance       Saisie manuelle       Est       Acceptée         Choix de Codistement       Provenance       Saisie manuelle       Destination         Choix de programme       LCE53 - Bureautique agent(e) d'administration       Provenance       Saisie manuelle         Prégene       4 - FG4       Cohonte       Automne 2017       Provenance       Saisie manuelle         Prégene       4 - FG4       Cohonte       Langue FR - Français       Modifier       Non       Provenance       Saise       Non       Provenance       Saise       Non       Provenance       Saise       Non       Provenance       Saise       Provenance       Saise       Provenance                                                                                                    | Session fin                           |                                          | <ul> <li>SPE lors de la<br/>demande</li> </ul> | 1 ~         | Duc dem                                | Saisie par        | ait-naw0                |        |
| Motif de désistement   Programme d'admission   LCE 53 - Bureautique agent(e) d'administration   Unité org.   RACMO - RAC - Montmorency   Grille   Choix de programme   Population   A - Provient du secondaire   Population   A - Provient du secondaire   Choix de programme   LCE 53   Modifier   Choix de programme   Verdict   AC - Admis sous condition rendez-vous individuel (Admis)   Choix de programme   Choix de programme   Verdict   Choix attematif   Choix de programme   Choix de programme   Verdict   Codes de condition   Base d'admission   Statut de la base d'admission   Matte d'admission   Nervisse (Redéfin)   Base spécifique d'admission   Base spécifique d'admission   N - Interruption d'études   Yréalables   Attent                                                                                                    | Motif de désistement       Programme d'admission       LCE.53 - Bureautique agent(e) d'administration         Unité org.       RACMO - FAC - Montmorency       Grille       LCES3 16R-RACMO         Cohoité FC       Image: Cohonte       Cohonte       Cohonte <td>Metrif de désistement   Programme d'admission   LCE 53 - Bureautique agent(e) d'administration   Unté org.   Grile   LCE53 - IBR-RACMO   Cohote FC   Population   Population   A - Provient du secondaire   Population   Verdict   AC - Admis sous condition rendez-vous individuel (Admis)   Cohoix atematif   Choix de programme   Choix de programme   Verdict   Codes de condition   Verdict   Codes de condition   Verdict   Codes de condition   Base d'admission   SUF - Conditions jugées suffisantes   Modifier   Préelables   Statt de la base d'admission   Non reusses (Redefini)   Base spécifique d'admission   Base spécifique d'admission</td> <td>Motif de deistement   Programme diadnission   LCE 53 - Bureautique agent(e) d'administration   Unité org, RACMO - RAC. Montmorency   Grile LCES316R-RACMO   Cohorte FC   Régime 4 - FG4   Cohorte Automne 2017   Régime 4 - FG4   Cohorte Automne 2017   Préquente un cégep 2 - Nen   Langue FR - Français   Choix de programme   Cohoix de programme   Cohoix de programme   Cohoix de programme   Cohoix de programme   Cohoix de programme   Cohoix de programme   Cohoix de programme   Cohoix de programme   Modifier   Verdict   Codes de condition   Base d'admission SUF - Conditions jugées suffisantes   Modifier   Statu de la base d'admission   Non relasse (Fleddini)   Base spécifique d'admission   Base d'admission SUF - Conditions jugées suffisantes   Modifier   Préalables   Attent</td> <td>Motif de désistement       ICE 53 - Bureautique agent(e) d'administration         Unité org, RACMO - RAC - Montmorency       Grile         Grile       ICE531-BR-RACMO         Cohorte RC       Imague         Régime 4 - FG4       Cohorte         Automne 2017       Imague         Régime 4 - FG4       Cohorte         Choix       de rendez vous         Population       A - Provient du secondaire         Choix       de rondez vous individuel (Adnis)         Codes de condition       Imague         Verdict       Codes de condition         Codes de condition       Imague         Verdict       Codes de condition         Codes de condition       Imague         Verdict       Codes de condition         Codes de condition       Imague         Statut de la base d'admission<br/>SATLE       Iversus (Redéfini)         Base d'admission       Non reussie (Redéfini)         Base gaberique d'admission<br/>S'Atted la base d'admission       Non reussie (Redéfini)         Base d'admission       Non reussie (Redéfini)         Base d'admission       Iversus (Redéfini)         Base d'admission       Iversus (Redéfini)         Base d'admission       Iversus (Redéfini)         Base d'admission&lt;</td> <td>Modif de déstatement       Programme d'admission       LEE 53 - Bureautique agent/(e) d'administration         Unité org.       RACMO - RAC - Montmorency       Gille       LEE 53 - ISBR-RACMO         Choix       Règime d - FR4       Cohorte       Automme 2017         Fréquente un cégep       2 - Non       Langue       FR - Français         Choix       de programme       LEE 53       Modifier         Verdict       AC - Admis sous condition rendez-vous individuel (Admis)       N - Non       N - Non         Choix de programme       LEE 53       Modifier       N - Non       N - Non         Verdict       AC - Admis sous condition rendez-vous individuel (Admis)       N - Non       Readmission       N - Non         Choix de programme       Verdict       AC - Admis sous condition rendez-vous individuel (Admis)       Readmission       N - Non       Commentare         Choix de programme       Verdict       Codes de condition       Readmission       N - Non       Commentare         Base d'admission       SUF - Conditions jugées suffisantes       Modifier       Artec       Casis       Non       Casis       Cons         Base d'admission       Nortiers       Artec       Atter       Conditions jugées suffisantes       Modifier       Casis       N - Non       Consis</td> <td>Motif de désistement       CEE 53 - Bureautique agent(e) d'administration         Programme d'admission       LEE 53 - Bureautique agent(e) d'administration         Unité org, RACMO - RAC - Mortimorency       Grie         Grie       LE 53 - Bureautique agent(e) d'administration         Régime di       LE 53         Population       A - Provient du secondaire         Population       A - Provient du secondaire         Choix       de programme         Verdict       AC - Admis sous condition rendez vous individuel (Admis)         Choix de programme       Modifier         Verdict       AC - Admis sous condition rendez vous individuel (Admis)         Choix de programme       Modifier         Verdict       Codes de condition         Codes de condition       Image         Verdict       Codes de conditions         Verdict       Codes de damission         Statu de la base d'admission       Sur F- Conditions jugées sufficiantes         Modifier       ATACO         Présibables       Attent         Base spécifique d'admission       Non (kagene flexificht)         Base spécifique d'admission       Non (kagene flexificht)         Base spécifique d'admission       Non (kagene flexificht)         Base spécifique d'admission       No</td> <td>Modif de désistement       Programme d'admission       Éat Acceptée         Programme d'admission       LCES3-16R-RACMO       Chonte RC.       Modifier         Régime d'-FG4       Cohonte RC.       Chonte RC.       Provenance         Programme d'admission       LCES3-16R-RACMO       Provenance       Provenance         Production       A - Frovient du secondaire       Organisme de programme LCE.53       Modifier         Choix de programme       LCES4- Achinis sous condition rendez-vous individuel (Adris)       Type de rendes SRR       N - Non         Choix de programme       Modifier       Modifier       Non de programme LCE.53       Modifier         Choix de programme       Modifier       Modifier       Non de programme LCE.53       Modifier         Choix de programme       Modifier       Modifier       Modifier       Modifier         Choix de condition       Base d'admission SUF - Conditions jugées suffisantes       Modifier       Modifier       Modifier         Statut de la base d'admission       Suffisation E/fredden)       Modifier       Présabales       Atention       Modifier         Présabales       Atentions       Nonthusse fredden       Modifier       Modifier       Éat accondition de doc.       N - Non</td> <td>Code de fermeture</td> <td>0 - Admission ouverte</td> <td>~</td> <td></td> <td></td> <td>Provenance</td> <td>Saisie manuelle</td> <td></td>                                                                                                    | Metrif de désistement   Programme d'admission   LCE 53 - Bureautique agent(e) d'administration   Unté org.   Grile   LCE53 - IBR-RACMO   Cohote FC   Population   Population   A - Provient du secondaire   Population   Verdict   AC - Admis sous condition rendez-vous individuel (Admis)   Cohoix atematif   Choix de programme   Choix de programme   Verdict   Codes de condition   Verdict   Codes de condition   Verdict   Codes de condition   Base d'admission   SUF - Conditions jugées suffisantes   Modifier   Préelables   Statt de la base d'admission   Non reusses (Redefini)   Base spécifique d'admission   Base spécifique d'admission                                                                                                    | Motif de deistement   Programme diadnission   LCE 53 - Bureautique agent(e) d'administration   Unité org, RACMO - RAC. Montmorency   Grile LCES316R-RACMO   Cohorte FC   Régime 4 - FG4   Cohorte Automne 2017   Régime 4 - FG4   Cohorte Automne 2017   Préquente un cégep 2 - Nen   Langue FR - Français   Choix de programme   Cohoix de programme   Cohoix de programme   Cohoix de programme   Cohoix de programme   Cohoix de programme   Cohoix de programme   Cohoix de programme   Cohoix de programme   Modifier   Verdict   Codes de condition   Base d'admission SUF - Conditions jugées suffisantes   Modifier   Statu de la base d'admission   Non relasse (Fleddini)   Base spécifique d'admission   Base d'admission SUF - Conditions jugées suffisantes   Modifier   Préalables   Attent                                                                                                    | Motif de désistement       ICE 53 - Bureautique agent(e) d'administration         Unité org, RACMO - RAC - Montmorency       Grile         Grile       ICE531-BR-RACMO         Cohorte RC       Imague         Régime 4 - FG4       Cohorte         Automne 2017       Imague         Régime 4 - FG4       Cohorte         Choix       de rendez vous         Population       A - Provient du secondaire         Choix       de rondez vous individuel (Adnis)         Codes de condition       Imague         Verdict       Codes de condition         Codes de condition       Imague         Verdict       Codes de condition         Codes de condition       Imague         Verdict       Codes de condition         Codes de condition       Imague         Statut de la base d'admission<br>SATLE       Iversus (Redéfini)         Base d'admission       Non reussie (Redéfini)         Base gaberique d'admission<br>S'Atted la base d'admission       Non reussie (Redéfini)         Base d'admission       Non reussie (Redéfini)         Base d'admission       Iversus (Redéfini)         Base d'admission       Iversus (Redéfini)         Base d'admission       Iversus (Redéfini)         Base d'admission<                                                                                                    | Modif de déstatement       Programme d'admission       LEE 53 - Bureautique agent/(e) d'administration         Unité org.       RACMO - RAC - Montmorency       Gille       LEE 53 - ISBR-RACMO         Choix       Règime d - FR4       Cohorte       Automme 2017         Fréquente un cégep       2 - Non       Langue       FR - Français         Choix       de programme       LEE 53       Modifier         Verdict       AC - Admis sous condition rendez-vous individuel (Admis)       N - Non       N - Non         Choix de programme       LEE 53       Modifier       N - Non       N - Non         Verdict       AC - Admis sous condition rendez-vous individuel (Admis)       N - Non       Readmission       N - Non         Choix de programme       Verdict       AC - Admis sous condition rendez-vous individuel (Admis)       Readmission       N - Non       Commentare         Choix de programme       Verdict       Codes de condition       Readmission       N - Non       Commentare         Base d'admission       SUF - Conditions jugées suffisantes       Modifier       Artec       Casis       Non       Casis       Cons         Base d'admission       Nortiers       Artec       Atter       Conditions jugées suffisantes       Modifier       Casis       N - Non       Consis                                                                                                    | Motif de désistement       CEE 53 - Bureautique agent(e) d'administration         Programme d'admission       LEE 53 - Bureautique agent(e) d'administration         Unité org, RACMO - RAC - Mortimorency       Grie         Grie       LE 53 - Bureautique agent(e) d'administration         Régime di       LE 53         Population       A - Provient du secondaire         Population       A - Provient du secondaire         Choix       de programme         Verdict       AC - Admis sous condition rendez vous individuel (Admis)         Choix de programme       Modifier         Verdict       AC - Admis sous condition rendez vous individuel (Admis)         Choix de programme       Modifier         Verdict       Codes de condition         Codes de condition       Image         Verdict       Codes de conditions         Verdict       Codes de damission         Statu de la base d'admission       Sur F- Conditions jugées sufficiantes         Modifier       ATACO         Présibables       Attent         Base spécifique d'admission       Non (kagene flexificht)         Base spécifique d'admission       Non (kagene flexificht)         Base spécifique d'admission       Non (kagene flexificht)         Base spécifique d'admission       No                                                                                                    | Modif de désistement       Programme d'admission       Éat Acceptée         Programme d'admission       LCES3-16R-RACMO       Chonte RC.       Modifier         Régime d'-FG4       Cohonte RC.       Chonte RC.       Provenance         Programme d'admission       LCES3-16R-RACMO       Provenance       Provenance         Production       A - Frovient du secondaire       Organisme de programme LCE.53       Modifier         Choix de programme       LCES4- Achinis sous condition rendez-vous individuel (Adris)       Type de rendes SRR       N - Non         Choix de programme       Modifier       Modifier       Non de programme LCE.53       Modifier         Choix de programme       Modifier       Modifier       Non de programme LCE.53       Modifier         Choix de programme       Modifier       Modifier       Modifier       Modifier         Choix de condition       Base d'admission SUF - Conditions jugées suffisantes       Modifier       Modifier       Modifier         Statut de la base d'admission       Suffisation E/fredden)       Modifier       Présabales       Atention       Modifier         Présabales       Atentions       Nonthusse fredden       Modifier       Modifier       Éat accondition de doc.       N - Non                                                                                                    | Code de fermeture                     | 0 - Admission ouverte                    | ~                                              |             |                                        | Provenance        | Saisie manuelle         |        |
| Programme d'admission       LCE: 53 - Bureautique agent(e) d'administration         Unité org.       RACMO - RAC - Montmorency         Grille       LCE: 53 - IGR-RACMO         Cohorte FC       Image: FR- Français         Régime       4 - FG4         Choix       Repulation         A - Provient du secondaire       Image: FR- Français         Choix       A - Provient du secondaire         Choix       Choix de programme         Choix       A - Provient du secondaire         Choix       Choix de programme         Choix       Codes de condition         Choix de programme       LCE: 53         Modifier       Non         Choix de programme       Modifier         Choix de programme       Modifier         Choix de programme       Modifier         Choix de programme       Modifier         Choix de programme       Cas         Codes de condition       Image: FR- Français         Base d'admission       Norréusale (Redéfini)         Base d'admission       Norréusale (Redéfini)         Base a spécifique d'admission       In retures (Redéfini)         Base a spécifique d'admission       In retures (Redéfini)         Base a spécifique d'admission       In retures (R                                                                                                    | Programme d'admission       LCE 53 - Bureautique agent(e) d'administration         Unité org.       RACMO - RAC - Montmorency         Grille       LES3 - ISR-RACMO         Cohorte FC       Fréquente un cége         Population       A - Provient du secondaire         Choix       Population         Choix de programme       LEE 53         Choix de programme       LEE 53         Modifier       Non         Choix de programme       LEE 53         Modifier       Non         Choix de programme       LEE 53         Modifier       Modifier         Choix de programme       LEE 53         Modifier       Modifier         Choix de programme       LEE 53         Choix de programme       LEE 54         Choix de programme       Modifier         Choix de programme       Modifier         Verdict       Codes de condition         Base d'admission       SUF - Conditions jugées suffisantes       Modifier         Base d'admission       Non réusale (Redéfini)         Base d'admission       Sut, de la base d'admission       Non réusale (Redéfini)         Base spécifique d'admission       Indicateur colége       N - Non         Préalables       Ate                                                                                                    | Programme d'admission       LCE.53 - Bkreautique agert(e) d'administration         Unité org.       RACMO - RAC - Montmorency         Grille       LES3 - Bkreautique agert(e) d'administration         Choix       Choix de programme         Population       A - Provient du secondaire         Choix de programme       LCE.53         Modifier       Werdict         Choix de programme       LCE.53         Modifier       Modifier         Choix de programme       LCE.53         Choix de programme       LCE.53         Choix de programme       LCE.53         Choix de programme       Modifier         Verdict       Codes de condition         Choix de programme       Modifier         Verdict       Codes de condition         Base d'admission       Statut de la base d'admission         Statut de la base d'admission       I - Intemption d'études         Préalables       Ateint                                                                                                    | Programme d'admission       LCE.53 - Bkreautique agert(e) d'administration         Unité org.       RACMO - RAC - Montmorency         Grille       LES3 - Bkreautique agert(e) d'administration         Cohote FC       Image: Cohote Actomne 2017         Régime       4-FG4       Cohote Actomne 2017         Fréquente un cége       2-Non         Choix       A - Provient du secondaire         Onoix de programme       LCE.53         Onoix de programme       LCE.53         Onoix de programme       LCE.53         Onoix de programme       LCE.53         Onoix de programme       LCE.53         Choix       AC- Admis sous condition rendez-vous individuel (Admis)         Codes de condition       Image: Admission         Choix detratif       Codes de condition         Choix detratif       Codes de condition         Base d'admission       SUF - Conditions jugées sufficantes         Modifier       Informations our prévalables         Base d'admission       Sufficient d'admission         Non visuale (Redéfin)       Image: Redéfini         Base d'admission       In-Interruption d'études         Atteint       Interruption d'études         Prévalables       Atteint                                                                                                    | Programme d'admission       LCE 53 - Bureautique agent(e) d'administration         Unité arg.       RACMO - RAC - Montmorency         Grie       LCE 53 - Bureautique agent(e) d'administration         Choix       Régime 4 - R54         Programme d'admission       Langue FR - Français         Choix       Programme LCE 53         Choix       Programme LCE 53         Modifier       Verdit         Choix de programme       Modifier         Choix de programme       Modifier         Choix de programme       Modifier         Choix de programme       Modifier         Choix de programme       Modifier         Choix de programme       Modifier         Choix de programme       Modifier         Choix de programme       Modifier         Choix de programme       Modifier         Choix de programme       Modifier         Base d'admission       SUF - Conditions jugées suffisantes       Modifier         ATAEC       I-Interruption d'études       Modifier         Préalables       Attent       Modifier         Préalables       Attent       Modifier         Préalables       Attent       Modifier         Préalables       Attent       Modifier                                                                                                    | Programme d'admission       LCE:53 - Bureautique agent(a) d'administration         Unité erg,       RACMO - RAC: Montmorency         Grite       CC         Régime       4 - RG4         Choix       Base d'admission         Choix de programme       LCE:53         Choix de programme       LCE:53         Modifier       Verdict         Choix de programme       LCE:53         Choix de programme       Modifier         Choix de programme       Modifier         Verdict       Codes de condition         Choix de programme       Modifier         Choix de programme       Modifier         Choix de programme       Modifier         Choix de programme       Modifier         Choix de programme       Modifier         Choix de programme       Modifier         Base d'admission       SUF - Conditions jugées suffiaantes         Modifier       Infomations d'admission         Base d'admission       Suffiance         Base d'admission       Infomations d'admission         Prévalables       Atteint                                                                                                    | Programme d'admission       LCE:33 - Bureautique agent(e) d'administration         Unité og,       RACMO - RAC - Montmorency         Grie       LCE:33 - BERRACMO         Cohote FC       Image: Fréquente un odgep         Préquente un odgep       2 - Non          Choix       A - Provient du secondaire         Conor       A - Provient du secondaire         Choix de programme       LCE:53         Choix de programme       LCE:53         Choix de programme       LCE:53         Choix de programme       Modifier         Choix de programme       Modifier         Verdict       Codes de condition         Codes de condition       Image         Base d'admission et présidables       Base d'admission SUF - Conditions jugées suffisantes       Modifier         Rese spécifique d'admission       SUF - Conditions jugées suffisantes       Modifier         Présidables       Statut de la base d'admission       SUF - Conditions jugées suffisantes       Modifier         Présidables       ATRC       Intemption d'études       Image: Statut de la base d'admission       N - Non         Base spécifique d'admission       Non résuse (Redéfini)       Image: Statut de la base d'admission       N - Non         Base spécifique d'admission       N - Non résuse (Redéfini)                                                                                                    | Programme d'admission       LCE:53: Bureautique agent(e) d'administration         Unité org.       RACMO         Cohorte FC       Image: CES3: SIRR-RACMO         Cohorte FC       Image: CES3: SIRR-RACMO         Population       A-Provient du accondaire         Population       A-Provient du accondaire         Choix de programme       LCE:53         Modifier       N-Non         Verdict       AC - Admis sous condition rendez-vous individuel (Admis)         Codes de condition       Image: Codes de condition         Verdict       AC - Admis sous condition rendez-vous individuel (Admis)         Codes de condition       Image: Codes de condition         Verdict       Codes de condition         Codes de condition       Image: Codes de condition         Base d'admission       Start. de la base d'admission         Start. de la base d'admission       Start. de la base d'admission         Alter:       Atter:         Prévalables       Atteir:                                                                                                    | Motif de désistement                  |                                          |                                                |             |                                        | État              | Acceptée                |        |
| Unite org. FACIMO - FAC - Mortinorency   Grille LCES3-16R-RACMO   Chotre FC Image: Fréquente un cégep   Population A - Provient du secondaire   Population A - Provient du secondaire   Choix A - Provient du secondaire   Choix Choix de programme   LCE.53 Modifier   Verdict A - Actions sous condition rendez-vous individuel (Admis)   Codes de condition Image: Action - Image: Action - Image: A                                                                                                    | Unite org. FACIMO   Grile LCES3-16R-RACMO   Chotre FC Fréquente un cégep   Population A - Provient du secondaire   Population A - Provient du secondaire   Choix A - Provient du secondaire   Choix A - Provient du secondaire   Choix Choix de programme   LCE.53 Modifier   Verdict A - Armis sous condition rendez-vous individuel (Admis)   Codes de condition Image: Statut de la base d'admission   Statut de la base d'admission No réusse (Redéfin)   Base d'admission No réusse (Redéfin)   Base spécifique d'admission No réusse (Redéfin)   Base spécifique d'admission No réusse (Redéfin)   Base spécifique d'admission No réusse (Redéfin)   Base spécifique d'admission No réusse (Redéfin)   Base spécifique d'admission No réusse (Redéfin)   Base spécifique d'admission No réusse (Redéfin)   Base spécifique d'admission No réusse (Redéfin)   Base d'admission No réusse (Redéfin)   Base d'admission No réusse (Redéfin)   Base d'admission No réusse (Redéfin)   Base d'admission No réusse (Redéfin)                                                                                                    | Unite org. RACIMO - RAC - Mortmonecy   Grile LCES3-ISR-RACIMO   Cohote FC Image:   Règine 4 - FG4   Choix Cohote   Population A - Provient du secondaire   Choix Choix   Choix A - Provient du secondaire   Choix Codes de condition   Choix altematif Codes de condition   Choix de programme LCES3   Choix de programme Modifier   Choix de programme Codes de condition   Choix de programme Codes de condition   Choix de programme Codes de condition   Choix de programme Modifier   Choix de programme Codes de condition   Verdict A - Admis sous condition rendez-vous individuel (Admis)   Choix de programme Codes de condition   Verdict Codes de condition   Werdict Codes de condition   Verdict Codes de condition   Werdict Codes de condition   Base d'admission SLF - Conditions jugées suffisantes   Modifier Modifier   Base d'admission SLF - Conditions jugées suffisantes   Modifier Modifier   Alteint Importante college   Organisme du 2e choix CAS   Organisme du 2e choix CAS   Organisme du 2e choix Conditions jugées suffisantes   Modifier Alteint   Alteint Importante college   Organisme du 2e choix Condition jugées suffisantes                                                                                                    | Unite org. RACMO - NAC - Montmorency   Grile LES3-ISRRACMO   Chotre FC Image: FR - Français   Population A - Provient du secondaire   Choix Population   Choix A - Provient du secondaire   Choix Choix   Choix Choix de programme   Verdict AC - Admis sous condition rendez-vous individuel (Admis)   Codes de condition Image: Secondaine   Choix de programme Modifier   Choix de programme Modifier   Choix de programme Modifier   Choix de programme Modifier   Choix de programme Modifier   Choix de programme Modifier   Choix de programme Modifier   Choix de programme Modifier   Choix de programme Modifier   Choix de programme Modifier   Choix de programme Modifier   Choix de programme Modifier   Choix de programme Modifier   Choix de programme Modifier   Base d'admission SUF - Conditions jugées suffiaantes   Modifier Image: Image:                                                                                                    | Unité org. RACMO - NAC - Montmoency   Grile LES3-16R-RACMO   Cohote FC Image: Statut de la base d'admission   Population A - Provient du secondaire   Choix Population   Choix Population   Choix de programme LCE.53   Modifier Modifier   Choix de programme LCE.53   Choix de programme LCE.53   Modifier N- Non   Choix de programme Modifier   Verdict Codes de condition   Choix de programme Modifier   Verdict Codes de condition   Choix de programme Modifier   Verdict Codes de condition   Choix de programme SUF - Conditions jugées suffisantes   Base d'admission SUF - Conditions jugées suffisantes   Statut de la base d'admission Non fusase (Redéfin)   Base spécifique d'admission Interruption d'études   AtrACC Interruption d'études                                                                                                    | Unité org. FACIMO - RAC: Mortinorency   Grile LCES3-16R-RACIMO   Cohorte FC Imague   Régune 4 - FG4 Cohorte RC   Régune 4 - FG4 Cohorte RC   Population Langue   Population A - Provient du secondaire   Choix de programme LCE.5.3   Modifier Modifier   Verdict AC - Admis sous condition rendez-vous individuel (Admis)   Choix de programme Modifier   Choix de programme Modifier   Choix de programme Modifier   Verdict Codes de condition   Codes de condition Image Statut de la base d'admission   Statut de la base d'admission Non reusesie (Redéfni)   Base d'admission Non reusesie (Redéfni)   Base d'admission Non reusesie (Redéfni)   Base spécifique d'admission Non reusesie (Redéfni)   Base adadmission & Uni reuseise (Redéfni)   Base adadmission & Uni reuseise (Redéfni)   Base adadmission   Présibables   Attent                                                                                                    | Unite og: RACMO - MAC - Montmorency   Grile LCE33-16R-RACMO   Cohote FC Régime 4 - FG4   Régime 4 - FG4 Cohote R   Population A - Provient du secondaire   Choix Population   Verdict Codes de condition   Choix de programme LCE 53   Werdict Codes de condition   Choix de programme Modifier   Verdict Codes de condition   Codes de condition Modifier   Base d'admission et préalables SUF - Conditions jugées suffisantes   Base d'admission functiones (Pédéfini) Modifier   Base spécifique d'admission SUF - Conditions jugées suffisantes   Modifier Modifier   Présabales Ateinity                                                                                                    | Unite org,       HALMO - HAC- Monthomerry         Gree       CE33:168-RAC/MO         Choix FC       Righne         Righne       4-FG4         Choix de programme       Langue         Population       A-Provient du secondaire         Opparisme de rendez-vous       indiateur programme de class STA         Choix de programme       LCE 53         Verdict       AC - Admis ous condition rendez-vous individuel (Admis)         Codes de condition       Image: Statut de la base d'admission         Base d'admission       SUF - Conditions jugées suffisantes         Modifier       Image: Statut de la base d'admission         Présiables       Attent                                                                                                    | Programme d'admission                 | LCE.53 - Bureautique agent(e             | e) d'administration                            |             | Organisme partenai                     | re                | 44                      |        |
| Graine CCES-16K-HACMO   Cohote FC Fréquente un cégep   Régime 4 - FG4   Choix A - Provient du secondaire   Population A - Provient du secondaire   Choix Demande dadmission   Verdict AC - Admis sous condition rendez-vous individuel (Admis)   Codes de condition Image: FR - Français   Choix de programme LCE.53   Modifier Modifier   Choix alternatif Codes de condition   Choix de programme Modifier   Verdict Codes de condition   Codes de condition Image: FR - Français   Choix de programme Modifier   Choix de programme Modifier   Verdict Codes de condition   Codes de condition Image: FR - Français   Base d'admission SUF - Conditions jugées suffisantes   Base spécifique d'admission SUF - Conditions jugées suffisantes   Modifier Image: FR - Français   Présiables Atteint                                                                                                    | Grinie CCESS-108H-R4CMO   Cohorte FC   Régine   Régine   Régine   4. FG4   Choix   Population   A. Provient du secondaire   Choix   Choix   Population   A. Provient du secondaire   Choix   Choix   Choix   Verdict   Codes de condition   Choix de programme   Verdict   Codes de condition   Verdict   Codes de condition   Verdict   Codes de condition   Werdict   Codes de condition   Werdict   Codes de condition   Base d'admission   SUF - Conditions jugées suffisantes   Modifier   Statut de la base d'admission   Non réussie   Redefinie   Base spécifique d'admission   Non réussie   Préalables   Atteix                                                                                                    | Cohote FC   Règine   4. FG4   Chote Actomic 2017   Fréquente un cégep   2. Non   Langue   Population   A. Provient du secondaire   Choix   Choix de programme   Uction   Choix Atematif   Choix atematif   Choix de programme   Choix atematif   Choix de programme   Verdict   Codes de condition   Verdict   Codes de condition   Verdict   Codes de condition   Verdict   Codes de condition   Verdict   Codes de condition   Verdict   Codes de condition   Verdict   Codes de condition   Base d'admission   Statut de la base d'admission   Non réuseis (Redéfinit)   Base spécifique d'admission   Altrext   Préalables   Atteint                                                                                                    | Cinine       CL253/16/R-RZ/MD         Cohote FC       Choix         Régime       4. FG4         Choix       Cohote         Population       A. Provient du secondaire         Choix       Provient du secondaire         Choix       Choix de programme         Choix       Choix alematif         Choix de programme       Modfier         Verdict       A. C- Admis sous condition rendez-vous individuel (Admis)         Choix alematif       Choix de programme         Choix de programme       Modfier         Verdict       Codes de condition         Choix de programme       Modfier         Choix de programme       Modfier         Verdict       Codes de condition         Choix de programme       Modfier         Verdict       Codes de condition         Codes de condition       Image         Base d'admission thréalables       SUF - Conditons jugées suffisantes       Modfier         Nature de lasse d'admission       SUF - Conditons jugées suffisantes       Modfier         Présalables       Atteint       Interusption d'études       Image         Présalables       Atteint       Interusption d'études       Image         Présalables       Atteint                                                                                                    | Grinie LCE3316H4AC/MO   Cohote FC Image: Cohote   Régime 4-FG4   Cohote Langue   Population A - Provient du secondaire   Choix Choix de programme   LCE.53 Modifier   Verdict AC - Admis sous condition rendez-vous individuel (Admis)   Codes de condition Image: Codes de condition   Choix alternatif Codes de condition   Choix de programme Modifier   Verdict Codes de condition   Choix de programme Modifier   Choix de programme Modifier   Choix de programme Modifier   Choix de programme Modifier   Choix de programme Modifier   Choix de programme Modifier   Choix de programme Modifier   Choix de programme Satut de la base d'admission   Statut de la base d'admission Non musue (Redefin)   Base spécifique d'admission I- Intemption d'études   atteint Modifier                                                                                                    | Ginie LEES3-IBFHACIMO   Chote FC Chote Automne 2017   Fréquente un cégep 2 - Nan   Population A - Provient du secondaire   Choix A - Provient du secondaire   Choix Choix de programme   Verdict AC - Admis sous condition rendez-vous individuel (Adnis)   Choix de programme Modifier   Verdict Codes de condition   Choix de programme Modifier   Verdict Codes de condition   Choix de programme Modifier   Verdict Codes de condition   Codes de condition Image: Statut de la base d'admission   Statut de la base d'admission No réusie (Redéfin)   Base spécifique d'admission No réusie (Redéfin)   Base spécifique d'admission I - Intemption d'études   Préalables Atent                                                                                                    | Cinite CC-b3:16R+R/CM0   Choite A: FG4   Population A: Provient du secondaire   Choix de programme LCE:53   Modifier Modifier   Choix de programme LCE:53   Modifier Modifier   Choix de programme LCE:53   Modifier Modifier   Choix de programme LCE:53   Modifier Modifier   Choix de programme Modifier   Choix de programme Modifier   Choix de programme Modifier   Verdict Codes de condition   Codes de condition Modifier   Verdict Codes de conditions   Statt de la base d'admission SUF - Conditions jugées suffisantes   Modifier Modifier   Prévalables Atteint                                                                                                    | Cindie CESS-16RHAR/M0   Chote Fréquente un cégep   2- Non Langue   Population A - Provient du secondaire   Choix Population   Choix de programme   Verdict AC - Admis sous condition rendez vous individuel (Admis)   Codes de condition Image: Statu de la base d'admission   Statu de la base d'admission SUF - Conditions jugées suffisantes   Base d'admission SUF - Conditions jugées suffisantes   Modifier Image: Statu de la base d'admission   Préslables Attent                                                                                                    | Unité org.                            | RACMO - RAC - Montmorence                | у                                              |             | organismo partonali                    |                   |                         |        |
| Current Programme   Choix   Population   Choix   Choix   Programme   Verdict   Codes de condition   Choix   Verdict   Codes de condition   Programme   Verdict   Codes de condition   Base d'admission   Statt de la base d'admission   Non réussie   Présiables   Atteint                                                                                                    | Curvet Programme   Population   Population   Population   Population   Population   Population   Population   Population   Population   Population   Population   Population   Population   Population   Population   Population   Population   Population   Population   Population   Population   Population   Verdict   Codes de condition   Verdict   Codes de condition   Verdict   Codes de condition   Verdict   Codes de condition   Verdict   Codes de condition   Verdict   Codes de condition   Population   Base d'admission Stuf - Conditions jugées suffisantes   Modifier   Nature data   Base gràcifique d'admission   No révusie (Redéfin)   Base spàcifique d'admission   Base spàcifique d'admission   No révusie (Redéfin)   Base spàcifique d'admission   Présiables   Atteint                                                                                                    | Construction   Régime 4 - FG4   Régime 4 - FG4   Choix   Population   A - Provient du secondaire   Population   Choix   Choix de programme   Verdict   Codes de condition   Choix alternatif   Choix de programme   Choix de programme   Verdict   Codes de condition   Verdict   Codes de conditions   Statut de la base d'admission   Non requesie (Redéfini)   Base epócifique d'admission   Non requesie (Redéfini)   Base epócifique d'admission   Non requesie (Redéfini)   Base epócifique d'admission   Non requesie (Redéfini)   Base d'admission   Non requesie (Redéfini)   Base spécifique d'admission   Non verdicte (Redéfini)   B                                                                                                    | Régine 4 - FG4   Régine 4 - FG4   Choix Langue   Population A - Provient du secondaire   Population A - Provient du secondaire   Choix Choix de programme   Ucets CA - Admis sous condition rendez-vous individuel (Adnis)   Codes de condition Image: Statut de la base d'admission   Statut de la base d'admission SUF - Conditions jugées suffisartes   Modifier Modifier   Statut de la base d'admission SUF - Conditions jugées suffisartes   Modifier Modifier   Préslables Atteint                                                                                                    | Curveter P.       Image: Curvet P.       Cohote Automme 2017         Fréquente un cégep       2. Non       Langue FR - Français         Population       A - Provient du secondaire       5 - Aucun         Choix       Modifier       S - Aucun         Verdict       A - Provient du secondaire       5 - Aucun         Onoix de programme       LCE 53       Modifier         Choix alematif       Codes de condition       A - Non         Choix de programme       Modifier       Verdict         Choix de programme       Modifier       Codes de condition         Choix de programme       Modifier         Verdict       Codes de condition       Modifier         Base d'admission       SUF - Conditions jugées suffisantes       Modifier         Statut de la base d'admission       No réusaise (Redéfini)       Modifier         Présiables       Atteint       I - Intemption d'études       Verdict         Présiables       Atteint       I - Intemption d'études       Verdict                                                                                                    | Concide Régime 4 - FG4       Cohote Autome 2017         Fréquente un cégep       2 - Non       Langue FR - Français         Population       A - Provient du secondaire       Indicateur changement         Population       A - Provient du secondaire       Indicateur changement         Verdict       AC - Admis sous condition rendez-vous individuel (Admis)       Consistent automation         Cohoix attematf       Choix de programme       Modifier         Choix de programme       Modifier         Verdict       Codes de condition       Image Statut de la base d'admission         Statut de la base d'admission       SUF - Conditions jugées suffisantes       Modifier         Statut de la base adamission       Interruption d'études       Image Statut de la base (Rédéfin)         Base spécifique d'admission       Interruption d'études       Image Statut de la base (Rédéfin)         Base spécifique d'admission       Interruption d'études       Image Statut de la base (Rédéfin)         Base spécifique d'admission       Interruption d'études       Image Statut de la base (Rédéfin)         Base spécifique d'admission       Interruption d'études       Image Statut de la base (Rédéfin)                                                                                                    | Régine 4 - FG4   Régine 4 - FG4   Choix Choix   Population A - Provient du secondaire   Choix A - Provient du secondaire   Verdict AC - Admis sous condition rendez-vous individuel (Admis)   Codes de condition Image: Statu de la base d'admission   Verdict Verdict   Choix de programme Modifier   Verdict Codes de condition   Verdict Codes de condition   Verdict Codes de condition   Verdict Codes de condition   Statu de la base d'admission Nor réusses (Redefin)   Base spécifique d'admission Nor réusses (Redefin)   Base spécifique d'admission Nor réusses (Redefin)   Base spécifique d'admission Nor réusses (Redefin)   Base spécifique d'admission Nor réusses (Redefin)   Base spécifique d'admission Nor réusses (Redefin)   Base spécifique d'admission Nor réusses (Redefin)   Base spécifique d'admission Nor réusses (Redefin)   Base spécifique d'admission Nor réusses (Redefin)   Base spécifique d'admission Nor réusses (Redefin)   Base spécifique d'admission Nor réusses (Redefin)   Base spécifique d'admission Nor réusses (Redefin)   Base spécifique d'admission Nor réusses (Redefin)   Base spécifique d'admission Nor réusses (Redefin)                                                                                                    | Régime 1       4-EG4       Cohote       Automne 2017         Fréquerte un cégop       2-Non       Langue FR-Français         Population       A-Provient du secondaire       Type de rendez-vous       Fréquerte un cégop         Choix       Population       A-Provient du secondaire       Nodifier         Onoix de programme       LCE.53       Modifier         Choix de programme       Cdes de condition       Indicateur chargement       N. Non         Choix de programme       Verdict       Codes de condition       Codes de condition         Onoix de programme       Verdict       Codes de condition       Codes de condition       Codes de condition         Base d'admission et préalables       Super fréquent d'admission       Super fréquent d'admission       N. Non       Cogarisse du 2e choix       CA         Base d'admission et préalables       Super fréquent d'admission       Super fréquent d'admission       N. Non       Ca         Base spécifique d'admission       Intermution d'études       Modifier       Modifier       Ca       Ca         Préalables       Attent       Intermution d'études       Verdict       Ca       Ca       Ca         Demandé d'admission       Intermution d'études       Verdict       Verdict       Ca       Ca       Ca                                                                                                    | Gnile<br>Cabada EC                    | LCE53-16R-RACMO                          |                                                |             | Organisme                              | de                | /#A                     |        |
| Instance       Conorde       Automne 2017         Fréquente un cégep       2 · Non       Langue       FR - Français         Population       A - Provient du secondaire       Indicateur changement       Indicateur changement         Choix       Choix de programme       LCE.53       Modifier         Verdict       AC - Admis sous condition rendez-vous individuel (Admis)       Modifier         Choix demastif       Codes de condition       Italmission         Choix de programme       Modifier       Informations pour le tratement avec le système d'admission CAS         Programme du 2e choix       CAS       Cas         Choix de admission       SUF - Conditions jugées suffisantes       Modifier         Base d'admission       SUF - Conditions jugées suffisantes       Modifier         Statut de la base d'admission       SUF - Conditions jugées suffisantes       Modifier         Présiables       Atteint       Présiables       Modifier                                                                                                    | regine       +-rus       Conore       Automne 2017         Fréquente un cégie       2 - Non       Langue       FR - Français         Population       A - Provient du secondaire       Indicateur changement       Indicateur changement         Choix       A - Provient du secondaire       Indicateur changement       Indicateur changement         Verdict       AC - Admis sous condition rendez-vous individuel (Admis)       Indicateur changement       Indicateur changement         Choix       de programme       Codes de condition       Indicateur changement       Indicateur changement         Choix de programme       Codes de condition       Indicateur changement       N - Non       Verdict         Choix de programme       Modifier       Informations pour le tratement avec le système d'admission       CAS         Codes de condition       Image       CAS       Cas       Organisme du 2e choix       CAS         Demande d'admission       Norréusée (Redéfini)       Image       Image       Image       Image       Evaluation de doc.       N - Non       Image         Base d'admission       Norréusée (Redéfini)       Image       Image       Image       Image       Image       Image       Image       Image       Image       Image       Image       Image       Image                                                                                                    | regulate       - regulate       - regulate                                                                                                    | Image: Progenite un coppet       Conoite Automine 2017         Fréquente un coppet       Langue FR - Français         Population       A - Provient du secondaire         Choix       Choix de programme         Choix de programme       CLC Admis sous condition rendez-vous individuel (Admis)         Choix de programme       Modifier         Verdict       AC - Admis sous condition rendez-vous individuel (Admis)         Choix atematif       Modifier         Choix de programme       Modifier         Verdict       Codes de condition         Verdict       Coditions jugées suffisantes         Base d'admission       SUF - Conditions jugées suffisantes         Modifier       Préalables         Base spécifique d'admission       SUF - Conditions jugées suffisantes         Modifier       Préalables         Atteint       Verdict         Préalables       Atteint                                                                                                    | Insgine       - r.cs       Conorte       Automme 2017         Fréquente un cégep       2-Non       Langue       FR-Français         Choix       - Provient du secondaire       Indicateur changement       Indicateur changement         Choix       Choix de programme       LCE.53       Modifier         Verdict       AC - Admis sous condition rendez-vous individuel (Admis       Image: FR - Français       N - Non         Choix de programme       CAC - Admis sous condition rendez-vous individuel (Admis       Image: FR - Français       N - Non         Choix de programme       CAC - Admis sous condition rendez-vous individuel (Admis       Image: FR - Français       N - Non         Choix de programme       Codes de condition       Image: FR - Français       N - Non       Image: FR - Français         Choix de programme       CA       Codes de condition       Image: FR - Français       N - Non       Image: FR - Français         Choix de programme       CA       Codes de condition       Image: FR - Français       Image: FR - Français       Image: FR - Français       Image: FR - Français         Base d'admission       Verdut       Cas       Image: FR - Français       Image: FR - Français       Image: FR - Français       Image: FR - Français       Image: FR - Français       Image: FR - Français       Image: FR - Français       Image:                                                                                                    | regint       e-rug       Conorte       [Automine 2017]         Fréquente un cégep       2-Non       Langue       FR - Français         Poulation       Ar Provient du secondaire       Indicateur changement       N-Non         Choix       Choix de programme       Indicateur changement       N-Non         Choix attenatf       Conorté attenatf       Modifier         Choix attenatf       Code de condition       Modifier         Choix attenatf       Modifier         Choix attenatf       Modifier         Choix attenatf       Modifier         Choix de programme       Modifier         Verdict       Codes de condition         Codes de condition       Image for the statement avec le système d'admission CAS         Programme du 2e choix       CAS         Codes de condition       Image for the statement avec le système d'admission CAS         Programme du 2e choix       CAS         Base d'admission sUF - Conditions jugées suffisantes       Modifier         Statut de la base d'admission       No révesse (Redéfin)         Base spécifique d'admission       In-Interruption d'études         Préalables       Attent         Préalables       Attent                                                                                                    | Incyaire       4 - No       Langue       FR - Français         Projulation       A - Provient du secondaire       Indicateur changement         Choix       Choix de programme       LCE.53       Modfier         Verdict       AC - Admis sous condition rendez-vous individuel (Admis)       Image: Status de la base d'admission       N - Non         Choix alternatif       Choix de programme       Modfier       Informations pour le traitement avec le système d'admission CAS         Programme du 2e choix       CAS       Cadmission       Informations pour le traitement avec le système d'admission CAS         Programme du 2e choix       CAS       Cadmission       Image: Status de la base d'admission         Base d'admission       Non réussie (Redéfini)       Image: Status de la base d'admission       Image: Status de la base d'admission         Base spécifique d'admission       Image: Image: Status de la base d'admission       Image: Image: Status de la base d'admission       Image: Image: Status de la base d'admission         Prévalables       Atteint       Image: Image: Atteint       Image: Image: Status de la base d'admission       Image: Image: Image: Image: Status de la base d'admission         Prévalables       Atteint       Image: Image: Image: Image: Image: Image: Image: Image: Image: Image: Image: Image: Image: Image: Image: Image: Image: Image: Image: Image: Image: Image: Image: Image: Image: Image: Image: Image: Image: Image: Image: Image: Im                                                                                                    | require a rose       2 Non       Langue FR - Français         Population       A: Provient du secondaire       Image: FR - Français         Choix       Population       A: Provient du secondaire         Oriox de programme       LCE 53       Modfier         Verdict       A: C. Admis sous condition rendez-vous individuel (Admis)       Commentaire         Choix atematif       Codes de condition       Image: FR - Français         Choix atematif       Codes de condition       Image: FR - Français         Choix atematif       Codes de condition       Image: FR - Français         Choix atematif       Codes de condition       Image: FR - Français         Choix atematif       Codes de condition       Image: FR - Français         Base d'admission       SUF - Conditions jugées suffisantes       Modfier         Statut de la base d'admission       SUF - Conditions jugées suffisantes       Modfier         Prévalables       Ateint       Image: FR - Français       Organisme         Prévalables       Ateint       Image: FR - Français       Organisme         Base d'admission       SUF - Conditions jugées suffisantes       Modfier       Organisme         Prévalables       Ateint       Image: FR - FR - FR - FR - FR - FR - FR - FR                                                                                                    | Conorte FC                            | 4.504                                    | Cabada Auto 2                                  | 017         | provenan                               | ce                |                         |        |
| Indicateur changement       N-Non         Population       A - Provient du secondaire       Indicateur changement       Indicateur changement         Choix       Choix de programme       LCE.53       Modifier         Verdict       AC - Admis sous condition rendez-vous individuel (Admis)       Indicateur changement       Indicateur changement         Choix de programme       LCE.53       Modifier         Choix de programme       Modifier         Choix de programme       Modifier         Choix de programme       Modifier         Choix de programme       Modifier         Choix de programme       Modifier         Codes de condition       Image         Base d'admission       SUF - Conditions jugées suffisantes       Modifier         Statu de la base d'admission       Interuption d'études       Image         Présiables       Atteint       Image       Evaluation de doc.       N - Non                                                                                                    | Prequente un cogep       2 Non       Langué       H- Français         Population       A - Provient du secondaire       Indicateur changement       programme delader SRA         Choix       Choix de programme       LCE.53       Modifier         Verdict       AC - Admis sous condition rendez-vous individuel (Admis)       Readmission       N - Non         Choix attematif       Choix de programme       Modifier       Verdict       CAS         Choix de programme       Modifier       Informations pour le tratement avec le système d'admission CAS         Programme       Modifier       CAS       Organisme du 2e choix         Choix de programme       Modifier       CAS       Organisme du 2e choix       Image         Base d'admission et préalables       Subt of la base gràdmission       No réussie (Redéfini)       Image       Image         Base spécifique d'admission       No réussie (Redéfini)       Image       Image       Image         Base spécifique d'admission       No réussie (Redéfini)       Image       Image       Image         Base spécifique d'admission       Image       Image       Image       Image         Présiables       Atteint       Image       Image       Image       Image         Présiables       Atteint       Image<                                                                                                    | Proquette un cegep       2 - Non       Langué       FK - Français         Population       A - Provient du secondaire       Groupe de base à         Choix       Choix de programme       LCE.53       Modifier         Verdict       AC - Admis sous condition rendez-vous individuel (Admis)       Codes de condition       Réadmission         Choix alternatf       Choix de programme       Modifier       N-Non       Commentaire         Choix de programme       Wordict       CAS       Organisme du 2e choix       CAS         Codes de condition       Image       Modifier       Modifier       Programme du 2e choix       CAS         Base d'admission       SUF - Conditions jugées suffisantes       Modifier       Modifier       Modifier         Statut de la base d'admission       Non réusie (Redéfini)       Modifier       Image       Image       Image         Statut de la base d'admission       Non réusie (Redéfini)       Image       Image       Image       Image         Base spécifique d'admission       Image       Atteint       Image       Image       Image       Image         Préalables       Atteint       Image       Image       Image       Image       Image       Image       Image         Base d'admission       Non r                                                                                                    | Prequette un cegep       2 - Non       Langue       FK - Français         Population       A - Provient du secondaire       Group de base à       Indicateur changement         Choix de programme       LCE.53       Modifier         Verdict       AC - Admis sous condition rendez-vous individuel (Admis)         Codes de condition       Image: Statu de la base d'admission       N - Non         Choix atematif       Codes de condition       Image: Statu de la base d'admission       SUF - Conditions jugées suffisantes         Base d'admission       SUF - Conditions jugées suffisantes       Modifier         Statu de la base d'admission       SUF - Conditions jugées suffisantes       Modifier         Préalables       Atteint       I - Interruption d'études       Image: Statu de la base d'admission                                                                                                    | Projulation       A - Provient du secondaire         Choix       Choix de programme       LCE.53         Verdict       AC - Admis sous condition rendez-vous individuel (Admis)         Cokx attematif       Cokes de condition         Choix de programme       Modifier         Verdict       Cokes de condition         Verdict       Cokes de condition         Verdict       Cokes de condition         Verdict       Cokes de condition         Verdict       Cokes de condition         Verdict       Cokes de condition         Base d'admission       SUF - Conditions jugées suffisantes         Base d'admission       Non fusase         Base spécifique d'admission       SUF - Conditions jugées suffisantes         Modifier       Interruption d'études         Préclables       Atteint                                                                                                    | Proquette un cegep       2 - Non       Langue       FH Français         Population       A - Provient du secondaire       Group de base à       Indicateur changement         Choix de programme       LCE.53       Modifier         Verdict       AC - Admis sous condition rendez-vous individuel (Admis)         Choix atematif       Codes de condition       Image: FH Français         Choix de programme       Modifier         Verdict       Codes de condition       Image: FH Français         Choix atematif       Codes de condition       Image: FH Français         Codes de condition       Image: FH Français       Non         Verdict       Codes de condition       Image: FH Français         Codes de condition       Image: FH Français       Non         Base d'admission       SUF - Conditions jugées suffisentes       Modifier         Statu de la base d'admission       Non réussie (Redéfini)       Image: FH Français         Base spécifique d'admission       Nor réussie (Redéfini)       Image: FH Français         Base spécifique d'admission       Nor réussie (Redéfini)       Image: FH Français         Base d'admission       Nor réussie (Redéfini)       Image: FH Français         Base d'admission       Nor réussie (Redéfini)       Image: FH Français <td>Inequerite un cagep       2 - Non       Langue       I+ Français         Population       A - Provient du secondaire       Image: Choix       Choix de programme       LCE:53       Modifer         Verdict       AC - Admis sous condition rendez-vous individuel (Admiss)       Image: Choix atematif       Image: Choix atematif       Image: C</td> <td>Projulation       A - Provient du secondaire         Population       A - Provient du secondaire         Choix de programme       LCE.53         Werdict       AC - Admis sous condition rendez vous individuel (Admis)         Colox atematif       Colox atematif         Choix de programme       Modifier         Modifier       Modifier         Choix de programme       Modifier         Choix de programme       Modifier         Choix de programme       Modifier         Choix de programme       Modifier         Choix de programme       Modifier         Choix de programme       Codes de condition         Base d'admission       SUF - Conditions jugées suffisantes         Modifier       Statut de la base d'admission         Base spécifique d'admission       Non réussie (Redéfin)         Base spécifique d'admission       Non réussie (Redéfin)         Présiables       Atteint</td> <td>Regime</td> <td>4-FG4 V</td> <td>Conorce Automne 2</td> <td></td> <td>Type de rendez-vo</td> <td>ous 5 - Aucun</td> <td></td> <td><math>\sim</math></td> | Inequerite un cagep       2 - Non       Langue       I+ Français         Population       A - Provient du secondaire       Image: Choix       Choix de programme       LCE:53       Modifer         Verdict       AC - Admis sous condition rendez-vous individuel (Admiss)       Image: Choix atematif       Image: Choix atematif       Image: C                                                                                                    | Projulation       A - Provient du secondaire         Population       A - Provient du secondaire         Choix de programme       LCE.53         Werdict       AC - Admis sous condition rendez vous individuel (Admis)         Colox atematif       Colox atematif         Choix de programme       Modifier         Modifier       Modifier         Choix de programme       Modifier         Choix de programme       Modifier         Choix de programme       Modifier         Choix de programme       Modifier         Choix de programme       Modifier         Choix de programme       Codes de condition         Base d'admission       SUF - Conditions jugées suffisantes         Modifier       Statut de la base d'admission         Base spécifique d'admission       Non réussie (Redéfin)         Base spécifique d'admission       Non réussie (Redéfin)         Présiables       Atteint                                                                                                    | Regime                                | 4-FG4 V                                  | Conorce Automne 2                              |             | Type de rendez-vo                      | ous 5 - Aucun     |                         | $\sim$ |
| Population       A - Provient du secondaire         Choix       Choix de programme       LCE.53         Verdict       AC - Admis sous condition rendez-vous individuel (Admis)         Codes de condition       Image: Status de programme         Choix de programme       Modifier         Choix de programme       Modifier         Choix de programme       Modifier         Choix de programme       Modifier         Choix de programme       Modifier         Choix de programme       Modifier         Choix de programme       Modifier         Codes de condition       Image: Status de la base d'admission         Base g'admission       Norréussie (Redéfini)         Base spécifique d'admission       In Interruption d'études         Présiables       Atteint                                                                                                    | Population       A - Provient du secondaire         - Choix       Choix de programme       LCE 53         Werdict       AC - Admis sous condition rendez-vous individuel (Admis)         Codes de condition       Image: Statut de la base d'admission         Choix de programme       Modifier         Choix de programme       Modifier         Choix de programme       Modifier         Choix de programme       Modifier         Choix de programme       Modifier         Choix de programme       Modifier         Choix de programme       Modifier         Choix de programme       Modifier         Choix de programme       Modifier         Choix de programme       Modifier         Codes de condition       Image: Statut de la base d'admission         Base d'admission       Norréussie (Redéfini)         Base spécifique d'admission       Norréussie (Redéfini)         Base spécifique d'admission       Intemption d'études         Présiables       Atteint                                                                                                    | Population       A - Provient du secondaire         Choix       Choix de programme       LCE.53         Verdict       AC - Admis sous condition rendez-vous individuel (Admis)         Codes de condition       Image: Status de la base d'admission         Choix alternatif       Choix de programme         Choix de programme       Modifier         Verdict       Codes de condition         Choix de programme       Modifier         Verdict       Codes de condition         Codes de condition       Image: Status de la base d'admission         Base d'admission       SUF - Conditions jugées suffisantes         Modifier       Status de la base d'admission         Altrint       Intemption d'études         Préclables       Atteint                                                                                                    | Population       A - Provient du secondaire         Choix       Choix de programme       LCE.53         Verdict       AC - Admis sous condition rendez-vous individuel (Admis)         Codes de condition       Image: Status         Choix de programme       Modifier         Choix atematif       Choix de programme         Choix de programme       Modifier         Verdict       Codes de condition         Codes de condition       Image: Status         Base d'admission       SUF - Conditions jugées suffisantes         Base d'admission       SUF - Conditions jugées suffisantes         Status de la base d'admission       Non réussie (Redéfini)         Base spécifique d'admission       Non réussie (Redéfini)         Base spécifique d'admission       Non réussie (Redéfini)         Base spécifique d'admission       Non réussie (Redéfini)         Base spécifique d'admission       Non réussie (Redéfini)         Base spécifique d'admission       Non réussie (Redéfini)         Base d'admission & Atteint       Verdict                                                                                                    | Population       A - Provient du secondaire         Choix       Choix de programme       LCE.53         Werdict       AC - Admis sous condition rendez-vous individuel (Admis)         Coloix attematif       Conoix attematif         Choix de programme       Modifier         Verdict       Codes de condition         Coloix attematif       Modifier         Choix de programme       Modifier         Verdict       Codes de condition         Codes de condition       Image: Statut de la base d'admission         Base d'admission       SUF - Conditons jugées suffisentes         Modifier       Image: SUF - Conditions jugées suffisentes         A : Présiables       Atteint                                                                                                    | Population       A - Provient du secondaire         Choix       Choix de programme       LCE.53         Werdict       AC - Admis sous condition rendez-vous individuel (Admis)         Codes de condition       Image: Status de la base d'admission         Choix alternatif       Choix de programme         Choix de programme       Modifier         Verdict       Codes de condition         Choix de programme       Modifier         Verdict       Codes de condition         Codes de condition       Image: Status de la base d'admission         Base d'admission       Nor réussie (Redéfini)         Base spécifique d'admission       Nor réussie (Redéfini)         Base spécifique d'admission       Nor réussie (Redéfini)         Base spécifique d'admission       I - Intemption d'études         Présilables       Atteint                                                                                                    | Population       [A - Provient du secondaire         Choix       Choix de programme       LCE.53         Verdict       AC - Admis sous condition rendez-vous individuel (Admis)         Codes de condition       Image: Status de la base d'admission         Choix de programme       Modifier         Verdict       AC - Admis sous condition rendez-vous individuel (Admis)         Choix atternatif       Image: Status de la base d'admission         Codes de condition       Image: Status de la base d'admission         Base d'admission       SUF - Conditions jugées suffisantes         Modifier       Non réussie (Redéfini)         Base e d'admission       Non réussie (Redéfini)         Base d'admission       Non réussie (Redéfini)         Base spécifique d'admission       Non réussie (Redéfini)         Base d'admission       Non réussie (Redéfini)         Base d'admission       Non réussie (Redéfini)         Base spécifique d'admission       Non réussie (Redéfini)         Préalables       Atteint                                                                                                    | Population       A - Provient du secondaire         Choix       Choix de programme       LCE.53         Werdict       AC - Admis sous condition rendez-vous individuel (Admis)         Choix atematif       Choix atematif         Choix atematif       Modifier         Verdict       Modifier         Verdict       Codes de condition         Verdict       Codes de condition         Codes de condition       Image: Statu de la base d'admission         Statu de la base d'admission       No rréussie (Redérin)         Base spécifique d'admission       No rréussie (Redérin)         Présiables       Atteint                                                                                                    | Fréquente un cégep                    | 2 - Non V                                | Langue FR - França                             | ais 🗸       | Indicateur changeme                    | ent N - Non       | ~                       |        |
| Choix de programme       LCE.53       Modifier         Verdict       AC - Admis sous condition rendez-vous individuel (Admis)       Réadmission       N - Non         Choix atternatif       Choix atternatif       Codes de condition       Informations pour le traitement avec le système d'admission CAS         Programme       Wordict       CAS       Organisme du 2e choix       CAS         Codes de condition       Image: Codes de condition       Image: Codes de condition </td <td>Choix de programme<br/>Verdict<br/>Codes de condition<br/>Choix atematif<br/>Choix de programme<br/>Verdict<br/>Codes de condition<br/>Verdict<br/>Codes de condition<br/>Statut de la base d'admission<br/>Statut de la base d'admission<br/>Statut de la base d'admission<br/>Statut de la base d'admission<br/>No réussie (Redéfin)<br/>Base spécifique d'admission<br/>A l'AEC<br/>Préalables<br/>Attein</td> <td>Choix de programme       LCE.53       Modifier         Verdict       AC - Admis sous condition rendez-vous individuel (Admis)         Choix atematif       Choix de programme       Modifier         Choix de programme       Modifier         Verdict       Codes de condition       Image: Status de la base d'admission       N - Non         Base d'admission       SUF - Conditions jugées suffisantes       Modifier         Status de la base d'admission       Verdued (Tadmission)       N - Non         Base spécifique d'admission       Non réussie (Redéfini)         Base spécifique d'admission       Non réussie (Redéfini)         Base spécifique d'admission       N - Non réussie (Redéfini)         Base spécifique d'admission       N - Non réussie (Redéfini)         Base spécifique d'admission       N - Non réussie (Redéfini)         Base spécifique d'admission       N - Non réussie (Redéfini)         Base spécifique d'admission       N - Non réussie (Redéfini)         Base d'admission       N - Non réussie (Redéfini)         Base d'admission       N - Non réussie (Redéfini)         Base d'admission       N - Non réussie (Redéfini)         Base d'admission       N - Non</td> <td>Choix de programme       LCE.53       Modifier         Verdict       AC - Admis sous condition rendez-vous individuel (Admis)       Réadmission       N - Non         Choix atematif       Choix de programme       Modifier       Verdict       Codes de condition       Informations pour le tratement avec le système d'admission       CAS         Choix atematif       Choix de programme       Modifier       Verdict       CAS       CAS         Codes de condition       Image: Codes de condition       Image: Codes de condition       Image: Codes de condition       Image: Codes de condition       Image: Codes de conditions       Image: Codes de conditions</td> <td>Choix de programme       LCE.53       Modifier         Verdict       AC - Admis sous condition rendez-vous individuel (Admis)       Réadmission       N - Non         Choix atternatif       Choix atternatif       Codes de condition       Informations pour le traitement avec le système d'admission         Choix atternatif       Choix atternatif       Codes de condition       CAS         Codes de condition       Image: Codes de condition       Informations pour le traitement avec le système d'admission         Base d'admission sour et préalables       SUF - Conditions jugées suffisantes       Modifier         Statut de la base d'admission       Non réussie (Redéfini)       Informations our le traitement avec le doct.         Base spécifique d'admission       Non réussie (Redéfini)       Evaluation de doc.       N - Non         Base spécifique d'admission       I - Intemption d'études       Image: Redéfini       Evaluation de doc.       N - Non</td> <td>Choix de programme       LCE.53       Modifier         Verdict       AC - Admis sous condition rendez-vous individuel (Admis)         Choix atematif       Choix de programme       Modifier         Verdict       Codes de condition       Informations pour le tratement avec le système d'admission CAS         Programme       Modifier         Verdict       Codes de condition         Codes de condition       Image: Statut de la base d'admission         Base d'admission       Non réusse (Redéfini)         Base spécifique d'admission       Non réusse (Redéfini)         Base spécifique d'admission       Non réusse (Redéfini)         Base spécifique d'admission       Non réusse (Redéfini)         Base spécifique d'admission       Non réusse (Redéfini)         Base spécifique d'admission       Non réusse (Redéfini)         Base spécifique d'admission       Non réusse (Redéfini)         Base spécifique d'admission       Non réusse (Redéfini)         Base spécifique d'admission       Non réusse (Redéfini)         Base d'admission       Non réusse (Redéfini)         Base spécifique d'admission       Non réusse (Redéfini)         Base spécifique d'admission       Non réusse (Redéfini)         Base d'admission       Non réusse (Redéfini)         Base d'admission       Non r</td> <td>Choix de programme       LCE.53       Modifier         Verdict       AC - Admis sous condition rendez-vous individuel (Admis)         Choix atematif       Choix de programme       Modifier         Verdict       Codes de condition       Image: Codes de condition       Image: Codes de condition         Base d'admission       Verdict       Codes de condition       Image: Codes de condition       Image: Codes de condition         Base d'admission       SUF - Conditions jugées suffisantes       Modifier       CAS       Demande d'admission         Statut de la base d'admission       Non réusie (Redéfini)       Image: Codes de condition       Image: Codes de condition       Image: Codes de condition sugées suffisantes       Modifier         Préalables       Atteint       Image: Codes de condition sugées suffisantes       Modifier       Image: Code       Image: Code         Statut de la base d'admission       Non réusie (Redéfini)       Image: Code       Image: Code       Image: Code         Base spécifique d'admission       Non réusie (Redéfini)       Image: Code       Image: Code       Image: Code         Préalables       Atteint       Image: Code       Image: Code       Image: Code       Image: Code         Codes d'admission       Non réusie       Image: Code       Image: Code       Image: Code       Image: Code<td>Choix de programme LCE.53 Modifier<br/>Verdict AC - Admis sous condition rendez vous individuel (Admis)<br/>Codes de condition<br/>Verdict<br/>Codes de condition Verdict<br/>Codes de condition SUF - Conditions jugées suffisantes Modifier<br/>Statut de la base d'admission SUF - Conditions jugées suffisantes Modifier<br/>Statut de la base d'admission Non réussie (Redéfini)<br/>Base spécifique d'admission Ann réussie (Redéfini)<br/>Base spécifique d'admission Ann réussie (Redéfini)<br/>Base spécifique</td><td>Population</td><td>A - Provient du secondaire</td><td></td><td>~</td><td>programme déclaré Si<br/>Groupe de base</td><td>eà</td><td></td><td></td></td>                                                                 | Choix de programme<br>Verdict<br>Codes de condition<br>Choix atematif<br>Choix de programme<br>Verdict<br>Codes de condition<br>Verdict<br>Codes de condition<br>Statut de la base d'admission<br>Statut de la base d'admission<br>Statut de la base d'admission<br>Statut de la base d'admission<br>No réussie (Redéfin)<br>Base spécifique d'admission<br>A l'AEC<br>Préalables<br>Attein                                                                                                    | Choix de programme       LCE.53       Modifier         Verdict       AC - Admis sous condition rendez-vous individuel (Admis)         Choix atematif       Choix de programme       Modifier         Choix de programme       Modifier         Verdict       Codes de condition       Image: Status de la base d'admission       N - Non         Base d'admission       SUF - Conditions jugées suffisantes       Modifier         Status de la base d'admission       Verdued (Tadmission)       N - Non         Base spécifique d'admission       Non réussie (Redéfini)         Base spécifique d'admission       Non réussie (Redéfini)         Base spécifique d'admission       N - Non réussie (Redéfini)         Base spécifique d'admission       N - Non réussie (Redéfini)         Base spécifique d'admission       N - Non réussie (Redéfini)         Base spécifique d'admission       N - Non réussie (Redéfini)         Base spécifique d'admission       N - Non réussie (Redéfini)         Base d'admission       N - Non réussie (Redéfini)         Base d'admission       N - Non réussie (Redéfini)         Base d'admission       N - Non réussie (Redéfini)         Base d'admission       N - Non                                                                                                    | Choix de programme       LCE.53       Modifier         Verdict       AC - Admis sous condition rendez-vous individuel (Admis)       Réadmission       N - Non         Choix atematif       Choix de programme       Modifier       Verdict       Codes de condition       Informations pour le tratement avec le système d'admission       CAS         Choix atematif       Choix de programme       Modifier       Verdict       CAS       CAS         Codes de condition       Image: Codes de condition       Image: Codes de condition       Image: Codes de condition       Image: Codes de condition       Image: Codes de conditions       Image: Codes de conditions                                                                                                    | Choix de programme       LCE.53       Modifier         Verdict       AC - Admis sous condition rendez-vous individuel (Admis)       Réadmission       N - Non         Choix atternatif       Choix atternatif       Codes de condition       Informations pour le traitement avec le système d'admission         Choix atternatif       Choix atternatif       Codes de condition       CAS         Codes de condition       Image: Codes de condition       Informations pour le traitement avec le système d'admission         Base d'admission sour et préalables       SUF - Conditions jugées suffisantes       Modifier         Statut de la base d'admission       Non réussie (Redéfini)       Informations our le traitement avec le doct.         Base spécifique d'admission       Non réussie (Redéfini)       Evaluation de doc.       N - Non         Base spécifique d'admission       I - Intemption d'études       Image: Redéfini       Evaluation de doc.       N - Non                                                                                                    | Choix de programme       LCE.53       Modifier         Verdict       AC - Admis sous condition rendez-vous individuel (Admis)         Choix atematif       Choix de programme       Modifier         Verdict       Codes de condition       Informations pour le tratement avec le système d'admission CAS         Programme       Modifier         Verdict       Codes de condition         Codes de condition       Image: Statut de la base d'admission         Base d'admission       Non réusse (Redéfini)         Base spécifique d'admission       Non réusse (Redéfini)         Base spécifique d'admission       Non réusse (Redéfini)         Base spécifique d'admission       Non réusse (Redéfini)         Base spécifique d'admission       Non réusse (Redéfini)         Base spécifique d'admission       Non réusse (Redéfini)         Base spécifique d'admission       Non réusse (Redéfini)         Base spécifique d'admission       Non réusse (Redéfini)         Base spécifique d'admission       Non réusse (Redéfini)         Base d'admission       Non réusse (Redéfini)         Base spécifique d'admission       Non réusse (Redéfini)         Base spécifique d'admission       Non réusse (Redéfini)         Base d'admission       Non réusse (Redéfini)         Base d'admission       Non r                                                                                                    | Choix de programme       LCE.53       Modifier         Verdict       AC - Admis sous condition rendez-vous individuel (Admis)         Choix atematif       Choix de programme       Modifier         Verdict       Codes de condition       Image: Codes de condition       Image: Codes de condition         Base d'admission       Verdict       Codes de condition       Image: Codes de condition       Image: Codes de condition         Base d'admission       SUF - Conditions jugées suffisantes       Modifier       CAS       Demande d'admission         Statut de la base d'admission       Non réusie (Redéfini)       Image: Codes de condition       Image: Codes de condition       Image: Codes de condition sugées suffisantes       Modifier         Préalables       Atteint       Image: Codes de condition sugées suffisantes       Modifier       Image: Code       Image: Code         Statut de la base d'admission       Non réusie (Redéfini)       Image: Code       Image: Code       Image: Code         Base spécifique d'admission       Non réusie (Redéfini)       Image: Code       Image: Code       Image: Code         Préalables       Atteint       Image: Code       Image: Code       Image: Code       Image: Code         Codes d'admission       Non réusie       Image: Code       Image: Code       Image: Code       Image: Code <td>Choix de programme LCE.53 Modifier<br/>Verdict AC - Admis sous condition rendez vous individuel (Admis)<br/>Codes de condition<br/>Verdict<br/>Codes de condition Verdict<br/>Codes de condition SUF - Conditions jugées suffisantes Modifier<br/>Statut de la base d'admission SUF - Conditions jugées suffisantes Modifier<br/>Statut de la base d'admission Non réussie (Redéfini)<br/>Base spécifique d'admission Ann réussie (Redéfini)<br/>Base spécifique d'admission Ann réussie (Redéfini)<br/>Base spécifique</td> <td>Population</td> <td>A - Provient du secondaire</td> <td></td> <td>~</td> <td>programme déclaré Si<br/>Groupe de base</td> <td>eà</td> <td></td> <td></td> | Choix de programme LCE.53 Modifier<br>Verdict AC - Admis sous condition rendez vous individuel (Admis)<br>Codes de condition<br>Verdict<br>Codes de condition Verdict<br>Codes de condition SUF - Conditions jugées suffisantes Modifier<br>Statut de la base d'admission SUF - Conditions jugées suffisantes Modifier<br>Statut de la base d'admission Non réussie (Redéfini)<br>Base spécifique d'admission Ann réussie (Redéfini)<br>Base spécifique d'admission Ann réussie (Redéfini)<br>Base spécifique | Population                            | A - Provient du secondaire               |                                                | ~           | programme déclaré Si<br>Groupe de base | eà                |                         |        |
| Verdict       AC - Admis sous condition rendez-vous individuel (Admis)         Codes de condition       Image: Codes de condition         Choix atternatif       Modifier         Choix de programme       Modifier         Verdict       Codes de condition         Codes de condition       Image: Codes de condition         Base d'admission       SUF - Conditions jugées suffisantes         Statut de la base d'admission       Non réusse (Redéfini)         Base spécifique d'admission       SUF - Conditions jugées suffisantes         Présidables       Atteint                                                                                                    | Verdict       AC - Admis sous condition rendez-vous individuel (Admis)         Codes de condition       Image: Codes de condition         Choix atematif       Codes de condition         Choix de programme       Modifier         Verdict       Codes de condition         Codes de condition       Image: Codes de condition         Base d'admission       SUF - Conditions jugées suffisantes         Base d'admission       Non réusaie (Redéfini)         Base spécifique d'admission       Image: Redéfini)         Base spécifique d'admission       Image: Redéfini)         Base spécifique d'admission       Image: Redéfini)         Base spécifique d'admission       Image: Redéfini)         Base spécifique d'admission       Image: Redéfini)         Base spécifique d'admission       Image: Redéfini)         Base d'admission       Image: Redéfini)         Base d'admission       Image: Redéfini)         Base d'admission       Image: Redéfini)         Base d'admission       Image: Redéfini)         Base d'admission       Image: Redéfini)         Base d'admission       Image: Redéfini)         Base spécifique d'admission       Image: Redéfini)         Base d'admission       Image: Redéfini)         Base d'admission       Image: Redéfini                                                                                                    | Verdict AC - Admis sous condition rendez-vous individuel (Admis)   Codes de condition Image: Statut de la base d'admission   Statut de la base d'admission Non réussie (Redéfini)   Base d'admission Interruption d'études   Préalables Atteint                                                                                                    | Verdict AC - Admis sous condition rendez-vous individuel (Admis)   Codes de condition Image: Statu de la base d'admission   Base d'admission Nor réuseie (Redéfini)   Base spécifique d'admission Nor réuseie (Redéfini)   Base spécifique d'admission Image: Interruption d'études   Préalables Cordes de condition d'études                                                                                                    | Verdict AC - Admis sous condition rendez-vous individuel (Admis)   Codes de condition Image: Codes de condition   Choix attematif Modifier   Verdict Codes de condition   Verdict Codes de condition   Codes de condition Image: Codes de condition   Base d'admission et préalables Statut de la base d'admission   Base spécifique d'admission Non réussie (Redéfini)   Base spécifique d'admission Non réussie (Redéfini)   Base spécifique d'admission I- Interuption d'études   Préalables Atteint                                                                                                    | Verdict AC - Admis sous condition rendez-vous individuel (Admis)   Codes de condition   Choix atternatif   Choix atternatif   Choix de programme   Verdict   Codes de condition   Werdict   Codes de condition    Base d'admission et préalables Base d'admission SUF - Conditions jugées suffisantes Modifier Statut de la base d'admission Base spécifique d'admission Base spécifique d'admission Atteint    Préalables Atteint                                                                                                    | Verdict AC - Admis sous condition rendez-vous individuel (Admis)   Codes de condition Image: Statut de la base d'admission   Statut de la base d'admission Non réussie (Redéfini)   Base spécifique d'admission Non réussie (Redéfini)   Base spécifique d'admission Image: Non réussie (Redéfini)   Base spécifique d'admission Image: Non réussie (Redéfini)   Base spécifique d'admission Non réussie (Redéfini)   Base spécifique d'admission Image: Non réussie (Redéfini)   Base spécifique d'admission Image: Non réussie (Redéfini)   Base spécifique d'admission Image: Non réussie (Redéfini)   Base spécifique d'admission Image: Non réussie (Redéfini)   Base d'admission Image: Non réussie (Redéfini)   Base d'admission Image: Non réussie (Redéfini)   Base d'admission Image: Non réussie (Redéfini)   Base d'admission Image: Non réussie (Redéfini)   Base d'admission Image: Non réussie (Redéfini)   Base d'admission Image: Non réussie (Redéfini)   Base d'admission Image: Non réussie (Redéfini)   Base d'admission Image: Non réussie (Redéfini)   Base d'admission Image: Non réussie (Redéfini)   Base d'admission Image: Non réussie (Redéfini)   Base d'admission Image: Non réussie (Redéfini)   Base d'admission Image: Non réussie (Redéfini)   Base d'admission Image: Non réussie (Redéfini)   Base d'admission Image: Non réussie (Redéfini)                                                                                                    | Verdict AC - Admis sous condition rendez-vous individuel (Admis)   Codes de condition   Choix atternatif   Choix de programme   Verdict   Codes de condition   Werdict   Codes de condition   Base d'admission   Statut de la base d'admission   Non réuseie (Redéfini)   Base g'admission   Base d'admission   Non réuseie (Redéfini)   Base d'admission   Attrict   Préalables   Atteint                                                                                                    | Choix de progr                        | ramme LCE.53                             |                                                | Modifier    | l'admissi                              | on N - Nor        | ~                       |        |
| Codes de condition       Informations pour le traitement avec le système d'admission CAS         Choix alternatif       Modifier         Choix de programme       Modifier         Verdict       CAS         Codes de condition       Image: Conditions jugées suffisantes         Base d'admission       SUF - Conditions jugées suffisantes         Statut de la base d'admission       Non réussie (Redéfini)         Base spécifique d'admission       Informations (Informations Case)         Présalables       Atteint                                                                                                    | Codes de condition       Image: Codes de condition         Choix alternatif       Modifier         Choix de programme       Modifier         Verdict       CAS         Codes de condition       Image: Codes de condition         Base d'admission       SUF - Conditions jugées suffisantes         Base d'admission       Non réusale (Redéfini)         Base spécifique d'admission       I - Interruption d'études         Préalables       Atteint                                                                                                    | Codes de condition       Informations pour le traitement avec le système d'admission CAS         Choix alternatif       Modifier         Verdict       CAS         Codes de condition       Informations pour le traitement avec le système d'admission         Base d'admission       SUF - Conditions jugées suffisantes         Base d'admission       SUF - Conditions jugées suffisantes         Statut de la base d'admission       Non réussie (Redéfini)         Base spécifique d'admission       I - Interruption d'études         Préalables       Atteint                                                                                                    | Codes de condition       Image: Non Feuseie (Redéfrin)         Choix alternatif       Modifier         Choix alternatif       Modifier         Verdict       Codes de condition         Codes de condition       Image: Non Feuseie (Redéfrin)         Base d'admission       SUF - Conditions jugées suffisantes         Statut de la base d'admission       Non réuseie (Redéfrin)         Base spécifique d'admission       I - Interruption d'études         Préalables       Atteint                                                                                                    | Codes de condition       Information spour le traitement avec le système d'admission CAS         Choix alternatif       Modifier         Verdict       Codes de condition         Codes de condition       Informations pour le traitement avec le système d'admission         Base d'admission       Statut de la base d'admission         Statut de la base d'admission       Non réussie (Redéfini)         Base spécifique d'admission       Informations jugées suffisantes         Préalables       Atteint                                                                                                    | Codes de condition       Informations pour le traitement avec le système d'admission CAS         Choix alternatif       Modifier         Verdict       Codes de condition         Codes de condition       Image: Codes de condition         Base d'admission       SUF - Conditions jugées suffisantes         Base d'admission       Non réussie (Redéfni)         Base spècifique d'admission       Informations jugées suffisantes         Présables       Atteint                                                                                                    | Codes de condition       Image: Statut de la base d'admission         Choix alternatif       Modifier         Choix de programme       Modifier         Verdict       Codes de condition         Codes de condition       Image: Statut de la base d'admission         Statut de la base d'admission       Non réussie (Redéfini)         Base spécifique d'admission       I-Interruption d'études         Préalables       Atteint                                                                                                    | Codes de condition       Information spour le tratement avec le système d'admission CAS         Choix de programme       Modifier         Verdict       CAS         Codes de condition       Image: Codes de conditions jugées suffisantes         Base d'admission       SUF - Conditions jugées suffisantes         Base spécifique d'admission       Non réussie (Redéfini)         Base spécifique d'admission       Interruption d'études         Préalables       Atteint                                                                                                    | N                                     | /erdict AC - Admis sous cond             | ition rendez-vous individue                    | (Admis)     | Commonta                               | ine IN - INUT     | *                       |        |
| Choix alternatif       Choix be programme       Informations pour le tratement avec le système d'admission CAS         Verdict       Codes de condition       CAS         Codes de condition       CAS       Cas         Base d'admission       SUF - Conditions jugées suffisantes       Modifier         Statut de la base d'admission       SUF - Conditions jugées suffisantes       Modifier         Préalables       I - Interruption d'études       Cas         Préalables       Atteint       Evaluation de doc.                                                                                                    | Choix alternatif       Modifier         Choix alternatif       Modifier         Verdict       CAS         Codes de condition       Pa         Base d'admission et préalables       Buse d'admission SUF - Conditions jugées suffisantes       Modifier         Statut de la base d'admission       Non réussie (Redéfini)       Préalables         Base spécifique d'admission       I - Intemption d'études       Veraluet         Préalables       Atteint       Evaluation de doc.       N - Non                                                                                                    | Choix atematif       Modifier         Choix atematif       Modifier         Verdict       CAS         Codes de condition       Image: Case of admission of the supervision of the supervision o                                                                       | Choix alternatif Choix de programme Verdict Codes de condition Base d'admission et préalables Base d'admission Suf - Conditions jugées suffisantes Modifier Statut de la base d'admission Base spécifique d'admission An réusse (Redéfini) Base spécifique d'admission Atteint                                                                                                    | Choix alternatif Choix alternatif Choix alternatif Choix alternatif Choix alternatif Choix alternatif Verdict Codes de condition Base d'admission SUF - Conditions jugées suffisantes Statut de la base d'admission SUF - Conditions jugées suffisantes Statut de la base d'admission Base spécifique d'admission Préslables Atteint                                                                                                    | Choix alternatif       Choix de programme       Modifier         Verdict       Verdict       CAS         Codes de condition       Image: Case of admission et préalables       Statut de la base d'admission         Statut de la base d'admission       SUF - Conditions jugées suffisantes       Modifier         Statut de la base d'admission       SUF - Conditions jugées suffisantes       Modifier         Préalables       I - Interruption d'études       I - Interruption d'études         Préalables       Atteint       Evaluation de doc.       N - Non                                                                                                    | Choix alternatif       Choix de programme       Modifier         Verdict       Codes de condition       CAS         Codes de condition       CAS       CAS         Base d'admission       SUF - Conditions jugées suffisantes       Modifier         Statut de la base d'admission       Non récussie (Redéfini)       Cas       Cas         Base spècifique d'admission       Non récussie (Redéfini)       Cas       Organisme       Evaluation de doc.         N-Non       Atteint       Préslables       Atteint       Evaluation de doc.       N - Non                                                                                                    | Choix alternatif<br>Choix de programme<br>Verdict<br>Codes de condition<br>Base d'admission et préalables<br>Base d'admission<br>Statut de la base d'admission<br>An réussie (Redéfini)<br>Base spécifique d'admission<br>An réussie (Redéfini)<br>Base spécifique d'admission<br>An réussie (Redéfini)<br>Base spécifique d'admission<br>Atteint                                                                                                    | Codes de cor                          | ndition                                  |                                                | <i>a</i> ra | Comfienta                              |                   |                         |        |
| Choix atematif       Modifier         Choix de programme       Modifier         Verdict       CAS         Codes de condition       Programme du 2e choix         Base d'admission       SUF - Conditions jugées suffisantes         Modifier       Statut de la base d'admission         Statut de la base d'admission       In-réussie (Redéfini)         Base spécifique d'admission       In-réussie (Redéfini)         Base spécifique d'admission       In-réussie (Redéfini)         Préalables       Atteint                                                                                                    | Choix altematif       Modifier         Choix de programme       Modifier         Verdict       CAS         Codes de condition       CAS         Base d'admission et préalables       Base d'admission SUF - Conditions jugées suffisantes         Statut de la base d'admission       Non réussie (Redéfini)         Base spécifique d'admission       I - Interruption d'études         Préalables       Atteint                                                                                                    | Choix altenatif       Modifier         Choix de programme       Modifier         Verdict       CAS         Codes de condition       Image: Statut de la base d'admission         Base d'admission       SUF - Conditions jugées suffisantes         Modifier       Modifier         Statut de la base d'admission       I - Interruption d'études         Préalables       Modifier         Préalables       Modifier                                                                                                    | Choix attematif       Modifier         Choix de programme       Modifier         Verdict       CAS         Codes de condition       CAS         Base d'admission       SUF - Conditions jugées suffisantes         Modifier       Modifier         Statut de la base d'admission       SUF - Conditions jugées suffisantes         Modifier       Cas         Statut de la base d'admission       I - Intemption d'études         Préalables       Atteint                                                                                                    | Choix atternatif       Modifier         Verdict       CAS         Codes de condition       Image: Statut de la base d'admission         Base d'admission       SUF - Conditions jugées suffisantes         Statut de la base d'admission       Non réussie (Redéfini)         Base spécifique d'admission       I - Interruption d'études         Précatables       Atteint                                                                                                    | Choix alternatif       Modifier         Verdict       CAS         Codes de condition       Image: Supersonance du 2e choix         Base d'admission et préalables       Bur de la sea d'admission         Base d'admission       SUF - Conditions jugées suffisantes         Modifier       Image: Supersonance du 2e choix         Choix alternation       CAS         Demande d'admission       Image: Supersonance du 2e choix         Cass       Demande d'admission         Constructure       CAS         Demande d'admission       Image: Supersonance du 2e choix         Cass       Demande d'admission         Constructure       Cass         Organisme       Image: Constructure         Cass       Demande d'admission         Non réussie (Redéfini)       Image: Constructure         Base spécifique d'admission       Image: Constructure         Al TAEC       Image: Constructure         Préalables       Atteint                                                                                                    | Choix alternatif       Modifier         Choix de programme       Modifier         Verdict       CAS         Codes de condition       Image: Supervision of the duction of the duction of the du                                                                                                    | Choix alternatif       Modifier         Choix de programme       Modifier         Verdict       CAS         Codes de condition       Image: Statut de la base d'admission         Base d'admission       SUF - Conditions jugées suffisantes       Modifier         Statut de la base d'admission       Non réussie (Redéfini)       Image: Statut de la base d'admission       Image: Non réussie (Redéfini)         Base spécifique d'admission       Ateint       Image: Non réussie (Redéfini)       Image: Non réussie (Redéfini)                                                                                                    |                                       |                                          |                                                |             | Informations nour le t                 | raitement avec le | système d'admission CAS |        |
| Chox de programme     Modifier       Verdict     CAS       Codes de condition     Image: Chox de programme du 2e choix choix cho                                                                                                    | Chox de programme     Modifier       Verdict     CAS       Codes de condition     Image: Chox de programme du 2e choix CAS       Base d'admission et préalables     Demande d'admission       Base d'admission     Non réussie (Redéfini)       Base spécifique d'admission     Interruption d'études       Préalables     Atteint                                                                                                    | Chook de programme       Modifier         Verdict       CAS         Codes de condition       Image: Chook du la base d'admission         Base d'admission       SUF - Conditions jugées suffisantes         Statut de la base d'admission       I - Interruption d'études         Préalables       I - Interruption d'études                                                                                                    | Chook de programme       Modifier         Verdict       CAS         Codes de condition       Image: Chook de condition         Base d'admission et préalables       Demande d'admission d'admission         Base d'admission       SUF - Conditions jugées suffisantes         Modifier       Modifier         Statut de la base d'admission       Non réussie (Redéfini)         Base spécifique d'admission d'études       Interruption d'études         Préalables       Attent                                                                                                    | Unox de programme       Modifier         Verdict       CAS         Codes de condition       Image: CAS         Base d'admission       SUF - Conditions jugées suffisantes         Base d'admission       SUF - Conditions jugées suffisantes         Statut de la base d'admission       In-Intemption d'études         ATAEC       I-Intemption d'études         Préalables       Atteint                                                                                                    | Unox de programme       Modifier         Verdict       CAS         Codes de condition       Image: CAS         Base d'admission       SUF - Conditions jugées suffisantes         Base d'admission       SUF - Conditions jugées suffisantes         Statut de la base d'admission       Non réussie (Redéfini)         Base spécifique d'admission       I - Interuption d'études         Préalables       Atteint                                                                                                    | Chock op programme Modifier   Verdict CAS   Codes de condition Image: Statut de la base d'admission   Base d'admission Statut de la base d'admission   Statut de la base d'admission Statut de la base d'admission   Atteint Image: Image: Imag                                                                                                    | Choix de programme Modifier   Verdict CAS   Codes de condition Image: Cas   Base d'admission et préalables Base d'admission suffisantes   Base d'admission SUF - Conditions jugées suffisantes   Statut de la base d'admission Non réusse (Redéfini)   Base spécifique d'admission Non réusse (Redéfini)   Base spécifique d'admission I- Interruption d'études   Préalables Àteint                                                                                                    | Choix alternatif                      |                                          |                                                |             | Programme du 2e ch                     | oix               |                         |        |
| Verduct       Image: Second second tion         Codes de condition       Image: Second second s                                                                                                    | Verduct       Codes de condition       Image: Statut de la base d'admission       Statut de la base spécifique d'admission       Non réussie (Redéfini)         Base spécifique d'admission       Non réussie (Redéfini)       Image: Non réussie (Redéfini)         Base spécifique d'admission       Image: Non réussie (Redéfini)         Préalables       Atteint                                                                                                    | Vertice:       Vertice:         Codes de condition       Image: Second Second Sec | Vertical       Image: Second ton         Base d'admission et préalables       Base d'admission         Base d'admission       SUF - Conditions jugées suffisantes         Modifier       Statut de la base d'admission         Statut de la base d'admission       Non réussie (Redéfini)         Base spécifique d'admission       I-Interruption d'études         Préalables       Atteint                                                                                                    | Vertice:       Codes de condition         Base d'admission et préalables       Base d'admission         Base d'admission       SUF - Conditions jugées suffisantes         Modifier       Statut de la base d'admission         Statut de la base d'admission       Non réussie (Redéfini)         Base spécifique d'admission       I-Interuption d'études         Préalables       Attent                                                                                                    | Vertice:       Vertice:         Codes de condition       Image: Sea d'admission         Base d'admission       SUF - Conditions jugées suffisantes         Modifier       Statut de la base d'admission         Statut de la base d'admission       Non réussie (Redéfini)         Base spécifique d'admission       I - Interruption d'études         Préalables       Atteint                                                                                                    | Verticit       Organisate du 2e CAS         Codes de condition       Image: Code de conditions jugées suffisantes         Base d'admission       SUF - Conditions jugées suffisantes         Statut de la base d'admission       SUF - Conditions jugées suffisantes         Statut de la base d'admission       I - Interruption d'études         Préalables       Atteint                                                                                                    | Vertick       Organisme of 26 dimission         Base d'admission       SUF - Conditions jugées suffisantes       Modifier         Base d'admission       SUF - Conditions jugées suffisantes       Modifier         Statut de la base d'admission       Non réussie (Redéfini)       I - Interruption d'études         Base spécifique d'admission       I - Interruption d'études       I - Interruption d'études         Préalables       Atteint       Évaluation de doc.       N - Non                                                                                                    | Choix de prog                         | amme                                     |                                                | Modifier    | Ci<br>Organisme du 2o ob               | AS                | AA                      |        |
| Demande d'admission     Demande d'admission       Base d'admission     SUF - Conditions jugées suffisantes     Modfier       Statut de la base d'admission     Non réussie (Redéfini)       Base spécifique d'admission     I - Interuption d'études       Préalables     Atteint                                                                                                    | Base d'admission     SUF - Conditions jugées suffisantes     Modifier       Statut de la base d'admission     Non réussie (Redéfni)       Base spécifique d'admission     I - Intemption d'études       Préalables     Atteirt                                                                                                    | Base d'admission     SUF - Conditions jugées suffisantes     Modifier       Statut de la base d'admission     Non réussie (Redéfini)       Base spécifique d'admission     I - Interruption d'études       Préalables     Atteint                                                                                                    | Base d'admission     SUF - Conditions jugées suffisantes     Modifier       Statut de la base d'admission     Non réussie (Redéfini)       Base spécifique d'admission     I - Interuption d'études       Préalables     Atteint                                                                                                    | Base d'admission     SUF - Conditions jugées suffisantes     Modifier       Statut de la base d'admission     Non réuseie (Redéfini)       Base spécifique d'admission     I - Interuption d'études       Préalables     Atteint                                                                                                    | Base d'admission et préalables     Base d'admission     SUF - Conditions jugées suffisantes     Modifier       Statut de la base d'admission     Non réussie (Redéfini)       Base spécifique d'admission     I - Intemption d'études       Préalables     Atteint                                                                                                    | Codes de Contation     Image: Codes de Contation       Base d'admission     SUF - Conditions jugées suffisantes     Modifier       Statut de la base d'admission     Non réussie (Redéfini)       Base spécifique d'admission     I-Intemption d'études       à l'AEC     Attent                                                                                                    | Codes de Contationt     Image: Codes de Contationt       Base d'admission     SUF - Conditions jugées suffisantes     Modifier       Statut de la base d'admission     Non réussie (Redéfini)       Base spécifique d'admission     I-Interruption d'études       à l'AEC     I-Interruption d'études       Préalables     Atteint                                                                                                    | Cadaa da                              | adition                                  |                                                | 44          | Cigariane du ze chi                    | AS                |                         |        |
| Base d'admission et préalables     Base d'admission SUF - Conditions jugées suffisantes     Modifier       Statut de la base d'admission     Non réussie (Redéfini)       Base spécifique d'admission     I - Intemption d'études       Préalables     Atteint                                                                                                    | Base d'admission et préalables     Base d'admission SUF - Conditions jugées suffisantes     Modifier       Statut de la base d'admission     Non réussie (Redéfini)       Base spécifique d'admission     I - Interruption d'études       Préalables     Atteint                                                                                                    | Base d'admission et préalables     Base d'admission SUF - Conditions jugées suffisantes     Modifier       Statut de la base d'admission     Non réussie (Redéfini)       Base spécifique d'admission     I - Interruption d'études       Préalables <u>Atteint</u>                                                                                                    | Base d'admission et préalables     Sufficient supérieur suffisantes     Modifier       Statut de la base d'admission     Non réussie (Redéfini)       Base spécifique d'admission     I - Interruption d'études       Préalables <u>Atteint</u>                                                                                                    | Base d'admission et préalables     Statut de la base d'admission       Statut de la base d'admission     Non réussie (Redéfini)       Base spécifique d'admission     I - Interruption d'études       Préalables     Atteint                                                                                                    | Base d'admission sufficiencies suffisantes       Modfler         Base d'admission       Non réussie (Redéfini)         Base spécifique d'admission<br>à l'ACE       I - Interuption d'études         Préalables       Átteint                                                                                                    | Base d'admission supréalables       Base d'admission SUF - Conditions jugées suffisantes       Modifier         Statut de la base d'admission       Non réussie (Redéfini)         Base spécifique d'admission       I - Interuption d'études         Préalables       Atteint                                                                                                    | Base d'admission SUF - Conditions jugées suffisantes       Modifier         Statut de la base d'admission<br>a traction d'études       Constructions d'études         Préalables       Atteint                                                                                                    | Lodes de Col                          | Idition                                  |                                                | cha         | Demande d'admissi                      | ion N - Non       | $\sim$                  |        |
| Case & diamission     SUF - Conditions jugées suffisantes     Modifier       Statut de la base d'admission     Non réussie (Redéfm)       Base spécifique d'admission     1- Interruption d'études       Préalables <u>Atteint</u>                                                                                                    | Dase d'admission     SUF - Conditions jugées suffisantes     Modifier       Statut de la base d'admission     Non réussie (Redéfni)       Base spécifique d'admission     1 - Interruption d'études       Préalables <u>Atteint</u>                                                                                                    | Dase d'admission     SUF - Conditions jugées suffisantes     Modifier       Base d'admission     Non réussie (Redéfini)       Base spécifique d'admission     1 - Interruption d'études       Préalables <u>Atteint</u>                                                                                                    | Base d'admission     SUF - Conditions jugées suffisantes     Modifier       Statut de la base d'admission     Non réussie (Redéfini)       Base spécifique d'admission     I - Interruption d'études       Préalables <u>Atteint</u>                                                                                                    | Case & doministant et prevalues     Conditions jugées suffisantes     Modifier       Base d'admission     Non réussie (Redéfini)       Base spécifique d'admission     I - Interruption d'études       Préalables <u>Atteint</u>                                                                                                    | Case & douinssuir (et prevaiores     Modifier       Base d'admission     Non réuseie (Redéfini)       Base spécifique d'admission     I - Interruption d'études       Préalables <u>Atteint</u>                                                                                                    | Dase d'admission     SUF - Conditions jugées suffisantes     Modifier       Statut de la base d'admission     Non réussie (Redéfm)       Base spécifique d'admission     1 - Interruption d'études       Préalables <u>Atteint</u>                                                                                                    | Case & domission     Eventions jugées suffisantes     Modifier       Statut de la base d'admission     Non réuseie (Redéfini)       Base spécifique d'admission     I - Interruption d'études       Présilables <u>Atteint</u>                                                                                                    | Dasa diadeciation of 1                |                                          |                                                |             | dans un autre collè                    | ge                |                         |        |
| Statut de la base d'admission       Non révusie (Redéfni)         Base spécifique d'admission       1 - Interruption d'études         à l'AEC       Atteint                                                                                                    | Statut de la base d'admission     Non révisie (Redéfni)       Base spécifique d'admission     1 - Interruption d'études       à l'AEC     1 - Interruption d'études       Prévaluables     étteint                                                                                                    | Statut de la base d'admission       Non réussie (Redéfni)         Base spécifique d'admission       à l'AEC         Préslables       I - Interruption d'études         Préslables <u>Atteint</u>                                                                                                    | Statut de la base d'admission       Non réussie (Redéfini)         Base spécifique d'admission       i l'interruption d'études         à l'AEC       I'interruption d'études         Présilables <u>Atteint</u>                                                                                                    | Statut de la base d'admission       Non réussie (Redéfini)         Base spécifique d'admission       1 - Interruption d'études         à l'AEC       Atteint                                                                                                    | Statut de la base d'admission       Non réussie (Redéfni)         Base spécifique d'admission       1 - Interruption d'études         à l'AEC       Préslables         Atteint       Évaluation de doc.                                                                                                    | Statut de la base d'admission       Non révusie (Redéfni)         Base spécifique d'admission       1 - Interruption d'études         à l'AEC       Atteint                                                                                                    | Statut de la base d'admission<br>à 1/AEC       I-Interruption d'études         Préslables       Atteint                                                                                                    | Base d'admission et pré<br>Base d'adr | aiables<br>nission SUF - Conditions iugé | es suffisantes                                 | Modifier    | Organis                                | me                | æ                       |        |
| Base spécifique d'admission<br>à l'AEC     I - Interruption d'études     Évaluation de doc.     N - Non       Préalables     étteint                                                                                                    | Base specifique d'admission<br>à l'AEC     I - Interruption d'études     Évaluation de doc.     N - Non       Préalables     Atteint                                                                                                    | Base specifique d'admission<br>à l'AEC     I - Interruption d'études     Évaluation de doc.     N - Non       Préalables <u>Atteint</u>                                                                                                    | Base specifique d'admission<br>à l'AEC     I - Interruption d'études     Évaluation de doc.     N - Non       Préalables <u>Atteint</u>                                                                                                    | Base spécifique d'admission<br>à l'AEC     I - Interruption d'études     Évaluation de doc.     N - Non       Préalables <u>Atteint</u>                                                                                                    | Base spécifique d'admission<br>à l'AEC     I - Interruption d'études     Évaluation de doc.     N - Non       Préalables     Atteint                                                                                                    | Base spécifique d'admission<br>à l'AEC     I - Interruption d'études     Évaluation de doc.     N - Non       Préalables     Atteint                                                                                                    | Base specifique d'admission<br>à l'AEC     I - Interruption d'études     Évaluation de doc.     N - Non       Préalables     Atteint                                                                                                    | Statut de la base d'adr               | nission Non réussie (Redéfini            |                                                |             |                                        |                   |                         |        |
| Préalables <u>Atteint</u>                                                                                                    | Préalables <u>Atteint</u>                                                                                                    | Préalables <u>Atteint</u>                                                                                                    | Préalables <u>Atteint</u>                                                                                                    | Préalables <u>Atteint</u>                                                                                                    | Préalables <u>Atteint</u>                                                                                                    | Préalables <u>Atteint</u>                                                                                                    | Préalables <u>Atteint</u>                                                                                                    | Base spécifique d'adm                 | ission                                   | -                                              | ~           | Évaluation de de                       | oc. N - Non       | $\sim$                  |        |
|                                                                                                    |                                                                                                    |                                                                                                    |                                                                                                    |                                                                                                    |                                                                                                    |                                                                                                    |                                                                                                    | à<br>Prá:                             | TAEC Atteint                             |                                                | -           |                                        |                   |                         |        |
|                                                                                                    |                                                                                                    |                                                                                                    |                                                                                                    |                                                                                                    |                                                                                                    |                                                                                                    |                                                                                                    | Field                                 | anabros <u>Antonin</u>                   |                                                |             |                                        |                   |                         |        |
|                                                                                                    |                                                                                                    |                                                                                                    |                                                                                                    |                                                                                                    |                                                                                                    |                                                                                                    |                                                                                                    |                                       |                                          |                                                |             |                                        |                   |                         |        |
|                                                                                                    |                                                                                                    |                                                                                                    |                                                                                                    |                                                                                                    |                                                                                                    |                                                                                                    |                                                                                                    |                                       |                                          |                                                |             |                                        |                   |                         |        |
|                                                                                                    |                                                                                                    |                                                                                                    |                                                                                                    |                                                                                                    |                                                                                                    |                                                                                                    |                                                                                                    |                                       |                                          |                                                |             |                                        |                   |                         |        |
|                                                                                                    |                                                                                                    |                                                                                                    |                                                                                                    |                                                                                                    |                                                                                                    |                                                                                                    |                                                                                                    |                                       |                                          |                                                |             |                                        |                   |                         |        |
|                                                                                                    |                                                                                                    |                                                                                                    |                                                                                                    |                                                                                                    |                                                                                                    |                                                                                                    |                                                                                                    |                                       |                                          |                                                |             |                                        |                   |                         |        |
|                                                                                                    |                                                                                                    |                                                                                                    |                                                                                                    |                                                                                                    |                                                                                                    |                                                                                                    |                                                                                                    |                                       |                                          |                                                |             |                                        |                   |                         |        |
|                                                                                                    |                                                                                                    |                                                                                                    |                                                                                                    |                                                                                                    |                                                                                                    |                                                                                                    |                                                                                                    |                                       |                                          |                                                |             |                                        |                   |                         |        |
| В                                                                                                    | В                                                                                                    | В                                                                                                    | В                                                                                                    | В                                                                                                    | В                                                                                                    | В                                                                                                    | В                                                                                                    |                                       |                                          |                                                | В           |                                        |                   |                         |        |

Cliquez Ajouter un mémo... pour noter des informations particulières concernant le candidat.

Cerac | 13

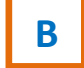

Α

Cliquez Sauvegarder.

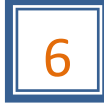

## Dossier social du candidat

Pour accéder au dossier social du candidat, cliquez **Dossier social** dans le menu à gauche dans la colonne bleue. La fenêtre **Dossier social** apparaît. Complétez les informations manquantes dans la fenêtre **Identité** (Image 6.1) et la fenêtre **Détails** (Image 6.2).

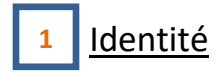

#### Image 6.1

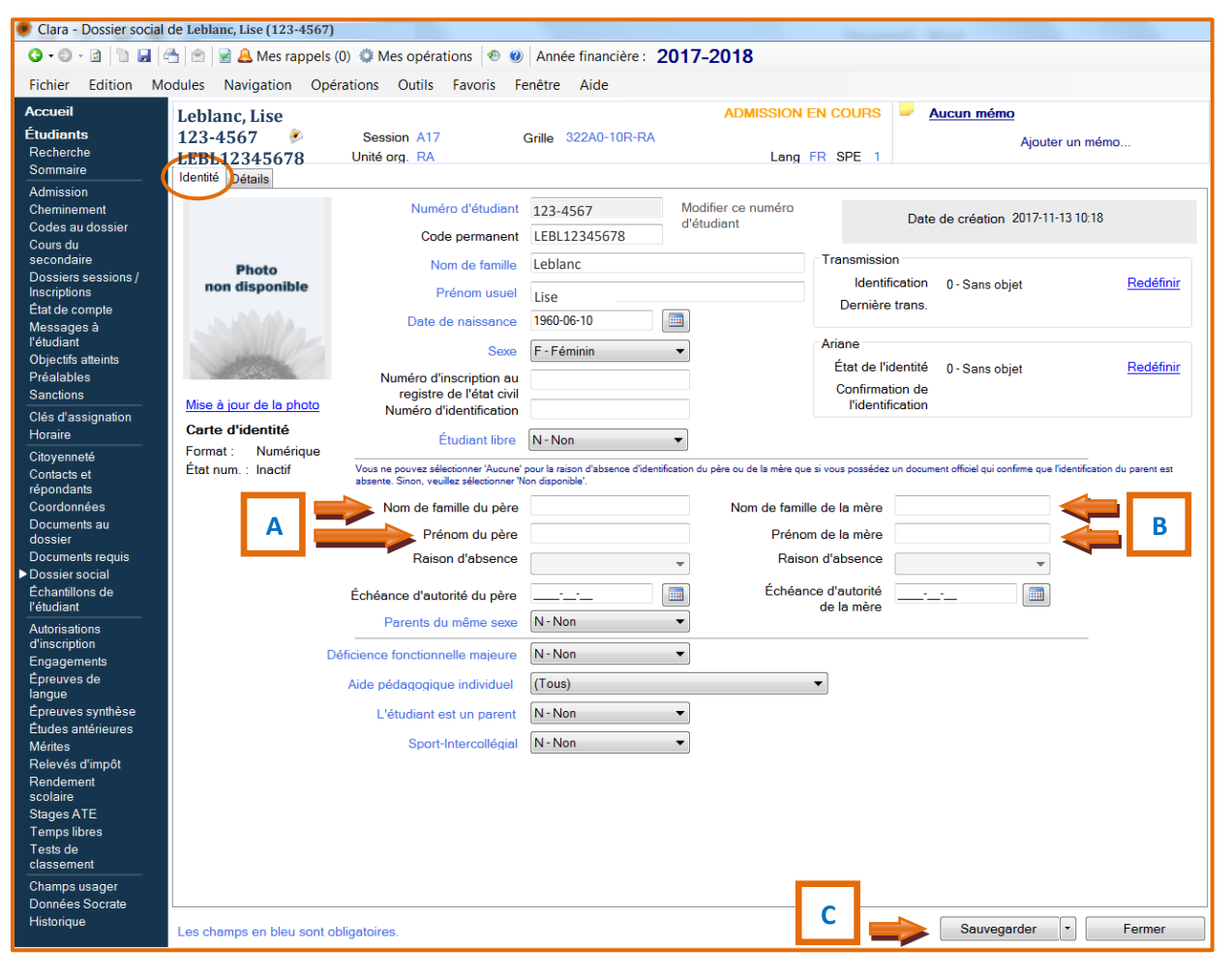

A Entrez le Nom de famille et le Prénom du père.

В

Entrez le Nom de famille et le Prénom de la mère.

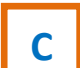

Cliquez Sauvegarder.

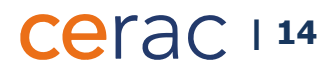

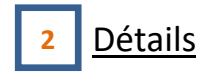

## Image 6.2

| Autor data in a property of the second digeners of the second digeners of the second dig | Clara - Dossier social<br>Clara - Ossier social<br>Control - Control - Contro | de Leblanc, Lise (123-4567)                                                                                                    |
|----------------------------------------------------------------------------------------------------|----------------------------------------------------------------------------------------------------|----------------------------------------------------------------------------------------------------|
| Automatic       List 1::::::::::::::::::::::::::::::::::::                                                                                                    | Fichier Edition Mc                                                                                                    | odules Navigation Opérations Outils Favoris Fenêtre Aide                                                                                                    |
| Endemine       123-157       Beson AT7       Gold 2020/01/00 HA       Long IPI BET       Applor uninterim.         Applor uninterim       In the first applor       In the first applor       In the first applor       Applor uninterim         Code advocation       In the first applor       In the first applor       In the first applor       In the first applor       Applor uninterim         Code advocation       In the first applor       In the first applor <th>Accueil</th> <th>Leblanc, Lise ADMISSION EN COURS 🚽 Aucun mémo</th>                                                                                                    | Accueil                                                                                                    | Leblanc, Lise ADMISSION EN COURS 🚽 Aucun mémo                                                                                                    |
| Andrewskie de service de naissance. Saisissez le Lieu de naissance. Saisissez le Lieu de naissance. Saisissez le Lieu de naissance. Saisissez le Lieu de naissance. Saisissez le Lau de naissance. Saisissez le Lau de naissance. Saisissez le Lau de naissance. Saisissez le Lau de naissance.                                                                                                    | Étudiants<br>Besheraha                                                                                                    | 123-4567 Session A17 Grille 322A0-10R-RA Ajouter un mémo                                                                                                    |
| Alessender   Alessender   Alessender <th>Sommaire</th> <th>LEBL 16450/8 Unité org. RA Lang FR SPE 1</th>                                                                                                    | Sommaire                                                                                                    | LEBL 16450/8 Unité org. RA Lang FR SPE 1                                                                                                    |
| In the second of the second of the second | Admission                                                                                                    | Nom official Si un nom et/cu prénom officiels sont saisis, ce sont ceux-ci qui seront utilisés dans les                                                                                                    |
| Carded Statistics   Carded Statistics   Carded Statistics   Productive Statistics   Productive Statistics <th>Codes au dossier</th> <th>Num officies (relevé d'impôt, bulleán, etc.).</th>                                                                                                    | Codes au dossier                                                                                                    | Num officies (relevé d'impôt, bulleán, etc.).                                                                                                    |
| Name   Circle Construction   Circle Construction                                                                                                    | Cours du                                                                                                    | A Prenom omiciel Le champ / Autre nom de familie de familie de fam |
| River of worked of a weak of a weak         | Dossiers sessions /                                                                                                    | Autre nom de tamille est instrit sur un des documents officiels. On retrouve généralement cet auvre nom dans certains<br>documents officiale de l'explavation de la maissance.                                                                                                    |
| Wesseg at<br>Open and and a second second se                          | Inscriptions<br>État de compte                                                                                                    | Autres prénoms                                                                                                    |
| Bising and and an and a bising and an and an an and an an an and an an and an an and an an an an an an an an an an an an an          | Messages à                                                                                                    | Adison o dusence use solutes INon alsponible                                                                                                    |
| Relatives   Cardinal and and and and and and and and and and                                                                                                    | Objectifs atteints                                                                                                    | B Vile de naissance                                                                                                    |
| Rischer   Rischer                                                                                                    | Préalables<br>Sanctions                                                                                                    | Lieu de naissance                                                                                                    |
| Name   Corderade de la construction d'une d'une d                           | Clés d'assignation                                                                                                    |                                                                                                    |
| Circumento and Accesso   Control to and Accesso   Control to and Accesso   Satistissez le Pays.   Satistissez la langue d'usage et la langue maternelle telles qu'indiquées sur la demande d'admini                                                                                                    | Horaire                                                                                                    |                                                                                                    |
| Affectories   Conserver av   Conserver av                                                                                                    | Citoyenneté<br>Contacts et                                                                                                    | Langue d'usage (Internationalis                                                                                                    |
| Concernent al   Concernent al                                                                                                    | répondants                                                                                                    | Langue maternelle (FR - Français                                                                                                    |
| Borner of the second of the second of the secon         | Joordonnees<br>Documents au                                                                                                    | Numéro d'employé RH-Paie                                                                                                    |
| Entrez le Nom officiel, Prénom officiel, Autre nom de famille et Autres prénoms, s'il y a lieu. Entrez le Nom officiel, Prénom officiel, Autre nom de famille et Autres prénoms, s'il y a lieu. Saisissez le Lieu de naissance. Saisissez le Lieu de naissance. Saisissez le Pays. Saisissez la langue d'usage et la langue maternelle telles qu'indiquées sur la demande d'admit                                                                                                    | lossier<br>Documents require                                                                                                    |                                                                                                    |
| Schedulen de de de de de de de de de de de de de                                                                                                    | Dossier social                                                                                                    |                                                                                                    |
| Average prive   Provinces of a without a set of a set of a set o                           | Échantillons de<br>l'étudiant                                                                                                    |                                                                                                    |
| disciplement<br>Environment<br>Sociales<br>Entrez le Nom officiel, Prénom officiel, Autre nom de famille et Autres prénoms, s'il y a lieu.<br>Entrez la Ville de naissance.<br>Saisissez le Lieu de naissance.<br>Saisissez le Lieu de naissance.<br>Saisissez le Lieu de naissance.<br>Saisissez le Pays.<br>Saisissez la langue d'usage et la langue maternelle telles qu'indiquées sur la demande d'admi                                                                                                    | Autorisations                                                                                                    |                                                                                                    |
| Egnement of all provides and/wave of my of the case and/wave of my of the case and/wave of my of the case and/wave of my of the case and/wave of my of the case and/wave of my of the case and/wave of my of the case and/wave of my of the case and/wave of my of the case and/wave of my of the case and/wave of the case and/wave of the ca         | d'inscription<br>Engagements                                                                                                    |                                                                                                    |
| Implementation   Produces synthold   Charge service   Charge service   Charge service   Charge service   Implementation   Entrez le Nom officiel, Prénom officiel, Autre nom de famille et Autres prénoms, s'il y a lieu.   Entrez la Ville de naissance.   Saisissez le Lieu de naissance.   Saisissez le Lieu de naissance.   Saisissez le Lieu de naissance.   Saisissez le Lieu de naissance.   Saisissez le Pays.                                                                                                    | Épreuves de                                                                                                    |                                                                                                    |
| Eductor   Reversed formotion   Selection   Charape usage   Derrices to de   Consider Social   Les charape usage   Entrez le Nom officiel, Prénom officiel, Autre nom de famille et Autres prénoms, s'il y a lieu.   Entrez la Ville de naissance.   Saisissez le Lieu de naissance.   Saisissez le Lieu de naissance.   Saisissez le Pays.   Saisissez la langue d'usage et la langue maternelle telles qu'indiquées sur la demande d'adminite d'adminite telles qu'indiquées sur la demande d'adminite telles qu'indiquées sur la demande telles qu'indiquées sur la demande telles qu'indiquées sur la demande telles qu'indiquées sur la demande telles qu'indiquées sur la demande telles qu'indiquées telles qu'indiquées telles qu'indiquées telles qu'indiquées telles qu'indiqué                                                                                                    | langue<br>Épreuves synthèse                                                                                                    |                                                                                                    |
| Notes   Revelse d'impet   Revelse d'impet   Revelse d'impet   Charpa basig   Carpa basig   Carpa basig   Carpa basig   Carpa basig   Carpa basig   Les champs en blev sont obligatoires   Entrez le Nom officiel, Prénom officiel, Autre nom de famille et Autres prénoms, s'il y a lieu. Entrez la Ville de naissance. Saisissez le Lieu de naissance. Saisissez le Pays. Saisissez la langue d'usage et la langue maternelle telles qu'indiquées sur la demande d'admit Clieuces Convegenders                                                                                                    | Études antérieures                                                                                                    |                                                                                                    |
| Brodenew   Stages AFE   Tarepolities   Tarepolities   Les champs en bleu sont déligatoires.   Entrez le Nom officiel, Prénom officiel, Autre nom de famille et Autres prénoms, s'il y a lieu. Entrez la Ville de naissance. Saisissez le Lieu de naissance. Saisissez le Lieu de naissance. Saisissez le Pays. Saisissez la langue d'usage et la langue maternelle telles qu'indiquées sur la demande d'admit                                                                                                    | Mérites<br>Relevés d'impôt                                                                                                    |                                                                                                    |
| Entrez le Nom officiel, Prénom officiel, Autre nom de famille et Autres prénoms, s'il y a lieu. Entrez le Nom officiel, Prénom officiel, Autre nom de famille et Autres prénoms, s'il y a lieu. Entrez la Ville de naissance. Saisissez le Lieu de naissance. Saisissez le Lieu de naissance. Saisissez le Pays. Saisissez la langue d'usage et la langue maternelle telles qu'indiquées sur la demande d'admi                                                                                                    | Rendement                                                                                                    |                                                                                                    |
| Tereste de Cassement   Charpe usage   Periode Sociale   Entrez le Nom officiel, Prénom officiel, Autre nom de famille et Autres prénoms, s'il y a lieu. Entrez la Ville de naissance. Saisissez le Lieu de naissance. Saisissez le Lieu de naissance. Saisissez le Pays. Saisissez la langue d'usage et la langue maternelle telles qu'indiquées sur la demande d'admi                                                                                                    | Stages ATE                                                                                                    |                                                                                                    |
| Entrez le Nom officiel, Prénom officiel, Autre nom de famille et Autres prénoms, s'il y a lieu. Entrez la Ville de naissance. Saisissez le Lieu de naissance. Saisissez le Lieu de naissance. Saisissez le Pays. Saisissez la langue d'usage et la langue maternelle telles qu'indiquées sur la demande d'admi                                                                                                    | Temps libres                                                                                                    |                                                                                                    |
| Intrez le Nom officiel, Prénom officiel, Autre nom de famille et Autres prénoms, s'il y a lieu.   Entrez la Ville de naissance.   Saisissez le Lieu de naissance.   Cuébec   Canada hors Québec   Hors Canada   Saisissez le Pays.   Saisissez la langue d'usage et la langue maternelle telles qu'indiquées sur la demande d'admit                                                                                                    | classement                                                                                                    |                                                                                                    |
| Image: text champe en bleu sont obligatoires   Entrez le Nom officiel, Prénom officiel, Autre nom de famille et Autres prénoms, s'il y a lieu. Entrez la Ville de naissance. Saisissez le Lieu de naissance. Saisissez le Lieu de naissance. Saisissez le Pays. Saisissez la langue d'usage et la langue maternelle telles qu'indiquées sur la demande d'admit                                                                                                    | Champs usager                                                                                                    |                                                                                                    |
| Entrez le Nom officiel, Prénom officiel, Autre nom de famille et Autres prénoms, s'il y a lieu.<br>Entrez la Ville de naissance.<br>Saisissez le Lieu de naissance.<br>Saisissez le Pays.<br>Saisissez la langue d'usage et la langue maternelle telles qu'indiquées sur la demande d'admi                                                                                                    | Historique                                                                                                    | Les shares en bleu sent phinatelines                                                                                                    |
| Entrez le Nom officiel, Prénom officiel, Autre nom de famille et Autres prénoms, s'il y a lieu.   Entrez la Ville de naissance.   Saisissez le Lieu de naissance.   Québec   Guébec   Canada hors Québec   Baisissez le Pays.   Saisissez la langue d'usage et la langue maternelle telles qu'indiquées sur la demande d'admi                                                                                                    |                                                                                                    |                                                                                                    |
| Entrez le Nom officiel, Prénom officiel, Autre nom de famille et Autres prénoms, s'il y a lieu.   Entrez la Ville de naissance.   Saisissez le Lieu de naissance.   Québec   Canada hors Québec   Canada hors Québec   Baisissez le Pays.   Saisissez la langue d'usage et la langue maternelle telles qu'indiquées sur la demande d'admi                                                                                                    |                                                                                                    |                                                                                                    |
| Entrez le Nom officiel, Prénom officiel, Autre nom de famille et Autres prénoms, s'il y a lieu.<br>Entrez la Ville de naissance.<br>Saisissez le Lieu de naissance.<br>Québec<br>Guébec<br>Canada hos Québec<br>Hors Canada<br>Saisissez le Pays.<br>Saisissez la langue d'usage et la langue maternelle telles qu'indiquées sur la demande d'admi                                                                                                    |                                                                                                    |                                                                                                    |
| Entrez la Ville de naissance.   Saisissez le Lieu de naissance.   Québec   Québec   Québec   Guébec   Canada hors Québec   Hors Canada   Saisissez le Pays.    Saisissez la langue d'usage et la langue maternelle telles qu'indiquées sur la demande d'admiter d'admiter d'admit                                                                                                    | Entrez le l                                                                                                    | Nom officiel, Prénom officiel, Autre nom de famille et Autres prénoms, s'il y a lieu.                                                                                                    |
| Entrez la Ville de naissance.   Saisissez le Lieu de naissance.   Québec   Québec   Canada hors Québec   Hors Canada   Saisissez le Pays.    Saisissez la langue d'usage et la langue maternelle telles qu'indiquées sur la demande d'admit                                                                                                    |                                                                                                    |                                                                                                    |
| Entrez la Ville de naissance.<br>Saisissez le Lieu de naissance.<br>Québec<br>Canada hors Québec<br>Canada hors Québec<br>Hors Canada<br>Saisissez le Pays.<br>Saisissez la langue d'usage et la langue maternelle telles qu'indiquées sur la demande d'admi                                                                                                    | -                                                                                                    |                                                                                                    |
| Entrez la ville de haissance.          Saisissez le Lieu de naissance.       Québec         Guébec       Canada hors Québec         Saisissez le Pays.       Saisissez le Pays.         Saisissez la langue d'usage et la langue maternelle telles qu'indiquées sur la demande d'admi         Clieuces Courseander                                                                                                    |                                                                                                    |                                                                                                    |
| Saisissez le <b>Lieu de naissance</b> .<br>Québec<br>Canada hors Québec<br>Canada hors Québec<br>Hors Canada<br>Saisissez le <b>Pays</b> .<br>Saisissez la <b>langue d'usage</b> et la <b>langue maternelle</b> telles qu'indiquées sur la demande d'admi                                                                                                    | Entrez la                                                                                                    | ville de haissance.                                                                                                    |
| Saisissez le <b>Lieu de naissance</b> .<br>Québec<br>Canada hors Québec<br>Hors Canada<br>Saisissez le <b>Pays</b> .<br>Saisissez la <b>langue d'usage</b> et la <b>langue maternelle</b> telles qu'indiquées sur la demande d'admi                                                                                                    |                                                                                                    |                                                                                                    |
| Saisissez le Lieu de naissance.<br>Québec<br>Canada hors Québec<br>Canada hors Québec<br>Hors Canada<br>Saisissez le Pays.<br>Saisissez la langue d'usage et la langue maternelle telles qu'indiquées sur la demande d'admi                                                                                                    | -                                                                                                    |                                                                                                    |
| Saisissez le Lieu de naissance.<br>Québec<br>Canada hors Québec<br>Hors Canada<br>Saisissez le Pays.<br>Saisissez la langue d'usage et la langue maternelle telles qu'indiquées sur la demande d'admi                                                                                                    | Calciana                                                                                                    |                                                                                                    |
| Guébec<br>Canada hors Québec<br>Hors Canada<br>Saisissez la <b>langue d'usage</b> et la <b>langue maternelle</b> telles qu'indiquées sur la demande d'admi                                                                                                    | Saisissez l                                                                                                    | e Lieu de naissance. Québec                                                                                                    |
| Saisissez le <b>Pays</b> .<br>Saisissez la <b>langue d'usage</b> et la <b>langue maternelle</b> telles qu'indiquées sur la demande d'admi                                                                                                    |                                                                                                    | Québec                                                                                                    |
| Saisissez le <b>Pays</b> .<br>Saisissez la <b>langue d'usage</b> et la <b>langue maternelle</b> telles qu'indiquées sur la demande d'admi                                                                                                    | -                                                                                                    | Canada hors Québec                                                                                                    |
| Saisissez le <b>Fays</b> .<br>Saisissez la <b>langue d'usage</b> et la <b>langue maternelle</b> telles qu'indiquées sur la demande d'admi                                                                                                    | Coloisson I                                                                                                    | Hors Canada                                                                                                    |
| Saisissez la <b>langue d'usage</b> et la <b>langue maternelle</b> telles qu'indiquées sur la demande d'admi                                                                                                    | Saisissez I                                                                                                    | e rays.                                                                                                    |
| Saisissez la <b>langue d'usage</b> et la <b>langue maternelle</b> telles qu'indiquées sur la demande d'admi                                                                                                    | -                                                                                                    |                                                                                                    |
| Saisissez la <b>langue d'usage</b> et la <b>langue maternelle</b> telles qu'indiquées sur la demande d'admi                                                                                                    | •                                                                                                    |                                                                                                    |
| Cliques Counseerder                                                                                                    | Saicisco                                                                                                    | la <b>Janque d'usage</b> et la <b>Janque maternelle</b> telles qu'indiquées que la demande d'admission                                                                                                    |
| Cliques <b>S</b> aures and a                                                                                                    | Saisissez I                                                                                                    | a langue u usage et la langue maternene telles qu'mulquees sur la demande d'admissior                                                                                                    |
|                                                                                                    | -                                                                                                    |                                                                                                    |
|                                                                                                    |                                                                                                    |                                                                                                    |
| LUIQUEZ NOUVEOOROER                                                                                                    | Cliquez C                                                                                                    | nuvenarder                                                                                                    |
|                                                                                                    | Cirquez 30                                                                                                    | <i></i>                                                                                                    |
|                                                                                                    |                                                                                                    |                                                                                                    |
|                                                                                                    |                                                                                                    |                                                                                                    |
|                                                                                                    |                                                                                                    |                                                                                                    |

| 15